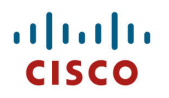

# Cisco IP Phone 8800 シリーズ ワイヤレス LAN 展開ガイド

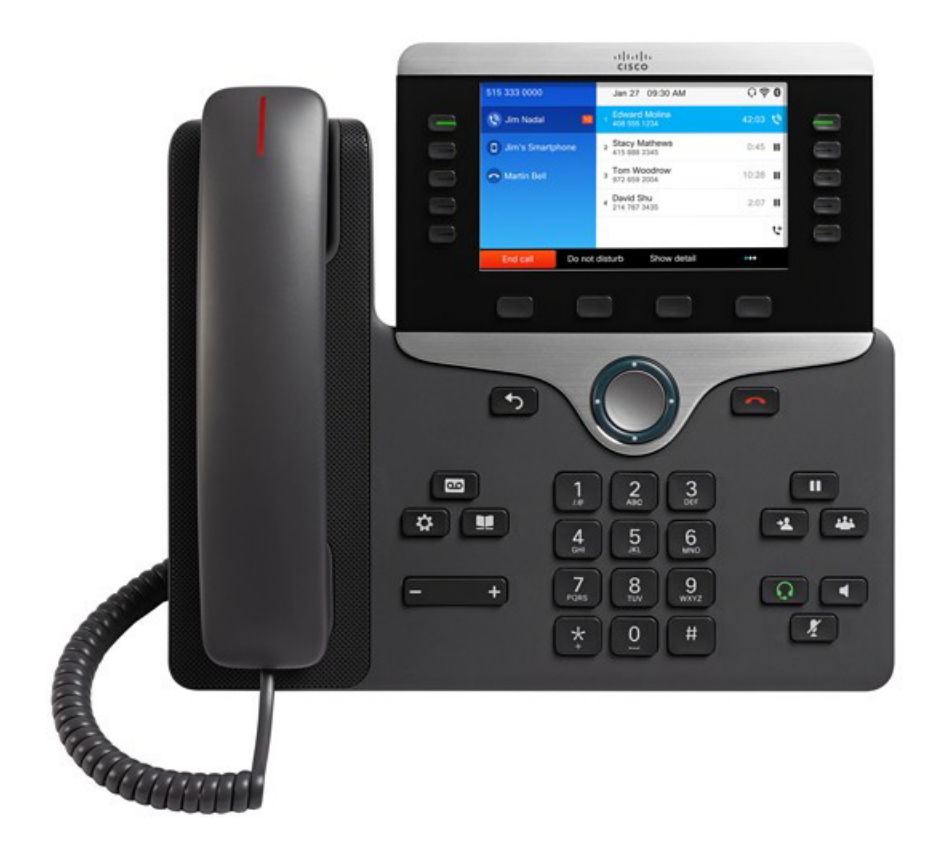

Cisco IP Phone 8800 シリーズは、有線ネットワーク接続を介することなく、従来の接続状態を維持できます。ワイヤレス LAN 機能と Bluetooth 3.0 機能を併用することにより、モビリティとコードレス通信を実現できます。

このガイドでは、ネットワーク管理者がワイヤレス LAN 環境内でこの電話機を展開するのに役立つ情報と手引きを提供します。

## マニュアルの変更履歴

| 日付       | 説明           |
|----------|--------------|
| 14/08/13 | 10.2(1) リリース |

# 目次

| Cisco IP Phone 8800 シリーズの概要                                                                  | 6  |
|----------------------------------------------------------------------------------------------|----|
| 要件                                                                                           | 6  |
| サイト調査(Site Survey)                                                                           | 6  |
| RF の確認                                                                                       | 7  |
| 呼制御                                                                                          | 8  |
| プロトコル                                                                                        | 8  |
| アクセス ポイント                                                                                    | 8  |
| アンテナ                                                                                         |    |
| モデル                                                                                          | 11 |
| ワールド モード (802.11d)                                                                           |    |
| 無線特性                                                                                         |    |
| 言語サポート                                                                                       |    |
| Bluetooth                                                                                    | 16 |
| Bluetooth プロファイル (Bluetooth Profiles)                                                        |    |
| 共存(802.11b/g/n + Bluetooth)                                                                  |    |
| セキュリティ                                                                                       | 17 |
| Extensible Authentication Protocol - Flexible Authentication via Secure Tunneling (EAP-FAST) |    |
| Protected Extensible Authentication Protocol (PEAP)                                          |    |
| 高速セキュアローミング(FSR)                                                                             |    |
| EAP とユーザ データベースの互換性                                                                          |    |
| 電源管理                                                                                         | 21 |
| Delivery Traffic Indicator Message (DTIM)                                                    |    |
| Quality of Service (QoS)                                                                     | 22 |
| Cisco Unified Communications Manager での QoS の設定                                              |    |
| ネットワークの QoS ポリシーの設定                                                                          |    |
| Cisco スイッチポートの設定                                                                             |    |
| Cisco IOS アクセス ボイントの設定<br>Wired ID Phone のスイッチ ポートの設定                                        |    |
| When if Findle のペイック ホートの設定     音声パケット キャプチャの例                                               |    |
| コール アドミッション制御                                                                                | 25 |
| Pre-Call アドミッション制御                                                                           |    |
| ローミング アドミッション制御                                                                              |    |
| Traffic Classification (TCLAS)                                                               |    |

| ローミング                                                 |    |
|-------------------------------------------------------|----|
| 帯域間のローミング                                             |    |
| マルチキャスト                                               |    |
| ワイヤレス LAN の設計                                         |    |
| チャネル使用の計画                                             |    |
| 5 GHz (802.11a/n/ac)                                  |    |
| アクセスボイント上での動的周波数選択(DFS)の使用方法<br>24 GHz(802 11b/g/n)   |    |
| 2.4 GHZ(802.110/gH)<br>信号強度とカバレッジ                     |    |
| データレートの設定                                             |    |
| コール キャパシティ                                            |    |
| ダイナミック伝送パワー コントロール (DTPC)                             |    |
| 条件の厳しい環境                                              |    |
| マルチパス                                                 |    |
| サイト調査ツールによる確認                                         |    |
| Cisco Unified Communications Managerの設定               |    |
| 電話ボタン テンプレート                                          |    |
| セキュリティ プロファイル (Security Profiles)                     |    |
| G.722 と iSAC のアドバタイズメント                               |    |
| <i>共通設定</i>                                           |    |
| オーディオビットレート                                           |    |
| VPN の設定(VPN Configuration)                            |    |
| 製品固有の設定オプション                                          |    |
| Cisco Unified Wireless LAN Controller およびアクセス ポイントの設定 |    |
| WLAN 設定(WLAN Settings)                                | 55 |
| コントローラの設定                                             |    |
| 802.11 ネットワークの設定                                      | 62 |
| ビーム形成(ClientLink)                                     |    |
| Auto RF (RRM)                                         |    |
| クライアントローミング                                           |    |
| コール アドミッション制御                                         |    |
| EDUA $775 - 7$                                        |    |
| DFS(802.111)<br>直スループット(802.11 $n/2c$ )               |    |
| 同バル シット(802.111/ac)                                   |    |
| CleanAir                                              |    |
| $AD \not \exists u \rightarrow \exists^{\circ}$       | 74 |
| RF プロファイル                                             |    |
| FlexConnect グループ                                      |    |
| マルチキャストダイレクト                                          |    |
|                                                       |    |

| $QoS  \mathcal{T}^{\mu} \mathcal{T}_{\mathcal{F}} \mathcal{I}_{\mathcal{V}}$ |  |
|------------------------------------------------------------------------------|--|
| QoS Basic Service Set (QBSS)                                                 |  |
| CCKM タイムスタンプの許容値                                                             |  |
| Auto-Immune                                                                  |  |
| WLAN コントローラの高度な EAP 設定                                                       |  |
| TKIP カウンターメジャー ホールドオフ時間                                                      |  |
| VLAN および Cisco Autonomous Access Point                                       |  |
| Cisco IP Phone 8800 シリーズの設定                                                  |  |
| ワイヤレスLAN の設定                                                                 |  |
| <i>Bluetooth 設定</i> 携带電話共有                                                   |  |
| ファームウェアのアップグレード                                                              |  |
| トラブルシューティング                                                                  |  |
| デバイス情報                                                                       |  |
| ネットワークのセットアップ                                                                |  |
| ストリームの統計                                                                     |  |
| デバイス ログ                                                                      |  |
| WLAN 信号インジケータ                                                                |  |
| 現在のアクセスポイント                                                                  |  |
| ステータス メッセージ                                                                  |  |
| WLAN 統計情報                                                                    |  |
| コール統計                                                                        |  |
| ファクトリ設定の復元                                                                   |  |
| 電話機画面のスクリーンショットのキャプチャ                                                        |  |
| ヘルスケア環境                                                                      |  |
| アクセサリ                                                                        |  |
| その他の資料                                                                       |  |

# Cisco IP Phone 8800 シリーズの概要

Cisco IP Phone 8800 シリーズは、社内のコラボレーションを支援するプラットフォームです。Cisco Unified Communication アプリケーションの機能を合わせて、無線および有線の Cisco Unified Communication デバイスの強固な基盤の上に構築します。 CCX を利用したシスコ製品の 802.11 の実装では、音声やビデオなどの時間が重要なアプリケーションをキャンパス全体の無線 LAN (WLAN)環境で効率的に使用することが可能になりました。これらの拡張により、エンドユーザがアクセスポイント間をローミングするときのセキュリティは維持しながら、高速ローミング機能とほぼシームレスなマルチメディアトラフィックのフローが提供されます。

WLAN はライセンス不要のスペクトルを使用しているため、同じライセンス不要のスペクトルを使用する他のデバイスからの干 渉が発生する可能性があることを理解する必要があります。また、Bluetooth ヘッドセットや電子レンジ、コードレス電話など、 2.4 GHz スペクトルのデバイスは急増しており、2.4 GHz スペクトルは他のスペクトルよりも多くの輻輳が発生する可能性があり ます。5 GHz スペクトルは動作するデバイスがはるかに少数であり、使用可能な 802.11a/n/ac データレートを活用するために は、Cisco IP Phone 8800 シリーズの運用において推奨されるスペクトルです。シスコでは Cisco IP Phone 8800 シリーズで最 適化を実装していますが、ライセンス不要のスペクトルを使用する場合は中断のない通信が保証されず、マルチメディア カン バセーション中に最大で数秒間の音声ギャップが発生する可能性があります。導入ガイドラインに従うことで、このような音声 のギャップが発生する可能性は低減されますが、完全になくなることはありません。ライセンス不要のスペクトルを使用している こと、および WLAN デバイスへのメッセージ配信を保証できないことから、Cisco IP Phone 8800 シリーズは医療機器としての 使用を想定しておらず、臨床的な判断には使用できません。

# 要件

Cisco IP Phone 8800 シリーズは、音声通信を提供する IEEE 802.11a/b/g/n/ac デバイスです。

ワイヤレス LAN の検証を行って、Cisco IP Phone 8800 シリーズの展開に必要な要件が満たされているか確認する必要があります。

## サイト調査(Site Survey)

Cisco IP Phone 8800 シリーズを実稼働環境に展開する前に、先進的なワイヤレス LAN を専門とするシスコ認定パートナーの 手でサイト調査を実施する必要があります。サイト調査時に、RF スペクトルを分析して、目的の帯域(5 GHz または 2.4 GHz) 内で使用可能なチャネルを決定できます。一般に、5 GHz 帯域では干渉が少なく、オーバーラップしないチャネルが多く存在 します。そのため動作帯域は 5 GHz が推奨されています。特に Cisco IP Phone 8800 シリーズを基幹業務で使用する場合は 5 GHz の使用が強く推奨されます。サイト調査には、その場所の対象カバレッジプランを示すヒートマップも含まれます。さら にサイト調査では、その場所で使用するアクセスポイントプラットフォームタイプ、アンテナタイプ、アクセスポイント設定(チ ャネルと送信電力)も決定されます。条件の厳しくない環境(オフィス、医療機関、教育、サービス業など)に対しては内蔵アン テナを持つアクセスポイントを選択し、条件の厳しい環境(製造、倉庫、小売業など)に対しては外部アンテナを必要とするア クセスポイントプラットフォームを選択することを推奨します。 詳細については、「音声用のワイヤレス LAN の設計」を参照してください。

その他の情報については、Steps to Success Web サイトを参照してください。 http://www.cisco.com/go/stepstosuccess

### RF の確認

VoWLAN を展開できるか確認するために、環境を評価して、次の項目についてシスコのガイドラインが満たされることを確認 します。

### <u>信号(Signal)</u>

セル エッジは、-67 dBm の信号レベルで隣接アクセスポイントとの 20 ~ 30 % のオーバーラップが存在するように設計されている必要があります。

これにより、Cisco IP Phone 8800シリーズに対して常に十分な強さの信号が提供され、パケット損失のトリガーに対して 信号ベースのトリガーが利用される状況でシームレスにローミングするのに十分な時間にわたって信号を保持できます。

また、Cisco IP Phone 8800 シリーズからのアップストリーム信号が、送信データレートに関するアクセスポイントの受信感度に適合している必要があります。一般的に、アクセスポイントの受信信号は、-67 dBm以上になるようにしてください。

セルサイズは、Cisco IP Phone 8800シリーズが信号を5秒以上保持できるように設計することを推奨します。

### <u>チャネル使用率(Channel Utilization)</u>

チャネル使用率レベルが 40% 未満に維持される必要があります。

Cisco IP Phone 8800 シリーズは、0 ~ 255 の尺度値をパーセンテージに変換するため、105 は Cisco IP Phone 8800 シリーズの現在のアクセスポイントメニューでは約 40% に相当します。

### <u>ノイズ</u>

ノイズレベルは -92 dBm を超過してはなりません。それにより、-67 dBm の信号が維持される場合に 25 dB の信号対 雑音比(SNR)が実現されます。

また、Cisco IP Phone 8800 シリーズ からのアップストリーム信号が、送信データレートに関するアクセスポイントの信号対雑音比に適合している必要があります。

### パケット損失/遅延

音声ガイドラインごとに、パケット損失が1%を超過してはなりません。超過すると、音声品質が大幅に低下する可能性があります。

ジッタを最小限(100 ms 未満)に抑える必要があります。

### <u>再試行(Retries)</u>

802.11 再送信は 20% 未満である必要があります。

### マルチパス

マルチパスは、nullを生成し、信号レベルを低下させる可能性があるため、最小限に維持される必要があります。

展開が可能であることを確認するために、多様なツールとアプリケーションを使用してこれらの項目を評価できます。

- Unified Wireless LAN 管理用の Cisco Prime Network Control System(NCS) <u>http://www.cisco.com/c/en/us/products/collateral/wireless/prime-network-control-system-series-appliances/data\_sheet\_c78-650051.html</u>
- Unified Wireless LAN 管理用の Cisco Wireless Control System(WCS) http://www.cisco.com/c/en/us/products/collateral/wireless/wireless-controlsystem/product\_data\_sheet0900aecd802570d0.html

Cisco IP Phone 8800 シリーズ ワイヤレス LAN 展開ガイド

- シスコ自律分散型ワイヤレス LAN 管理用の Cisco Wireless LAN Solution Engine(WLSE)
- http://www.cisco.com/c/en/us/products/collateral/cloud-systems-management/ciscoworks-wireless-lan-solution-enginesoftware-2-13/product\_data\_sheet0900aecd80410b92.html
- Cisco Spectrum Expert
   <u>http://www.cisco.com/c/en/us/products/collateral/wireless/spectrum-expert/product\_data\_sheet0900aecd807033c3.html</u>
- Cisco Unified Operations Manager
   <u>http://www.cisco.com/c/en/us/products/collateral/cloud-systems-management/prime-unified-operations-manager/data\_sheet\_c78-636705.html</u>

### 呼制御

Cisco IP Phone 8800 シリーズは次のアプリケーションにより、コール制御用のセッション開始プロトコル(SIP)を使用します。

• Cisco Unified Communications Manager(CUCM)

最小=8.5(1) 推奨=8.6(2)、9.1(2)、10.0以降

### Cisco Unified Communications Manager でのデバイス サポート

Cisco IP Phone 8800 シリーズ デバイス サポートを有効にするには、Cisco Unified Communications Manager でデバイスパッケージをインストールするか、サービスリリースアップデートを行う必要があります。

Cisco Unified Communications Manager 用のデバイスパッケージは、次の場所から入手できます。

http://software.cisco.com/download/navigator.html?mdfid=278875240

# プロトコル

次の音声およびワイヤレス LAN のプロトコルがサポートされています。

- Wi-Fi MultiMedia(WMM)
- Traffic Specification (TSPEC)
- Traffic Classification (TCLAS)
- Session Initiation Protocol (SIP)
- Real Time Protocol (RTP)
- G.711, G.722, iSAC, iLBC, G.729
- Cisco Discovery Protocol (CDP)

# アクセス ポイント

Cisco IP Phone 8800 シリーズは、次の Cisco Wireless LAN ソリューションでサポートされます。

• Cisco Unified Wireless LAN Controller

最低 = 7.0.250.0

推奨=7.4.121.0、7.6.120.0

Cisco IP Phone 8800 シリーズ ワイヤレス LAN 展開ガイド

• Cisco IOS アクセスポイント(Autonomous)

```
最低 = 12.4(21a)JY
推奨 = 12.4(25d)JA2、15.2(4)JA1
```

サポートされる Cisco Unified および Autonomous のアクセスポイントを以下に示します。

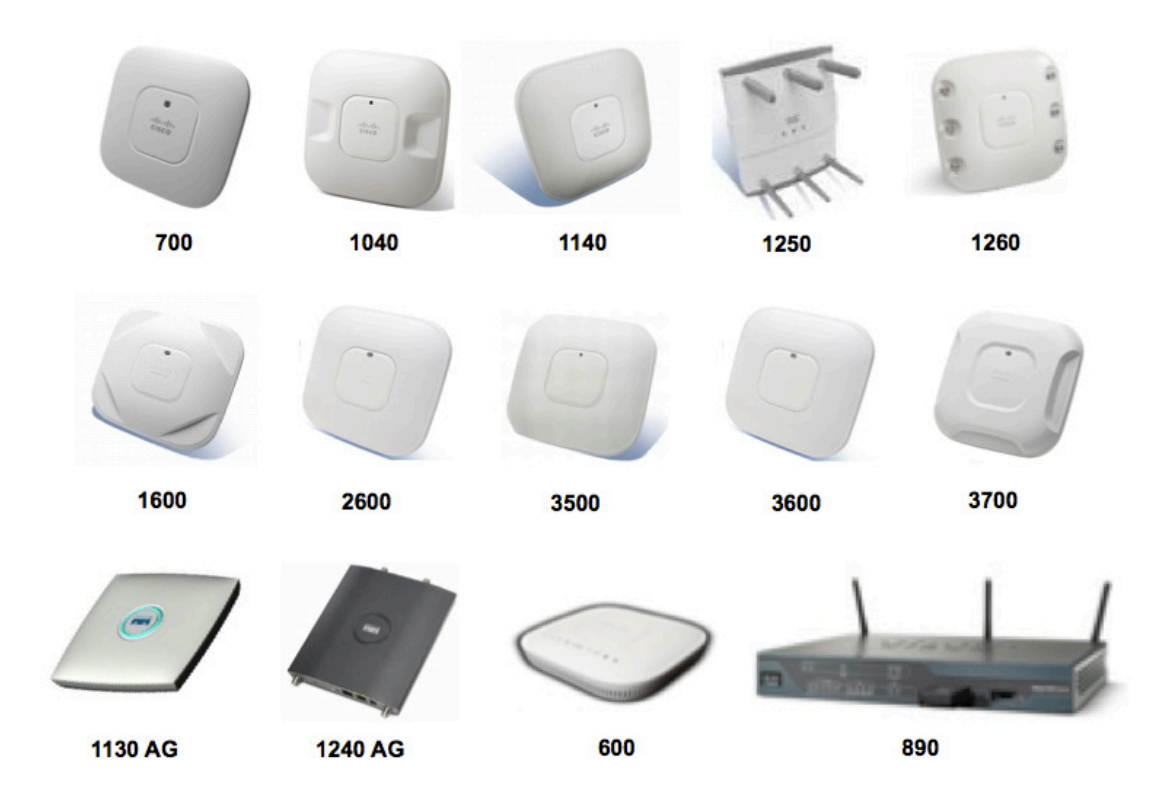

注: Cisco IP Phone 8800 シリーズは、内蔵の 802.11a/b/g/n 無線機が使用される場合に Cisco AP3600 でサポートされますが、 Cisco AP3600 用の 802.11ac モジュール (AIR-RM3000AC) が取り付けられている場合はサポートされません。

次の表に、シスコの各アクセスポイントでサポートされるモードを示します。

| Cisco AP シリーズ | 802.11a | 802.11b | 802.11g | 802.11n | 802.11ac | Unified | Autonomous |
|---------------|---------|---------|---------|---------|----------|---------|------------|
| 600           | Yes     | Yes     | Yes     | Yes     | No       | Yes     | No         |
| 700           | Yes     | Yes     | Yes     | Yes     | No       | Yes     | No         |
| 1040          | Yes     | Yes     | Yes     | Yes     | No       | Yes     | Yes        |
| 1130 AG       | Yes     | Yes     | Yes     | No      | No       | Yes     | Yes        |
| 1140          | Yes     | Yes     | Yes     | Yes     | No       | Yes     | Yes        |
| 1240 AG       | Yes     | Yes     | Yes     | No      | No       | Yes     | Yes        |

| 1250 | Yes | Yes | Yes | Yes | No                                 | Yes | Yes |
|------|-----|-----|-----|-----|------------------------------------|-----|-----|
| 1260 | Yes | Yes | Yes | Yes | No                                 | Yes | Yes |
| 1600 | Yes | Yes | Yes | Yes | No                                 | Yes | Yes |
| 2600 | Yes | Yes | Yes | Yes | No                                 | Yes | Yes |
| 3500 | Yes | Yes | Yes | Yes | No                                 | Yes | Yes |
| 3600 | Yes | Yes | Yes | Yes | Yes(AIR-<br>RM3000AC モジ<br>ュールを使用) | Yes | Yes |
| 3700 | Yes | Yes | Yes | Yes | Yes                                | Yes | Yes |
| 890  | Yes | Yes | Yes | Yes | No                                 | Yes | Yes |

注: VoWLAN と屋外の MESH テクノロジー(1500 シリーズ)の間の連携は現在サポートされていません。

サードパーティ製アクセスポイントに対して相互運用性テストを実施していないため、サードパーティ製アクセスポイントのサポートは限定されています。

ただし、ユーザは Wi-Fi 対応アクセスポイントに接続する場合の基本機能が必要です。

主な機能の一部を以下に示します。

- 5 GHz (802.11a/n/ac)
- Wi-Fi Protected Access v2(WPA2+AES)
- Wi-Fi Multimedia(WMM)
- Traffic Specification (TSPEC)
- Traffic Classification (TCLAS)
- Diffserv コード ポイント(DSCP)
- サービス クラス(CoS / 802.1p)
- QoS Basic Service Set(QBSS)

Cisco IP Phone 8800 シリーズ では、Cisco Client Extensions (CCX) 対応アクセス ポイントを利用できます。 主な機能の一部を以下に示します。

- Cisco Centralized Key Management (CCKM)
- ダイナミック伝送パワーコントロール(DTPC)

http://www.cisco.com/web/partners/pr46/pr147/partners\_pgm\_concept\_home.html http://www.cisco.com/web/partners/pr46/pr147/program\_additional\_information\_new\_release\_features.html

# アンテナ

一部の Cisco Access Point では、外部アンテナが必要であるか、使用可能です。

サポートされるアンテナのリストとそれらの外部アンテナの設置方法については、次の URL を参照してください。

 $\underline{http://www.cisco.com/c/en/us/products/collateral/wireless/aironet-antennas-accessories/product_data\_sheet \\ \underline{09186a008008883b.html}$ 

Distributed Antenna Systems (DAS) や Leaky Coaxial Systems などのサードパーティ製アンテナに対して相互運用性テストを 実施していないため、サードパーティ製アンテナはサポートされません。

Distributed Antenna Systems 上での Cisco Wireless LAN の詳細については、次の URL を参照してください。 http://www.cisco.com/c/en/us/products/collateral/wireless/aironet-1130-ag-series/positioning\_statement\_c07-565470.html

注: Cisco 1040、1130、1140、1602i、2602i、3502i、3602i および 3702i シリーズ アクセスポイントは、全方向性アンテナを搭載していており、パッチ用には設計されていないため、天井に取り付ける必要があります。

# モデル

次の Cisco IP Phone 8800 シリーズ モデルを使用できます。

| ト記は、谷モアルでサポー | ートされるモード、 | 周波数範囲とナヤ | マネルの概要です。 |
|--------------|-----------|----------|-----------|
|              |           |          |           |

| 部品番号        | ピークアンテナゲイン        | 周波数範囲           | 使用可能なチャネル | チャネル セット            |
|-------------|-------------------|-----------------|-----------|---------------------|
| CP-8861-K9= | 2.4 GHz = 3.2 dBi | 2.412~2.472 GHz | 13        | $1 \sim 13$         |
|             | 5  GHz = 2.4  dBi | 5.180~5.240 GHz | 4         | 36, 40, 44, 48      |
|             |                   | 5.260~5.320 GHz | 4         | 52, 56, 60, 64      |
|             |                   | 5.500~5.700 GHz | 11        | $100 \sim 140$      |
|             |                   | 5.745~5.825 GHz | 5         | 149、153、157、161、165 |

Cisco IP Phone 8861 を Wi-Fi モードで使用している場合は、電源キューブ(CP-PWR-CUBE-4=)が必要です。

注: チャネル 120、124、128 はアメリカ、ヨーロッパ、日本ではサポートされていませんが、他の地域ではサポートされている場合があります。

802.11j(チャネル 34、38、42、46)はサポートされていません。

日本用のチャネル 14 はサポートされていません。

## ワールド モード(802.11d)

ワールド モードでは、さまざまな領域でクライアントを使用できます。ローカル環境のアクセスポイントによってアドバタイズされるチャネルと送信電力の使用に対してクライアントを適合させることができます。

Cisco IP Phone 8800 シリーズではアクセスポイントを 802.11d 対応にする必要があります。これにより、使用するチャネルと送 信電力を決定できます。

アクセスポイントが設置されている国に応じて、ワールドモード(802.11d)を有効にします。

ー部の5GHz チャネルはレーダーのテクノロジーでも使用されているため、それらのレーダー周波数(DFS チャネル)を使用 する場合、802.11 クライアントとアクセスポイントは、802.11hに準拠している必要があります。802.11hでは、802.11dを有効 にする必要があります。

Cisco IP Phone 8800 シリーズ ワイヤレス LAN 展開ガイド

Cisco IP Phone 8800 シリーズは、まず DFS チャネルをパッシブ スキャンしてから、それらのチャネルのアクティブ スキャンを 実行します。

2.4 GHz (802.11b/g/n)の使用時に 802.11d が有効になっていない場合、Cisco IP Phone 8800 シリーズはチャネル 1 ~ 11 および低減された送信電力の使用を試みることができます。

注: Cisco Unified Wireless LAN Controller の場合、ワールドモードは自動的に有効になります。 Cisco Autonomous Access Point の場合は、次のコマンドを使用してワールドモードを手動で有効にする必要があります。

Interface dot11radio X world-mode dot11d country US both

### サポートされる国

Cisco IP Phone 8800 シリーズのサポート対象となる国とその 802.11d コードは次のとおりです。

| アイスランド(IS)   | スイス (CH)     | ベトナム(VN)      |
|--------------|--------------|---------------|
| アイルランド(IE)   | スウェーデン(SE)   | ベルギー(BE)      |
| アメリカ合衆国(US)  | スペイン(ES)     | ペノレー(PE)      |
| アラブ首長国連邦(AE) | スロバキア(SK)    | ポーランド(PL)     |
| アルゼンチン(AR)   | スロベニア(SI)    | ポルトガル(PT)     |
| イギリス(GB)     | セルビア(RS)     | マカオ(MO)       |
| イスラエル(IL)    | タイ(TH)       | マケドニア(MK)     |
| イタリア (IT)    | チェコ共和国(CZ)   | マルタ(MT)       |
| インド (IN)     | チリ(CL)       | メキシコ(MX)      |
| ウクライナ(UA)    | デンマーク(DK)    | モナコ(MC)       |
| ウルグアイ(UY)    | トノレコ (TR)    | モンテネグロ(ME)    |
| エクアドル(EC)    | ドイツ(DE)      | ラトビア(LV)      |
| エジプト(EG)     | ドミニカ共和国(DO)  | リトアニア(LT)     |
| エストニア(EE)    | ナイジェリア(NG)   | リヒテンシュタイン(LI) |
| オーストラリア(AU)  | ニュージーランド(NZ) | ルーマニア(RO)     |
| オーストリア(AT)   | ノルウェー(NO)    | ルクセンブルク(LU)   |
| オランダ (NL)    | ハンガリー(HU)    | ロシア連邦(RU)     |
| カナダ(CA)      | バーレーン(BH)    | 韓国(KR)        |
| キプロス(CY)     | パナマ(PA)      | 香港(HK)        |
| ギリシャ(GR)     | パラグアイ(PY)    | 台湾(TW)        |
| クロアチア(HR)    | フィリピン(PH)    | 南アフリカ(ZA)     |
| コスタリカ(CR)    | フィンランド(FI)   | 日本(JP)        |
| コロンビア(CO)    | フランス(FR)     |               |
| サウジアラビア(SA)  | ブラジル(BR)     |               |
| シンガポール(SG)   | ブルガリア(BG)    |               |
| ジブラルタル(GI)   | プエルトリコ(PR)   |               |

**注:**コンプライアンス情報は、次の URL にある Cisco Product Approval Status Web サイトで入手できます。 http://tools.cisco.com/cse/prdapp/jsp/externalsearch.do?action=externalsearch&page=EXTERNAL SEARCH

# 無線特性

次の表は、Cisco IP Phone 8800 シリーズのデータレート、範囲、および受信感度をまとめたものです。

## 5 GHz の仕様

| 5 GHz - 802.11a          | データレート           | 変調             | 受信感度    |
|--------------------------|------------------|----------------|---------|
| 最大 Tx パワー = 14 dBm       | 6 Mbps           | OFDM - BPSK    | -94 dBm |
| (地域によって異なる)              | 9 Mbps           | OFDM - BPSK    | -93 dBm |
|                          | 12 Mbps          | OFDM - QPSK    | -92 dBm |
|                          | 18 Mbps          | OFDM - QPSK    | -89 dBm |
|                          | 24 Mbps          | OFDM - 16 QAM  | -86 dBm |
|                          | 36 Mbps          | OFDM - 16 QAM  | -83 dBm |
|                          | 48 Mbps          | OFDM - 64 QAM  | -78 dBm |
|                          | 54 Mbps          | OFDM - 64 QAM  | -76 dBm |
| 5 GHz - 802.11n (HT20)   | データレート           | 変調             | 受信感度    |
| 最大 Tx パワー = 13 dBm       | 7 Mbps (MCS 0)   | OFDM - BPSK    | -94 dBm |
| (地域によって異なる)              | 14 Mbps (MCS 1)  | OFDM - QPSK    | -91 dBm |
|                          | 21 Mbps (MCS 2)  | OFDM - QPSK    | -89 dBm |
|                          | 29 Mbps (MCS 3)  | OFDM - 16 QAM  | -86 dBm |
|                          | 43 Mbps (MCS 4)  | OFDM - 16 QAM  | -82 dBm |
|                          | 58 Mbps (MCS 5)  | OFDM - 64 QAM  | -77 dBm |
|                          | 65 Mbps (MCS 6)  | OFDM - 64 QAM  | -76 dBm |
|                          | 72 Mbps (MCS 7)  | OFDM - 64 QAM  | -74 dBm |
| 5 GHz - 802.11n (HT40)   | データレート           | 変調             | 受信感度    |
| 最大 Tx パワー = 13 dBm       | 15 Mbps (MCS 0)  | OFDM - BPSK    | -91 dBm |
| (地域によって異なる)              | 30 Mbps (MCS 1)  | OFDM - QPSK    | -88 dBm |
|                          | 45 Mbps (MCS 2)  | OFDM - QPSK    | -86 dBm |
|                          | 60 Mbps (MCS 3)  | OFDM - 16 QAM  | -83 dBm |
|                          | 90 Mbps (MCS 4)  | OFDM - 16 QAM  | -79 dBm |
|                          | 120 Mbps (MCS 5) | OFDM - 64 QAM  | -75 dBm |
|                          | 135 Mbps (MCS 6) | OFDM - 64 QAM  | -73 dBm |
|                          | 150 Mbps (MCS 7) | OFDM - 64 QAM  | -72 dBm |
| 5 GHz - 802.11ac (VHT20) | データレート           | 変調             | 受信感度    |
| 最大 Tx パワー = 12 dBm       | 7 Mbps (MCS 0)   | OFDM - BPSK    | -93 dBm |
| (地域によって異なる)              | 14 Mbps (MCS 1)  | OFDM - QPSK    | -90 dBm |
|                          | 21 Mbps(MCS 2)   | OFDM - QPSK    | -87 dBm |
|                          | 29 Mbps (MCS 3)  | OFDM - 16 QAM  | -84 dBm |
|                          | 43 Mbps (MCS 4)  | OFDM - 16 QAM  | -81 dBm |
|                          | 58 Mbps (MCS 5)  | OFDM - 64 QAM  | -76 dBm |
|                          | 65 Mbps (MCS 6)  | OFDM - 64 OAM  | -75 dBm |
|                          | 72 Mbps (MCS 7)  | OFDM - 64 OAM  | -74 dBm |
|                          | 87 Mbps (MCS 8)  | OFDM – 256 QAM | -70 dBm |

Cisco IP Phone 8800 シリーズ ワイヤレス LAN 展開ガイド

| 5 GHz - 802.11ac (VHT40)                                             | データレート                                                                                                    | 変調                                                                                                    | 受信感度                                                                                                    |
|----------------------------------------------------------------------|----------------------------------------------------------------------------------------------------|----------------------------------------------------------------------------------------------------|----------------------------------------------------------------------------------------------------|
| 最大 Tx パワー = 12 dBm                                                   | 15 Mbps (MCS 0)                                                                                                    | OFDM - BPSK                                                                                                    | -90 dBm                                                                                                 |
| (地域によって異なる)                                                          | 30 Mbps (MCS 1)                                                                                                    | OFDM - QPSK                                                                                                    | -87 dBm                                                                                                 |
|                                                                      | 45 Mbps (MCS 2)                                                                                                    | OFDM - QPSK                                                                                                    | -85 dBm                                                                                                 |
|                                                                      | 60 Mbps (MCS 3)                                                                                                    | OFDM - 16 QAM                                                                                                    | -82 dBm                                                                                                 |
|                                                                      | 90 Mbps (MCS 4)                                                                                                    | OFDM - 16 QAM                                                                                                    | -79 dBm                                                                                                 |
|                                                                      | 120 Mbps (MCS 5)                                                                                                    | OFDM - 64 QAM                                                                                                    | -73 dBm                                                                                                 |
|                                                                      | 135 Mbps (MCS 6)                                                                                                    | OFDM - 64 QAM                                                                                                    | -72 dBm                                                                                                 |
|                                                                      | 150 Mbps (MCS 7)                                                                                                    | OFDM - 64 QAM                                                                                                    | -72dBm                                                                                                  |
|                                                                      | 180 Mbps (MCS 8)                                                                                                    | OFDM – 256 QAM                                                                                                    | -67 dBm                                                                                                 |
|                                                                      | 200 Mbps (MCS 9)                                                                                                    | OFDM – 256 QAM                                                                                                    | -66 dBm                                                                                                 |
|                                                                      |                                                                                                    |                                                                                                    |                                                                                                    |
| 5 GHz - 802.11ac (VHT80)                                             | データレート                                                                                                    | 変調                                                                                                    | 受信感度                                                                                                    |
| <b>5 GHz - 802.11ac (VHT80)</b><br>最大 Tx パワー = 12 dBm                | データレート<br>33 Mbps (MCS 0)                                                                                                    | 変調<br>OFDM - BPSK                                                                                                    | 受信感度<br>-87 dBm                                                                                         |
| <b>5 GHz - 802.11ac (VHT80)</b><br>最大 Tx パワー = 12 dBm<br>(地域によって異なる) | データレート<br>33 Mbps (MCS 0)<br>65 Mbps (MCS 1)                                                                                                    | 変調<br>OFDM - BPSK<br>OFDM - QPSK                                                                                                    | 受信感度<br>-87 dBm<br>-83 dBm                                                                              |
| 5 GHz - 802.11ac (VHT80)<br>最大 Tx パワー = 12 dBm<br>(地域によって異なる)        | データレート<br>33 Mbps (MCS 0)<br>65 Mbps (MCS 1)<br>98 Mbps (MCS 2)                                                                                                    | 変調<br>OFDM - BPSK<br>OFDM - QPSK<br>OFDM - QPSK                                                                                             | 受信感度<br>-87 dBm<br>-83 dBm<br>-81 dBm                                                                   |
| 5 GHz - 802.11ac (VHT80)<br>最大 Tx パワー = 12 dBm<br>(地域によって異なる)        | データレート<br>33 Mbps (MCS 0)<br>65 Mbps (MCS 1)<br>98 Mbps (MCS 2)<br>130 Mbps (MCS 3)                                                                                                    | 変調<br>OFDM - BPSK<br>OFDM - QPSK<br>OFDM - QPSK<br>OFDM - 16 QAM                                                                            | 受信感度<br>-87 dBm<br>-83 dBm<br>-81 dBm<br>-78 dBm                                                        |
| 5 GHz - 802.11ac (VHT80)<br>最大 Tx パワー = 12 dBm<br>(地域によって異なる)        | データレート<br>33 Mbps (MCS 0)<br>65 Mbps (MCS 1)<br>98 Mbps (MCS 2)<br>130 Mbps (MCS 3)<br>195 Mbps (MCS 4)                                                                                                    | 変調<br>OFDM - BPSK<br>OFDM - QPSK<br>OFDM - QPSK<br>OFDM - 16 QAM<br>OFDM - 16 QAM                                                           | 受信感度<br>-87 dBm<br>-83 dBm<br>-81 dBm<br>-78 dBm<br>-75 dBm                                             |
| 5 GHz - 802.11ac (VHT80)<br>最大 Tx パワー = 12 dBm<br>(地域によって異なる)        | データレート<br>33 Mbps (MCS 0)<br>65 Mbps (MCS 1)<br>98 Mbps (MCS 2)<br>130 Mbps (MCS 3)<br>195 Mbps (MCS 4)<br>260 Mbps (MCS 5)                                                                                 | 変調<br>OFDM - BPSK<br>OFDM - QPSK<br>OFDM - QPSK<br>OFDM - 16 QAM<br>OFDM - 16 QAM                                                           | 受信感度<br>-87 dBm<br>-83 dBm<br>-81 dBm<br>-78 dBm<br>-75 dBm<br>-73 dBm                                  |
| 5 GHz - 802.11ac (VHT80)<br>最大 Tx パワー = 12 dBm<br>(地域によって異なる)        | データレート<br>33 Mbps (MCS 0)<br>65 Mbps (MCS 1)<br>98 Mbps (MCS 2)<br>130 Mbps (MCS 3)<br>195 Mbps (MCS 4)<br>260 Mbps (MCS 5)<br>293 Mbps (MCS 6)                                                             | 変調<br>OFDM - BPSK<br>OFDM - QPSK<br>OFDM - QPSK<br>OFDM - 16 QAM<br>OFDM - 16 QAM<br>OFDM - 64 QAM                                          | 受信感度<br>-87 dBm<br>-83 dBm<br>-81 dBm<br>-78 dBm<br>-75 dBm<br>-73 dBm<br>-68 dBm                       |
| 5 GHz - 802.11ac (VHT80)<br>最大 Tx パワー = 12 dBm<br>(地域によって異なる)        | データレート<br>33 Mbps (MCS 0)<br>65 Mbps (MCS 1)<br>98 Mbps (MCS 2)<br>130 Mbps (MCS 3)<br>195 Mbps (MCS 4)<br>260 Mbps (MCS 5)<br>293 Mbps (MCS 6)<br>325 Mbps (MCS 7)                                         | 変調<br>OFDM - BPSK<br>OFDM - QPSK<br>OFDM - QPSK<br>OFDM - 16 QAM<br>OFDM - 16 QAM<br>OFDM - 64 QAM<br>OFDM - 64 QAM                         | 受信感度<br>-87 dBm<br>-83 dBm<br>-81 dBm<br>-78 dBm<br>-75 dBm<br>-73 dBm<br>-68 dBm<br>-68 dBm            |
| 5 GHz - 802.11ac (VHT80)<br>最大 Tx パワー = 12 dBm<br>(地域によって異なる)        | データレート<br>33 Mbps (MCS 0)<br>65 Mbps (MCS 1)<br>98 Mbps (MCS 2)<br>130 Mbps (MCS 3)<br>195 Mbps (MCS 4)<br>260 Mbps (MCS 4)<br>260 Mbps (MCS 5)<br>293 Mbps (MCS 6)<br>325 Mbps (MCS 7)<br>390 Mbps (MCS 8) | <b>変調</b><br>OFDM - BPSK<br>OFDM - QPSK<br>OFDM - QPSK<br>OFDM - 16 QAM<br>OFDM - 16 QAM<br>OFDM - 64 QAM<br>OFDM - 64 QAM<br>OFDM - 64 QAM | 受信感度<br>-87 dBm<br>-83 dBm<br>-81 dBm<br>-78 dBm<br>-75 dBm<br>-73 dBm<br>-68 dBm<br>-68 dBm<br>-64 dBm |

## 2.4 GHz の仕様

| 2.4 GHz - 802.11b  | データレート   | 変調            | 受信感度    |
|--------------------|----------|---------------|---------|
| 最大 Tx パワー = 17 dBm | 1 Mbps   | DSSS - BPSK   | -98 dBm |
| (地域によって異なる)        | 2 Mbps   | DSSS - QPSK   | -96 dBm |
|                    | 5.5 Mbps | DSSS - CCK    | -93 dBm |
|                    | 11 Mbps  | DSSS - CCK    | -91 dBm |
| 2.4 GHz - 802.11g  | データレート   | 変調            | 受信感度    |
| 最大 Tx パワー = 14 dBm | 6 Mbps   | OFDM - BPSK   | -95 dBm |
| (地域によって異なる)        | 9 Mbps   | OFDM - BPSK   | -94 dBm |
|                    | 12 Mbps  | OFDM - QPSK   | -93 dBm |
|                    | 18 Mbps  | OFDM - QPSK   | -90 dBm |
|                    | 24 Mbps  | OFDM - 16 QAM | -87 dBm |
|                    | 36 Mbps  | OFDM - 16 QAM | -84 dBm |
|                    | 48 Mbps  | OFDM - 64 QAM | -79 dBm |
|                    | 54 Mbps  | OFDM - 64 QAM | -77 dBm |

| 2.4 GHz - 802.11n (HT20) | データレート          | 変調            | 受信感度    |
|--------------------------|-----------------|---------------|---------|
| 最大 Tx パワー = 13 dBm       | 7 Mbps (MCS 0)  | OFDM - BPSK   | -95 dBm |
| (地域によって異なる)              | 14 Mbps (MCS 1) | OFDM - QPSK   | -92 dBm |
|                          | 21 Mbps(MCS 2)  | OFDM - QPSK   | -90 dBm |
|                          | 29 Mbps (MCS 3) | OFDM - 16 QAM | -87 dBm |
|                          | 43 Mbps (MCS 4) | OFDM - 16 QAM | -83 dBm |
|                          | 58 Mbps (MCS 5) | OFDM - 64 QAM | -78 dBm |
|                          | 65 Mbps (MCS 6) | OFDM - 64 QAM | -77 dBm |
|                          | 72 Mbps (MCS 7) | OFDM - 64 QAM | -75 dBm |

注:受信感度は、特定のデータレートでパケットをデコードするのに最低限必要な信号強度です。

上記の値は、純粋な無線仕様であって、一体型アンテナのゲインは考慮されていません。

802.11n/ac 接続を実現するには、Cisco IP Phone 8800 シリーズをアクセス ポイントから約 30 m(100 フィート)以内に配置する ことをお勧めします。

信号要件の詳細については、「音声用のワイヤレス LAN の設計」を参照してください。

## 言語サポート

Cisco IP Phone 8800 シリーズは、次の言語をサポートしています。

| Dutch     | スペイン語          | ブルガリア語 |
|-----------|----------------|--------|
| Korean    | スロバキア語(Slovak) | ヘブライ語  |
| Norwegian | スロベニア語         | ポーランド語 |
| Turkish   | セルビア語          | ポルトガル語 |
| アラビア語     | タイ語            | ラトビア語  |
| イタリア語     | チェコ語           | リトアニア語 |
| エストニア語    | デンマーク語         | ルーマニア語 |
| カタロニア語    | ドイツ語           | ロシア語   |
| ギリシャ語     | ハンガリー語         | 英語     |
| クロアチア語    | フィンランド語        | 中国語    |
| スウェーデン語   | フランス語          | 日本語    |

各言語のサポートを有効にするには、対応するロケール パッケージをインストールする必要があります。この電話機のデフォルト言語は英語です。

ロケール パッケージは、次の URL にある [Localization] ページからダウンロードします。

http://software.cisco.com/download/navigator.html?mdfid=278875240

# Bluetooth

Cisco IP Phone 8800 シリーズは、ワイヤレス ヘッドセット コミュニケーションを可能にする Bluetooth 3.0 テクノロジーをサポートして います。

Bluetooth では、約9m(30フィート)の範囲内であれば低帯域幅のワイヤレス接続が可能ですが、Cisco IP Phone 8800 シリーズから常に約3m(10フィート)以内で Bluetooth デバイスを使用することを推奨します。

ヘッドセットは10台までペアにできますが、優先されるのは以前接続されたヘッドセットです。

Bluetooth デバイスは電話機から直接見通せる場所にある必要はありませんが、壁や扉などの障害物がある場合は、通信の質に悪影響を生じることがあります。

Bluetoothは、802.11b/g/nや他の多くのデバイス(電子レンジ、コードレス電話機など)と同様に 2.4 GHz の周波数を使用します。 そのため、Bluetoothの品質は、こうした免許申請の必要のない周波数の使用による干渉の影響を受ける可能性があります。

## Bluetooth プロファイル(Bluetooth Profiles)

Cisco IP Phone 8800 シリーズは、次の Bluetooth プロファイルをサポートしています。

### ハンズフリー プロファイル(HFP)

Bluetooth ハンズフリー プロファイル(HFP) サポートでは、Bluetooth ヘッドセットでサポートされていれば、次の機能も利用できます。

- 呼出音(Ring)
- コールへの応答
- コールの終了
- 録音の音量調節
- 最後の番号をリダイヤル
- コール待機(Call Waiting)
- 転送/拒否
- 三方向コール(保留して許可、リリースして許可)
- スピードダイヤル

### 電話帳アクセスプロファイル(PBAP)

電話帳のアクセスプロファイル(PBAP)のサポートは、デバイス間の電話帳オブジェクトの交換を可能にします。

詳細については、Bluetooth ヘッドセットの製造業者が提供するマニュアルを参照してください。

## 共存(802.11b/g/n + Bluetooth)

802.11b/g/nとBluetooth が同時に使用される共存を利用する場合、両方とも 2.4 GHz の周波数範囲を利用するので、いくつかの制限と展開要件を考慮する必要があります。

### <u>容量(Capacity)</u>

共存(802.11b/g/n + Bluetooth)を使用する場合、802.11g/nとBluetoothの送信を保護する CTS の利用により、コールキャパシティが減少します。

Cisco IP Phone 8800 シリーズ ワイヤレス LAN 展開ガイド

### マルチキャストオーディオ

共存を使用する場合、Push To Talk(PTT)、Multicast Music on Hold(MMOH)、および他のアプリケーションからのマルチ キャストオーディオはサポートされません。

### <u>音声品質</u>

現在のデータレート設定に応じて、共存の使用時に Bluetooth 転送を保護するために CTS を送信できます。 一部の環境では、6 Mbps を有効にしなければならない場合があります。

**注:**802.11b/g/n と Bluetooth は両方とも 2.4 GHz を利用するうえ、上記の制限もあるため、 Bluetooth を使用する場合には 802.11a/n/ac の使用を強く推奨します。

# セキュリティ

ワイヤレス LAN を展開する場合、セキュリティが不可欠です。

Cisco IP Phone 8800 シリーズは、次のワイヤレスセキュリティ機能をサポートしています。

### WLAN 認証

- WPA2(802.1x 認証 + AES または TKIP 暗号化)
- WPA(802.1x 認証 + TKIP または AES 暗号化)
- WPA2-PSK(事前共有キー + AES 暗号化)
- WPA-PSK(事前共有キー+TKIP 暗号化)
- EAP-FAST (Extensible Authentication Protocol Flexible Authentication via Secure Tunneling)
- PEAP-MSCHAPv2 (Protected Extensible Authentication Protocol Microsoft Challenge Handshake Authentication Protocol バージョン 2)
- 802.11r/高速移行(FT)
- Cisco Centralized Key Management (CCKM)
- なし

### WLAN 暗号化

- 高度暗号化規格(AES)
- Temporal Key Integrity Protocol/Message Integrity Check (TKIP/MIC)
- WEP (Wired Equivalent Protocol) 40/64 および 104/128 ビット

注:802.1x 認証を使用した動的 WEP および共有キー認証はサポートされません。 X.509 デジタル証明書による EAP-TLS 認証は、現在サポートされていません。 PEAP + サーバ検証は、現在サポートされていません。 Cisco IP Phone 8800 シリーズは、次の追加のセキュリティ機能もサポートしています。

- イメージ認証
- デバイス認証
- ファイル認証
- シグナリング認証
- Secure Cisco Unified SRST
- メディア暗号化(SRTP)
- シグナリング暗号化(TLS)
- Certificate Authority Proxy Function (CAPF)
- セキュアプロファイル
- 暗号化された設定ファイル
- 設定アクセス(設定メニューへのユーザアクセスを制限可能)

# Extensible Authentication Protocol - Flexible Authentication via Secure Tunneling(EAP-FAST)

Extensible Authentication Protocol - Flexible Authentication via Secure Tunneling (EAP-FAST)は、アクセスポイントと Cisco Access Control Server (ACS) や Cisco Identity Services Engine (ISE)などのリモート認証ダイヤルイン ユーザ サービス (RADIUS) サーバとの間でやり取りされる Transport Level Security (TLS)トンネル内の EAP トランザクションを暗号化します。

TLSトンネルでは、クライアント(Cisco IP Phone 8800 シリーズ)とRADIUS サーバの間の認証に Protected Access Credential (PAC)が使用されます。サーバは Authority ID(AID)をクライアントに送信します。それを受けてクライアントは適切な PAC を 選択します。クライアントは PAC-Opaque を RADIUS サーバに返します。サーバは、自分のマスターキーで PAC を復号しま す。これで両方のエンドポイントが同じ PAC キーを所有することになり、TLSトンネルが構築されます。EAP-FAST では、自動 PAC プロビジョニングがサポートされていますが、RADIUS サーバ上で有効にする必要があります。

EAP-FAST を有効にするには、RADIUS サーバに証明書をインストールする必要があります。

現在、Cisco IP Phone 8800 シリーズ では PAC の自動プロビジョニングだけがサポートされています。そのため、次のように RADIUS サーバ上で [匿名インバンド PAC プロビジョニングを許可する(Allow anonymous in-band PAC provisioning)]を 有効にしてください。

[**匿名インバンド PAC プロビジョニングを許可する(Allow anonymous in-band PAC provisioning)**] が有効な場合、EAP-GTC と EAP-MSCHAPv2 の両方を有効にする必要があります。

EAP-FAST では、認証サーバ上にユーザアカウントを作成する必要があります。

| ▼ ✓ Allow EAP-FAST                                                         |
|----------------------------------------------------------------------------|
| EAP-FAST Inner Methods                                                     |
| Allow EAP-MS-CHAPv2                                                        |
| ✓ Allow Password Change Retries: 3                                         |
| Allow EAP-GTC                                                              |
| ✓ Allow Password Change Retries: 3                                         |
| ✓ Allow TLS-Renegotiation                                                  |
| ● Use PACs O Don't Use PACs                                                |
| Tunnel PAC Time To Live: 90 Days +                                         |
| Proactive PAC update will occur after 10 % of PAC Time To Live has expired |
| Allow Anonymous In-Band PAC Provisioning                                   |
| Allow Authenticated In-Band PAC Provisioning                               |
| Server Returns Access Accept After Authenticated Provisioning              |
| Allow Machine Authentication                                               |
| Machine PAC Time To Live: 1 Weeks \$                                       |
| Enable Stateless Session Resume                                            |
| Authorization PAC Time To Live: 1 Hours \$                                 |

実稼働ワイヤレス LAN 環境内で匿名 PAC プロビジョニングが許可されていない場合は、Cisco IP Phone 8800 シリーズの初期 PAC プロビジョニング用として、ステージング RADIUS サーバをセットアップすることができます。

そのためにはステージング RADIUS サーバをスレーブ EAP-FAST サーバとしてセットアップすることが必要であり、それにより、ユーザとグループのデータベースや EAP-FAST マスター キーとポリシー情報などの各コンポーネントが、実稼働マスター EAP-FAST サーバから複製されます。

EAP-FAST のマスター キーおよびポリシーがステージング スレーブ EAP-FAST RADIUS サーバに送信されるように、実稼 働マスター EAP-FAST RADIUS サーバがセットアップされていることを確認します。これにより、Cisco IP Phone 8800 シリーズ では、[**匿名インバンド PAC プロビジョニングを許可する(Allow anonymous in-band PAC provisioning)**] が無効となってい る実稼働環境内でも、プロビジョニングされた PAC を使用できるようになります。

PAC を更新するときは、認証済みのインバンド PAC プロビジョニングが使用されます。そのため、[認証済みインバンド PAC プロビジョニングを許可する(Allow authenticated in-band PAC provisioning)] が有効になっていることを確認します。

アクティブまたは廃止済みのマスターキーで作成された既存の PAC を使って新しい PAC を発行できる猶予期間中に、 Cisco IP Phone 8800 シリーズを必ずネットワークに接続してください。

ステージング ワイヤレス LAN がステージング RADIUS サーバだけをポイントするようにすること、およびステージング アクセス ポイント無線を未使用時に無効にすることを推奨します。

## Protected Extensible Authentication Protocol (PEAP)

Protected Extensible Authentication Protocol (PEAP)は、サーバ側の公開キー証明書を使用してクライアントを認証するために、クライアントと認証サーバの間に暗号化された SSL/TLS トンネルを構築します。

構築後の認証情報の交換は暗号化されるため、ユーザクレデンシャルは盗聴から保護されます。

PEAP-MSCHAPv2は、サポートされる内部認証プロトコルです。PEAP-GTCは、現在サポートされていません。 PEAPでは、認証サーバ上にユーザアカウントを作成する必要があります。

| • | Allow PEAP            |          |   |
|---|-----------------------|----------|---|
|   | PEAP Inner Methods    |          |   |
|   | Allow EAP-TLS         |          |   |
|   | Allow EAP-MS-CHAPv2   |          |   |
|   | Allow Password Change | Retries: | 1 |
|   | Allow EAP-GTC         |          |   |
|   | Allow Password Change | Retries: | 1 |

Cisco Secure Access Control System (ACS)と Cisco Identity Services Engine (ISE)の詳細については、次のリンクを参照してください。

http://www.cisco.com/c/en/us/products/security/secure-access-control-system/datasheet-listing.html http://www.cisco.com/c/en/us/products/security/identity-services-engine/datasheet-listing.html

## 高速セキュア ローミング(FSR)

802.11r/高速移行(FT)は、頻繁にローミングが発生するすべての種類の環境で推奨される展開モデルです。

Cisco Centralized Key Management (CCKM)もまたサポートされていますが、802.1x 認証が必要です。

802.11r(FT)とCCKMは、高速セキュアローミングを可能にし、ネットワーク非接続時間を抑制して、通話中のオーディオギャップを最小限に抑えます。

802.11r(FT)を使用しない 802.1x または PSK と、CCKM を使用しない 802.1x では、完全な再認証が必要になるため、ローミング中に遅延が発生する可能性があります。WPA と WPA2 では、一時的なキーが追加されるため、ローミング時間が長くなる可能性があります。

802.11r(FT)とCCKMはキー管理を一元化して、キー交換の回数を減らします。

802.11r(FT)または CCKM を使用すると、ローミング時間を 400 ~ 500 ミリ秒から 100 ミリ秒未満に短縮できます。この場合、 アクセスポイント間の移行時間をユーザが体感することはありません。

802.11r(FT)ローミングには次の2種類があります。

- Over the Air クライアントは、FT 認証アルゴリズムによる 802.11 認証を使用して、ターゲットアクセスポイントと直接通信します。
- Over the Distribution

クライアントは、現在のアクセスポイント経由でターゲットアクセスポイントと通信します。クライアントとターゲットアク セスポイントの間の通信は、WLAN コントローラを介してクライアントと現在のアクセスポイントの間の FT アクション フ レームで伝送されます。 Cisco IP Phone 8800 シリーズは、802.11r(FT)とWPA2-PSK または WPA2 の組み合わせ、および CCKM とWPA2 または WPA の組み合わせをサポートしています。

| FSR タイプ     | 認証            | キー管理(Key Management) | 暗号化(Encryption) |
|-------------|---------------|----------------------|-----------------|
| 802.11r(FT) | PSK           | WPA2                 | AES、TKIP        |
| 802.11r(FT) | EAP-FAST      | WPA2                 | AES、TKIP        |
| 802.11r(FT) | PEAP-MSCHAPv2 | WPA2                 | AES、TKIP        |
| ССКМ        | EAP-FAST      | WPA2、WPA             | AES、TKIP        |
| ССКМ        | PEAP-MSCHAPv2 | WPA2、WPA             | AES、TKIP        |

## EAP とユーザ データベースの互換性

次の表に、Cisco IP Phone 8861 でサポートされる EAP とデータベースの設定を示します。

| データベースタイプ                 | EAP-FAST (フェーズ ゼロ) | PEAP-MSCHAPv2 |
|---------------------------|--------------------|---------------|
| Cisco ACS                 | Yes                | Yes           |
| Windows SAM               | Yes                | Yes           |
| Windows AD                | Yes                | Yes           |
| LDAP                      | No                 | No            |
| ODBC (ACS for Windows のみ) | Yes                | Yes           |
| LEAP Proxy RADIUS サーバ     | Yes                | Yes           |
| すべてのトークン サーバ              | No                 | No            |

## 電源管理

バッテリが内蔵されていないため、Cisco IP Phone 8861 のワイヤレス LAN モードを有効にするには、電源(CP-PWR-CUBE-4=) が必要です。

イーサネットが Cisco IP Phone 8861 に接続されたときにワイヤレス LAN が一時的に無効になりますが、ワイヤレス LAN が以前に有効化されていた場合はイーサネットが切断された時点で自動的に有効に復帰します。

Cisco IP Phone 8861 は、アイドル中または待機中には主にアクティブ モード(Wi-Fi 節電なし)を使用します。

電力節約なし(PS-NULL)フレームはオフチャネルスキャンで使用されます。

# Delivery Traffic Indicator Message(DTIM)

DTIM 周期を2、ビーコン周期を100ミリ秒に設定することを推奨します。

Cisco IP Phone 8861 はアクティブ モードを使用するため、ブロードキャスト、マルチキャストパケットおよびユニキャストパケットを確認するための周期的な起動スケジュールには DTIM 周期が使用されません。

アクセスポイントに省電力対応のクライアントが関連付けられている場合、ブロードキャストトラフィックとマルチキャストトラフィ ックは、DTIM 周期になるまでキューイングされます。したがって、これらのパケットをクライアントにどれだけ早く届けられるか は DTIM によって決定されます。マルチキャストアプリケーションを使用する場合は、より短い DTIM 周期を使用できます。

ワイヤレス LAN で複数のマルチキャスト ストリームが頻繁に発生する場合は、DTIM 周期を「1」に設定することを推奨します。

# Quality of Service (QoS)

Quality of Service により、キューイングで音声トラフィックに高いプライオリティを与えることができます。

音声トラフィックおよびコール制御トラフィック用に適切なキューイングを有効にするには、次のガイドラインに従ってください。

- アクセス ポイント上で WMM が有効になっていることを確認します。
- アクセスポイント上で音声トラフィックとコール制御トラフィックにプライオリティを与える QoS ポリシーを作成します。

| トラフィックのタイプ | DSCP    | 802.1p | WMM UP | ポート範囲             |
|------------|---------|--------|--------|-------------------|
| 音声         | EF (46) | 5      | 6      | UDP 16384 ~ 32767 |
| 呼制御        | CS3(24) | 3      | 4      | TCP 5060 - 5061   |

- ・ 音声パケットおよびコール制御パケットが適切な QoS マーキングを持ち、他のプロトコルがそれと同じ QoS マーキングを使用していないことを確認します。
- Cisco Unified Wireless WLAN Controller テクノロジーを使用する場合は WLAN 用の [プラチナ(Platinum)] QoS プロファイルを選択し、[802.1p タグ(802.1p tag)] を5 に設定します。
- Cisco IOS スイッチ上で Differentiated Services Code Point (DSCP)の保護を有効にします。

Cisco IP Phone 8800 シリーズと Cisco Unified Communications Manager で使用される TCP ポートと UDP ポートの詳細については、次の URL にある『Cisco Unified Communications Manager TCP and UDP Port Usage』を参照してください。

http://www.cisco.com/c/en/us/td/docs/voice\_ip\_comm/cucm/port/10\_0\_1/CUCM\_BK\_T537717B\_00\_tcp-port-usage-guide-100.html

# Cisco Unified Communications Manager での QoS の設定

SIP DSCP 値は、Cisco Unified Communications Manager のエンタープライズ パラメータで設定されます。Cisco Unified Communications Manager では、デバイスに対して SIP パケットの DSCP マーキングを設定する際、[エンタープライズ パラメー タ設定 (Enterprise Parameters Configuration)] ページに示されているようなデフォルト値の CS3 が使用されます。

| Enterprise Parameters Configuration                                   |                                 |    |
|-----------------------------------------------------------------------|---------------------------------|----|
|                                                                       |                                 |    |
| Parameter Name                                                        | Parameter Value                 |    |
| Cluster ID *                                                          | StandAloneCluster               |    |
| Synchronization Between Auto Device Profile and Phone Configuration * | True                            | \$ |
| Max Number of Device Level Trace.*                                    | 12                              |    |
| DSCP for Phone-based Services *                                       | default DSCP (000000)           | \$ |
| DSCP for Phone Configuration *                                        | CS3(precedence 3) DSCP (011000) | ÷  |
| DSCP for Cisco CallManager to Device Interface *                      | CS3(precedence 3) DSCP (011000) | \$ |
| Connection Monitor Duration.*                                         | 120                             |    |
| Auto Registration Phone Protocol *                                    | SCCP                            | ÷  |
| BLF For Call Lists *                                                  | Disabled                        | \$ |
| Advertise G.722 Codec.*                                               | Enabled                         | \$ |
| Phone Personalization *                                               | Disabled                        | \$ |
| Services Provisioning *                                               | Internal                        | \$ |
| Feature Control Policy                                                | <pre>&lt; None &gt;</pre>       | \$ |

# ネットワークの QoS ポリシーの設定

次のネットワーク デバイスに対して QoS ポリシーと設定をセットアップします。

### Cisco スイッチ ポートの設定

Cisco Unified Wireless LAN Controller、シスコ製アクセスポイントのスイッチポート、および任意のアップリンクスイッチポートを設定します。

信頼 COS に対して Cisco Unified Wireless LAN Controller を設定します。

Cisco Unified Wireless LAN Controller のスイッチ設定の例を次に示します。

mls qos ! interface X mls qos trust cos

シスコのアクセス ポイントのスイッチ ポートとアップリンク ポートを信頼 DSCP に対して設定します。 アクセス ポイントのスイッチ設定の例を次に示します。

mls qos ! interface X mls qos trust dscp (注) Cisco Unified Wireless LAN Controller を使用する場合は、DSCP の信頼状態を実装するか、もしくは、QoS マーキング が正しく設定されるように、ワイヤレス パケットが通過するすべてのインターフェイス上で、Cisco Unified Wireless LAN Controller によって使用される UDP データ ポート(CAPWAP = 5246 および 5247)を信頼状態にします。

### Cisco IOS アクセス ポイントの設定

Cisco IOS アクセスポイント(AP)上で次の QoS ポリシーを使用して、CoS(UP)マッピングに対する DSCP を有効にします。これにより、正しくマーキングされている限り、パケットがアクセスポイントレベルで受信されたときに音声キューに入れられます。

class-map match-all Voice match ip dscp ef class-map match-all CallControl match ip dscp cs3 ! policy-map Voice class Voice set cos 6 class CallControl set cos 4 ! interface dot11radioX service-policy input Voice

### Wired IP Phone のスイッチ ポートの設定

有線の Cisco IP Phone のスイッチ ポートを Cisco phone 信頼状態にします。 スイッチ設定の例を次に示します。

> mls qos ! Interface X mls qos trust device cisco-phone mls qos trust dscp

## 音声パケット キャプチャの例

次のパケットキャプチャは、ワイヤレスで Cisco IP Phone 8800 シリーズ 宛に送信された音声パケットが DSCP = EF および UP = 6 とマーキングされていることを示しています。

| Packet Info Packet Num    | herel Flags=0x00000000 Status=0x00000000 Packet Length=238 Timestamp=14:13:12.968750000 09/25/2008 Data Rate=108 54 .0 Mons/Chan=52 5260 MV2  |
|---------------------------|----------------------------------------------------------------------------------------------------|
| 802.11 MAC Header         |                                                                                                    |
| Version:                  | 0                                                                                                    |
| Type:                     | sin Data                                                                                                    |
| Subtyme:                  | SIDDO COS Data                                                                                                    |
| Frame Control Flags       |                                                                                                    |
| a v riane concroi riags.  | A Non-stwist order                                                                                                    |
|                           |                                                                                                    |
|                           |                                                                                                    |
|                           | 0 Domer Management - active mode                                                                                                    |
|                           | 1 This is a Baltanewsisin                                                                                                    |
|                           |                                                                                                    |
|                           | 1. Rich from the Distribution Stretam                                                                                                    |
|                           | A last to the Distribution Stratem                                                                                                    |
| Duration:                 |                                                                                                    |
| Destination:              |                                                                                                    |
| BSSTD-                    |                                                                                                    |
| Source:                   | 00-16-01-38-61-30                                                                                                    |
| Sea Number                | 2013                                                                                                    |
| Frag Number:              | 0                                                                                                    |
| a T Oos Control Field:    | *00000000000000000000000000000000000000                                                                                                    |
|                           | 3P_PS_Buffer_State: 0                                                                                                    |
|                           | 0 2_MCDUV Not Present                                                                                                    |
|                           |                                                                                                    |
|                           |                                                                                                    |
|                           | Y Deserviced                                                                                                    |
|                           | 110 IIP: 6 - Voice                                                                                                    |
|                           | C 9 Oakh Child S-Oakh Children of Things with the                                                                                             |
| IP Header - Internet Pro  | tocol Dataman                                                                                                    |
| Version:                  | 4                                                                                                    |
| Hoadon Longth             | 5 (2) hutse)                                                                                                    |
| Differentiated Service    | es: \$10111000                                                                                                    |
| T                         | 1011 10 Expedited Forwarding                                                                                                    |
|                           |                                                                                                    |
| 👌 Total Length:           | 200                                                                                                    |
| Identifier:               | 49262                                                                                                    |
| 🛖 🍞 Fragmentation Flags=% | 000                                                                                                    |
| - 😙 Fragment Offset:      | 0 (0 bytes)                                                                                                    |
| _ 🌍 Time To Live:         | 63                                                                                                    |
| _ 🕥 Protocol:             | 17 UDP                                                                                                    |
| — 🎯 Header Checksum:      | 0x569E                                                                                                    |
| —🪽 Source IP Address:     | 150.1.1.11                                                                                                    |
| 🔄 🚽 Dest. IP Address:     | 192.1.12.83                                                                                                    |
|                           | Dst=21424                                                                                                    |
| RTP: Version=2            | Extension=0 CSRC Count=0 Marker=0 Payload Type=0 PCMU Sequence=64052 Time Stamp=913006491 Sync Src ID=1700962776                              |
| G.711 Payload (PCMA/PCMU  | I) No. Of Data Blocks=20 Audio Data Block#1:0xEB75FDF9787B6F6C Audio Data Block#2:0x6CECDCDCEE3F16F Audio Data Block#3:0x7CF4F8FD7AECE3E4 Aud |
| FCS: FCS=0x3178           | AD5F Calculated                                                                                                    |

# コール アドミッション制御

アクセスポイントでコールアドミッション制御を有効にすることができます。

- 音声用のコール アドミッション制御/Wi-Fi MultiMedia Traffic Specification (TSPEC)を有効にします。
- 音声トラフィック用に割り当てられる最大 RF 帯域幅を設定します(デフォルト=75%)。
- ローミング音声クライアント用に予約する帯域幅を設定します(デフォルト=6%)。

Cisco IP Phone 8800 シリーズは、TSPEC に使用する PHY レートとして 12 Mbps を指定します。

Cisco Autonomous Access Point 上では、負荷ベースの CAC または複数ストリームはサポートされません。したがって、Cisco Autonomous Access Point 上で CAC を有効にすることは推奨されません。

Cisco Autonomous Access Point 上で CAC を有効にすると、SRTP コールと割り込みコールに失敗します。

### Pre-Call アドミッション制御

コールアドミッション制御(TSPEC)がアクセスポイント上で有効な場合、Cisco IP Phone 8800 シリーズは、Add Traffic Stream (ADDTS)をアクセスポイントに送信して、コールを発信または受信するための帯域幅を要求します。

AP が ADDTS 成功メッセージを送信すると、Cisco IP Phone 8800 シリーズ はコールを確立します。

アクセスポイントがコールを拒否し、Cisco IP Phone 8800 シリーズのローミング先となるアクセスポイントが他に存在しなければ、電話機に「ネットワークがビジーです(Network Busy)」と表示されます。

インバウンド コールに関してアドミッションが拒否されても、コールの確立に必要な帯域幅が不足していることをリモート エンド に通知する Cisco IP Phone 8800 シリーズ からのメッセージングはありません。そのため、リモート ユーザがそのコールを停止 するまで、コールが要求され続ける可能性があります。

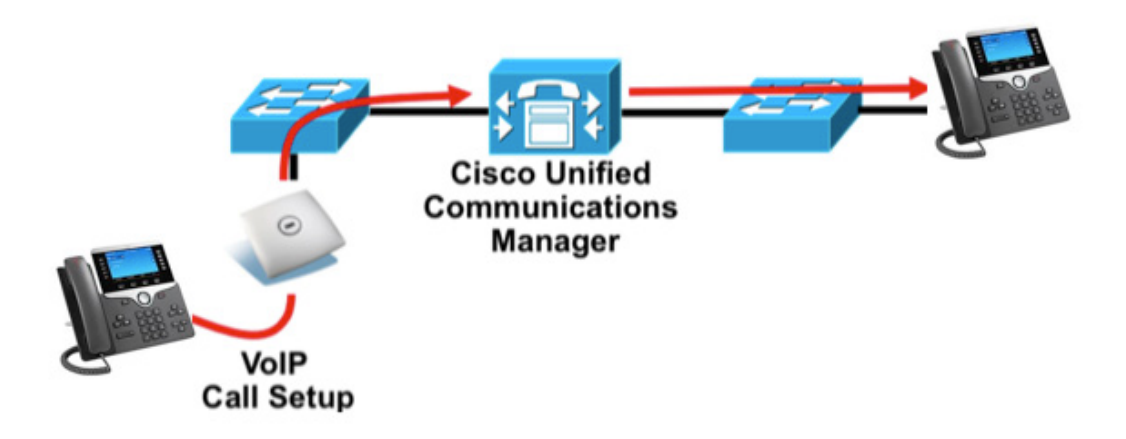

### ローミング アドミッション制御

通話中、Cisco IP Phone 8800 シリーズは、現在のアクセスポイントおよび利用可能なすべてのアクセスポイントの Received Signal Strength Indicator (RSSI)と Packet Error Rate (PER)の値を測定して、ローミングに関する決定を行います。

コールが確立されていた元のアクセスポイントでコール アドミッション制御(TSPEC)が有効になっていた場合、Cisco IP Phone 8800 シリーズ はローミング時に ADDTS 要求を新しいアクセスポイントに送信します。これは、再アソシエーション要求 フレームに埋め込まれます。

## Traffic Classification(TCLAS)

Traffic Classification(TCLAS)は、アクセスポイントで音声パケットを確実に正しく分類するのに役立ちます。

正しく分類されなければ、音声パケットは、全般的に TSPEC と QoS の目的にそぐわないものとなるベスト エフォートとして処理されます。

TCP および UDP ポート情報を使用して、User Priority(UP) 値が設定されます。

これまでの分類方法は、ネットワーク全体で DSCP 値が保護されることを前提にしています。この方法では、DSCP 値が特定のキュー(BE、BK、VI、VO)にマッピングされます。

しかし、DSCP 値の保護はセキュリティリスクと見なされることがあるため、常に DSCP 値が保護されるとは限りません。

すべてのデータパケットで同じ UDP ポート(CAPWAP = 5246) が使用され、アクセスポイントではパケットを入れるキューを 決定するために外部 QoS マーキングが使用されるため、ポート ベースの QoS ポリシーの使用は不適切です。 TCLAS の場合、DSCP の保護は必要条件ではありません。

TCLAS を有効にするために、コールアドミッション制御(TSPEC)をアクセスポイント上で有効にする必要があります。

TCLAS は、ADDTS パケット内でネゴシエートされます。このパケットを使用して、コールを発信または受信するための帯域幅を要求します。

# ローミング

Cisco IP Phone 8800 シリーズでは、周波数帯域モードがデフォルトで「自動」に設定されるため、5 GHz または 2.4 GHz に接続して帯域間ローミング サポートを有効にすることができます。

802.11r/高速移行(FT)は、頻繁にローミングが発生するすべての種類の環境で推奨される展開モデルです。

802.1x 認証は、CCKM を利用するために必要になります。

802.11r(FT)または CCKM を使用しない 802.1x では、完全な再認証が必要になるため、ローミング中に遅延が発生する可能性があります。WPAとWPA2 では、一時的なキーが追加されるため、ローミング時間が長くなる可能性があります。

802.11r(FT)または CCKM を使用すると、ローミング時間を 400 ~ 500 ミリ秒から 100 ミリ秒未満に短縮できます。この場合、 アクセスポイント間の移行時間をユーザが体感することはありません。

Cisco IP Phone 8800 シリーズは、802.11r(FT)とWPA2(AES または TKIP)または WPA2-PSK(AES または TKIP)の組み合 わせ、および CCKM とWPA2(AES または TKIP)または WPA(TKIP または AES)の組み合わせをサポートしています。

| 認証                  | ローミング時間   |
|---------------------|-----------|
| WPA/WPA2 Personal   | 150 ミリ秒   |
| WPA/WPA2 Enterprise | 300 ミリ秒   |
| 802.11r(FT)         | 100 ミリ秒未満 |
| ССКМ                | 100 ミリ秒未満 |

Cisco IP Phone 8800 シリーズは、スキャン イベントとローミング イベントを管理します。

大半のローミングは、現在のRSSIに基づく必須RSSI差分を満たしたことによってローミングがトリガーされている必要があります。これにより、シームレスなローミング(音声の中断なし)が実現します。

シームレスなローミングを実現するために、Cisco IP Phone 8800 シリーズ はアクセス ポイントに少なくとも3 秒間アソシエート される必要があります。そうでない場合、パケット損失(最大 tx 回の再送信数またはビーコン受信の失敗数)の発生に基づい てローミングが発生する可能性があります。

現在の信号が強い RSSI のしきい値を満たしている場合、RSSI に基づくローミングは発生しない場合があります。

注: Cisco IP Phone 8800 シリーズでは、スキャンおよびローミングが電話機自体によって独立して管理されるため、Cisco Unified Wireless LAN Controller のクライアントローミング セクションの RF パラメータを使用しません。

### 帯域間のローミング

Cisco IP Phone 8861 では、周波数帯域モードがデフォルトで「自動」に設定されるため、帯域間ローミングが有効になり、最も 強い信号を優先します。通常、電力レベルが同じであると判断して一般的により強い信号のある 2.4 GHz、5 GHz、2.4 GHz が 優先されます。

電源オン時に Cisco IP Phone 8861 が自動モードであれば、すべての 2.4 GHz チャネルと5 GHz チャネルをスキャンした後、 設定済みネットワーク用のアクセス ポイント(使用可能な場合)へのアソシエートを試みます。

5 GHz のみまたは 2.4 GHz のみモードに設定されている場合、これらのチャネルだけがスキャンされます。

目的の帯域を確実に有効化して帯域間のローミングを実現するためにも、スペクトル分析を実施することが推奨されます。

## マルチキャスト

ワイヤレス LAN でマルチキャストを有効にする場合は、パフォーマンスおよびキャパシティに配慮する必要があります。

省電力モードのクライアントが関連付けられている場合、すべてのマルチキャストパケットは、DTIM 期間になるまでキューイングされます。

Cisco IP Phone 8861 は原則としてアクティブ モードを利用しますが、省電力モードのクライアントが関連付けられている場合は、DTIM 期間になるまですべてのマルチキャストパケットがキューイングされることになります。

マルチキャストでは、そのパケットがクライアントによって受信される保障はありません。

マルチキャストトラフィックは、アクセスポイント上で使用可能な最高の必須/基本データレートで送信されます。そのため、 唯一の必須/基本レートとして最低の有効なレートだけを確実に設定することが必要になります。

クライアントは、マルチキャストストリームを受信するために、IGMP加入要求を送信します。セッションを終了する場合、クライアントは、IGMP脱退要求を送信します。

Cisco IP Phone 8800 シリーズ は、IGMP クエリー機能をサポートしています。この機能を使用すると、ワイヤレス LAN 上のマ ルチキャストトラフィックの量を必要に応じて減らすことができます。

すべてのスイッチ上で IGMP スヌーピングも有効になっていることを確認します。

Cisco Unified Wireless LAN Controller では、マルチキャストダイレクトを有効にすることが推奨されます。

(注) 802.11b/g/nとBluetoothを併用する場合、マルチキャスト音声はサポートされません。

# ワイヤレス LAN の設計

Cisco IP Phone 8800 シリーズ用に十分なカバレッジ、コールキャパシティ、およびシームレスなローミングを実現するためには、 次のネットワーク設計ガイドラインに従う必要があります。

## チャネル使用の計画

次のガイドラインを使用して、各ワイヤレス環境でのチャネル使用を計画します。

### 5 GHz(802.11a/n/ac)

5 GHzは、Cisco IP Phone 8800シリーズの運用に使用するよう推奨されている周波数帯域です。

Cisco IP Phone 8800 シリーズ は、802.11h の動的周波数選択 (DFS) と Transmit Power Control (TPC) をサポートしています。 これらは、5.260 ~ 5.720 GHz で動作するチャネルを使用する場合に必要です。使用可能な 24 チャネルのうち 15 チャネル がこれに該当します。

DFS では、レーダー信号が検出されると、トランスミッタは、他のチャネルにスイッチするように動的に指示されます。アクセスポイントでレーダーが検出されると、アクセスポイントが他の使用可能なチャネルのパッシブスキャンを実行する間、そのアクセスポイント上の無線は、少なくとも 60 秒間、保留状態になります。

TPC では、クライアントとアクセスポイントが情報を交換できます。それにより、クライアントは、送信電力を動的に調整できます。 クライアントは、アクセスポイントとのアソシエーションを所定のデータレートで維持するために、必要最低限のエネルギーを 使用します。結果として、クライアントは、隣接セルの干渉の原因になりにくくなります。これにより、より密集して展開された、パ フォーマンスの高いワイヤレス LAN を実現できます。

5 GHz チャネルは、それぞれの隣接チャネルとオーバーラップします。そのため、隣接アクセスポイントに対して少なくとも 1 チャネル分の間隔が必要です。

802.11a/n/ac 環境に Cisco IP Phone 8800 シリーズを展開する場合は、隣接するチャネルと 20 % 以上オーバーラップさせる 必要があります。これにより、シームレスなローミングが可能になります。重要な領域では、Cisco IP Phone 8800 シリーズがア クセスポイントの受信感度(現在のデータレートに必要な信号レベル)を満たすと同時に、最低 2 台のアクセスポイントで 67 dBm 以上の信号レベルを使用できるよう、オーバーラップを増やす(30 % 以上にする)ことを推奨します。

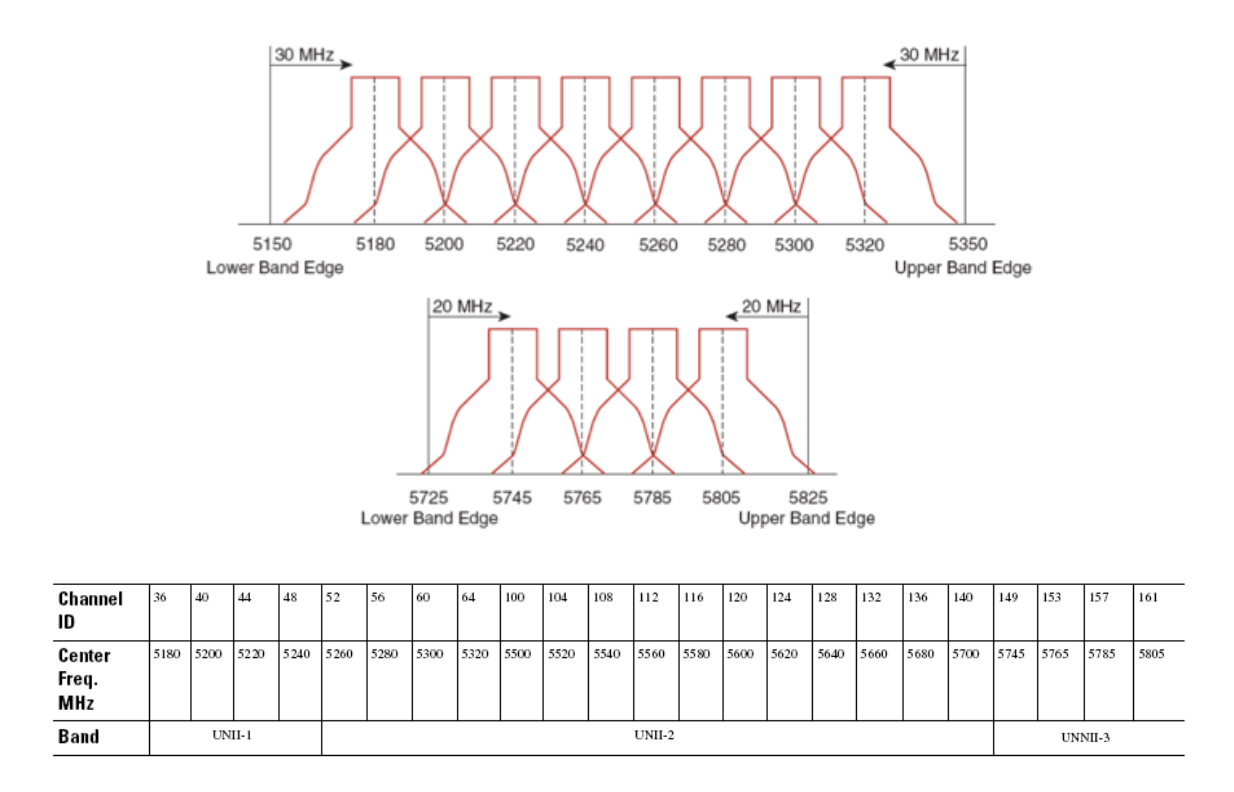

### アクセス ポイント上での動的周波数選択(DFS)の使用方法

Cisco Autonomous Access Point の場合、動的周波数選択 (DFS)を選択して、自動チャネル選択を使用します。 DFS が有効にされている場合、少なくとも1つの帯域 (帯域1~4)を有効にします。 Cisco Unified Access Point の場合、選択アクセスポイントにチャネルが静的に割り当てられるエリア内で断続的な干渉が存在しなければ、Auto RF を有効にします。

アクセスポイントでレーダーイベントが繰り返し検出される場合(正当なものまたは不適切なもの)、そのレーダー信号が1つのチャネル(ナローバンド)または複数のチャネル(ワイドバンド)に影響を与えているかどうかを特定し、ワイヤレスLANにおけるそのチャネルまたは複数のチャネルの使用を無効にします。

非 DFS チャネルに AP が存在する場合は、音声の中断を最小限に抑えることができます。

レーダー アクティビティに備えて、非 DFS チャネル(UNII-1)を使用するアクセスポイントをエリアごとに少なくとも1 つ設置します。これにより、新しい使用可能チャネルのスキャン中にアクセスポイントの無線がホールドオフ期間になっているときも、チャネルを使用可能であることが保証されます。

Cisco Autonomous Access Point の場合、アクセスポイントが UNII-1 チャネルだけを使用できる帯域 1 のみを有効にします。 Cisco Unified Access Point の場合、任意のアクセスポイントに UNII-1 チャネル (チャネル 36、40、44、48)を手動で選択できます。

UNII-3 チャネル(5.745~5.825 GHz)は、可能な場合に任意で使用できます。

次の図では、5 GHz セルが非 DFS チャネルを使用し、隣接する他のセルは DFS チャネルを使用することにより、いかなる状況でも最大のコール キャパシティを可能します。

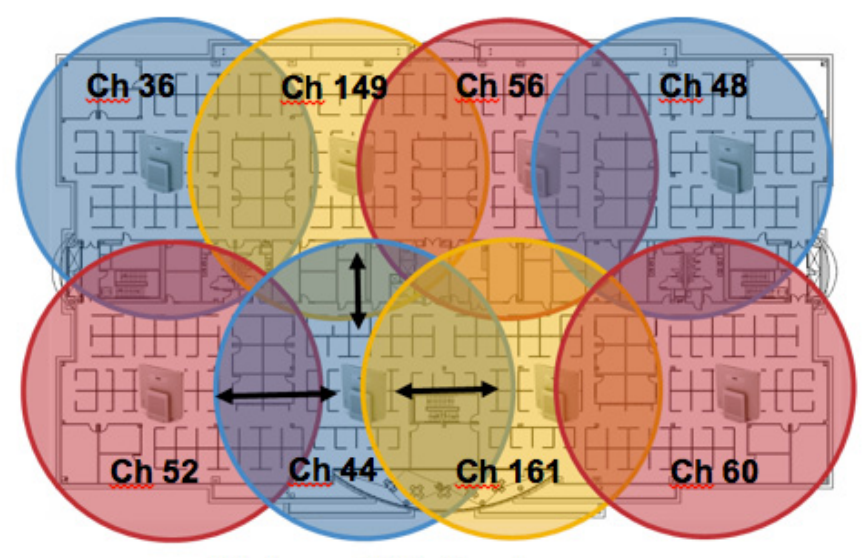

Minimum 20% Overlap

5 GHz の場合、南・北・中央アメリカでは 21 チャネル、欧州と日本では 16 チャネルを使用できます。

UNII-3 が使用可能な場所では、UNII-1、UNII-2、および UNII-3 だけを使って 12 チャネル セットを利用することが推奨されます。

UNII-2 拡張チャネル(チャネル 100 ~ 140)の使用を予定している場合は、アクセスポイント上で UNII-2(チャネル 52 ~ 64) を無効にして、有効になるチャネルの数が多くなり過ぎないようにすることが推奨されます。

ワイヤレス LAN で多数の5 GHz チャネルが有効にされると、新しいアクセスポイントの検出が遅れる可能性があります。

Default Radio Channel:

Dynamic Frequency Selection (DFS) 🚩 Channel 48 5240 MHz

**Dynamic Frequency Selection Bands:** 

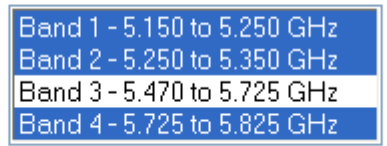

### 2.4 GHz(802.11b/g/n)

2.4 GHz (802.11b/g/n)環境では、VoWLAN を展開するときに、オーバーラップのないチャネルだけを利用する必要があります。オーバーラップのないチャネルには 22 MHz の間隔があり、少なくとも5 チャネル離れています。

2.4 GHz 周波数範囲には、オーバーラップのないチャネルは3つしか存在しません(チャネル1、6、11)。

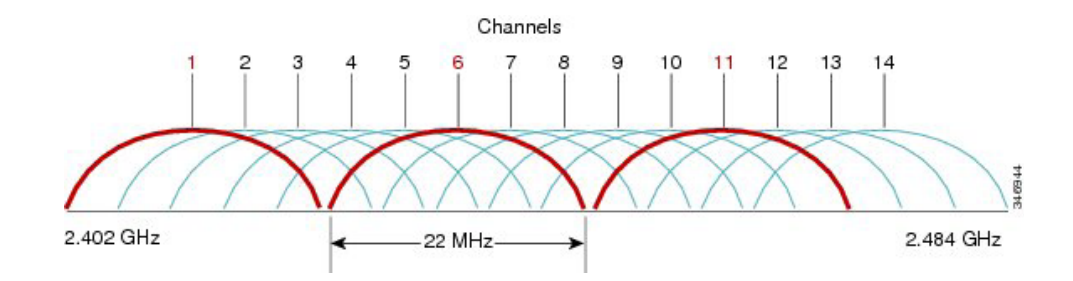

802.11b/g/n 環境に Cisco IP Phone 8800 シリーズを展開する場合、オーバーラップのないチャネルを使用する必要があり、隣 接チャネルとのオーバーラップが少なくとも 20% 許容される必要があります。これにより、シームレスなローミングが実現します。 1、5、9、13 などのオーバーラップ チャネル セットの使用は、サポートされていない設定です。

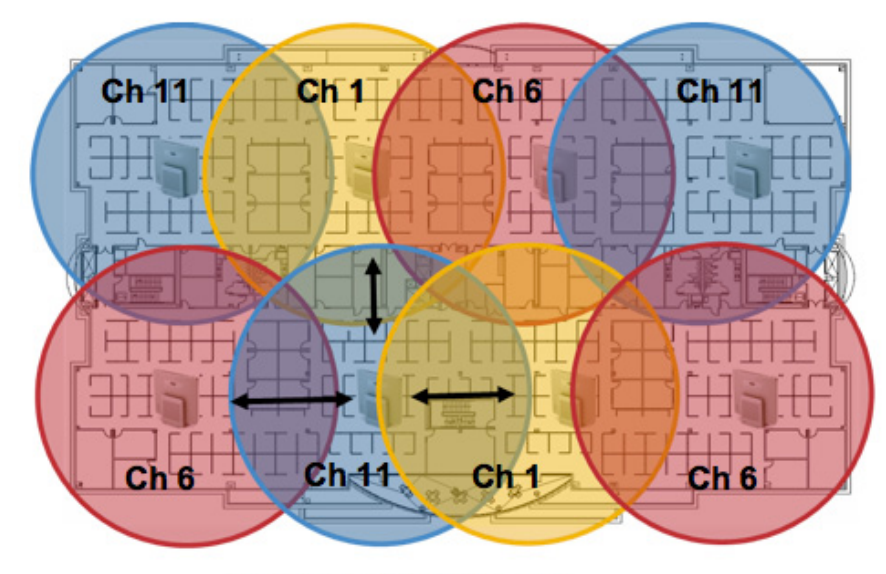

Minimum 20% Overlap

### 信号強度とカバレッジ

許容可能な音声品質を保証するには、Cisco IP Phone 8800 シリーズで 2.4 GHz または 5 GHz を使用するとき、常に -67 dBm 以上の信号レベルを維持する必要があります。同時に、Cisco IP Phone 8800 シリーズで、送信データレート用の信号レベル に必要なアクセス ポイントの受信感度も満たすようにします。

Packet Error Rate(PER)が1%を超えていないことを確認してください。

25 dB の最小 Signal to Noise Ratio (SNR) が -67 dBm である信号に対して -92 dBm のノイズレベルが維持される必要があります。

冗長性を持たせるために、オーバーラップのないチャネル上に SNR が 25 dB の最低でも -67 dBm の信号を持つアクセスポイントを2つ以上設置することが推奨されます。

最大のキャパシティとスループットを実現するには、ワイヤレスLANを24 Mbpsに設計する必要があります。それよりも高いデータレートを利用できる音声専用以外のアプリケーションに関して、そのような高いデータレートを任意で有効にすることもできます。

2.4 GHz の場合は最小データレートを 11 Mbps または 12 Mbps に(802.11b クライアント サポート ポリシーに従う)、5 GHz の 場合は最小データレートを 12 Mbps に設定することが推奨されます。これは、必須/基本レートとして設定される唯一のレート にする必要もあります。

一部の環境では、必須/基本レートとして 6 Mbps を有効しなければならない場合があります。

上記の各要件を考慮すると、シングルチャネル計画は展開すべきではありません。

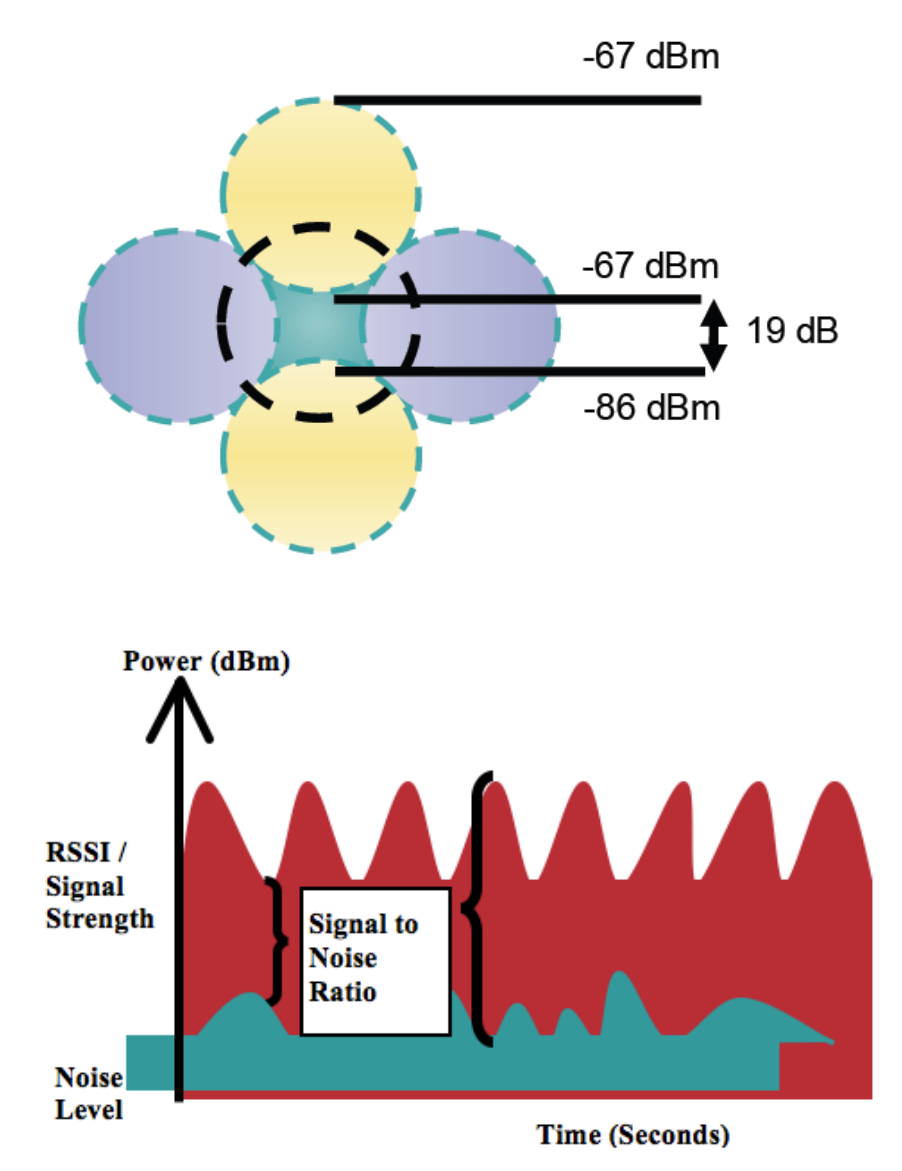

Cisco IP Phone 8800 シリーズ ワイヤレス LAN 展開ガイド

アクセスポイントの設置を設計するときには、すべての重要エリアに適切なカバレッジ(信号)が必ず提供されるようにしてください。

データ専用アプリケーションのための一般的なワイヤレス LAN 展開では、エレベータ、階段、屋外通路など、VoWLAN サービスで必要とされる一部のエリアにカバレッジが提供されません。

ワイヤレス LAN の干渉は、電子レンジ、2.4 GHz コードレス電話機、Bluetooth デバイス、または 2.4 GHz 帯域で動作するその他の電子製品によって発生します。

電子レンジは、2450 MHz で動作します。これは、802.11b/g/n のチャネル 8 と9 の間にあります。一部の電子レンジは他のも のよりもシールドが強化されており、そうしたシールドにより、エネルギーの拡散が減少します。電子レンジのエネルギーは、チ ャネル 11 に悪影響を及ぼす可能性があります。さらに一部の電子レンジは、周波数範囲全体(チャネル 1 ~ 11)に影響する 可能性があります。電子レンジの干渉を回避するために、電子レンジの近くに配置されるアクセスポイントでは、チャネル 1 を 選択して使用します。

ほとんどの電子レンジ、Bluetooth、および周波数ホッピングデバイスは、5 GHz 周波数に対して同様の効果を与えることはありません。802.11a/n/ac テクノロジーでは、オーバーラップのないチャネルがより多く提供され、通常、より低い初期 RF 使用率となります。音声展開の場合、音声には 802.11a/n/ac を使用し、データには 802.11b/g/n を使用することを推奨します。

ただし、免許申請の必要のない 5 GHz 周波数を利用する製品も存在します(たとえば、 5.8 GHz コードレス電話機は、UNII-3 チャネルに悪影響を及ぼす可能性があります)。

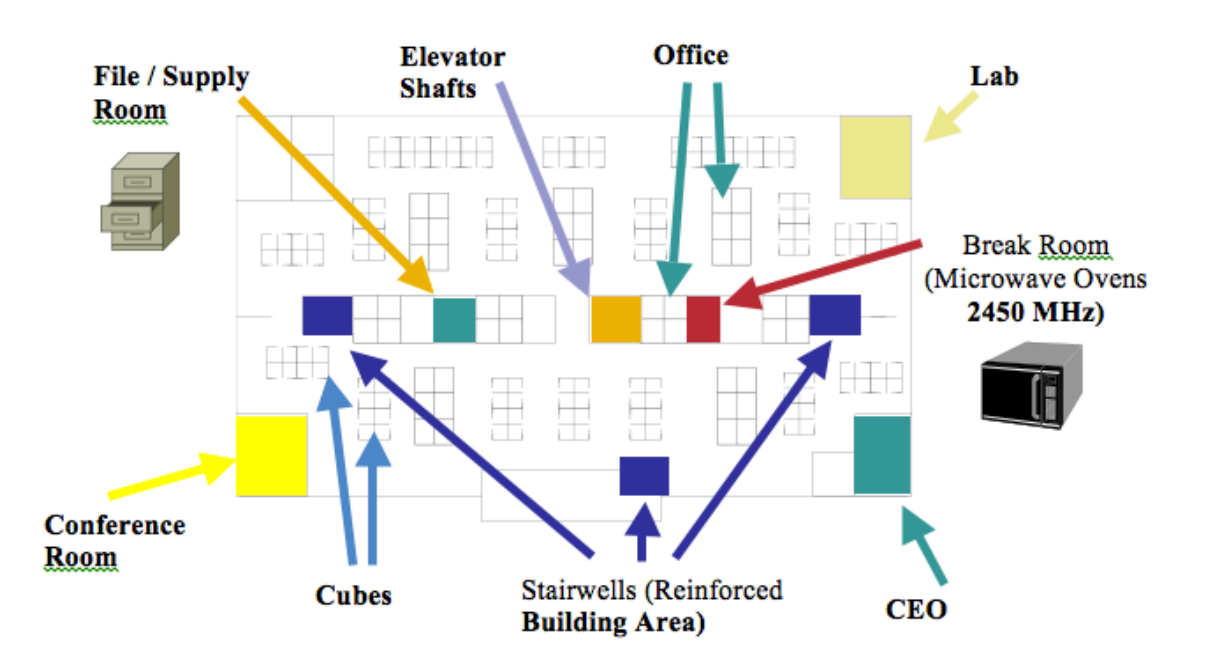

Cisco Unified WCS または NCS を使用して、信号強度とカバレッジを確認できます。

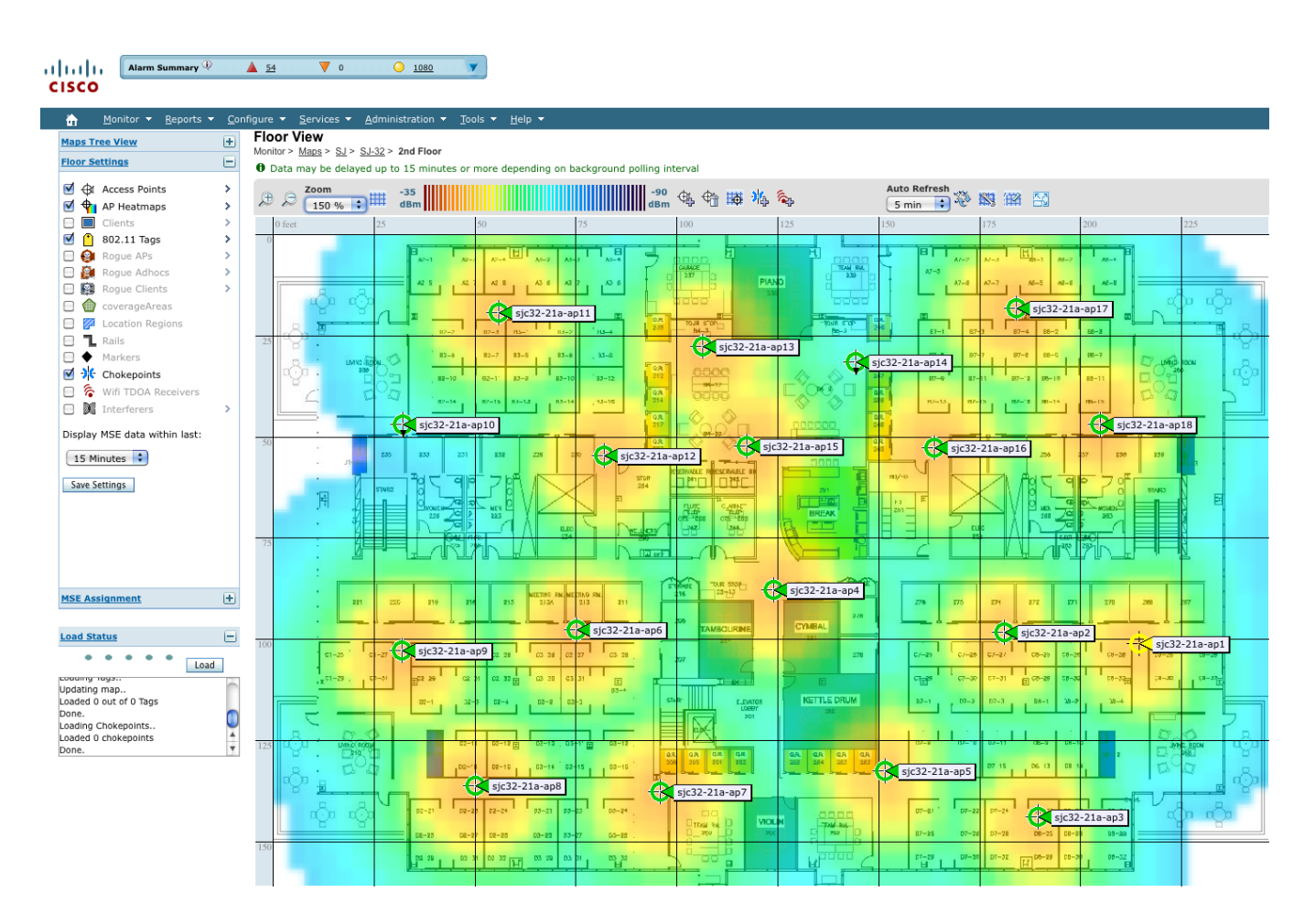

# データレートの設定

最良の結果を得るにはキャパシティと範囲が重要な要因となるため、5 GHz 展開の場合は 12 Mbps 未満のレートを、2.4 GHz 展開の場合は 12 Mbps 未満のレートを無効にすることをお勧めします。

Cisco IP Phone 8800 シリーズは単一アンテナであるため、802.11n では最大 MCS 7 データレート(最大 150 Mbpst)を、802.11ac では最大 MCS 9 データレート(最大 433 Mbps)をサポートします。

これより高い MCS レートを使用できる、同じ帯域周波数を使って MIMO(複数入力/出力)アンテナ テクノロジーを利用する 他の 802.11n/ac クライアント向けに、より高いレートを有効にしておくことができます。

ワイヤレス ネットワーク内で 802.11b クライアントが許可されない場合は、12 Mbps 未満のデータレートを無効にすることが強く推奨されます。これにより、802.11b クライアントが OFDM フレームを検出できないために 802.11g/n 保護の CTS フレームを送信する必要性はなくなります。

802.11b クライアントがワイヤレスネットワーク内に存在する場合は、802.11bのレートを有効にする必要があり、802.11bのレートだけが必須/基本レートとして設定できます。

| 802.11 モード<br>(802.11 Mode) | 必須 データレート | サポート済み データ<br>レート             | 無効 データレート                |
|-----------------------------|-----------|-------------------------------|--------------------------|
| 802.11a/n/ac                | 12 Mbps   | $18 \sim 54 \text{ Mbps}$     | 6, 9 Mbps                |
|                             |           | VHT MCS 1 $\sim$ MCS 9        | VHT MCS 0                |
| 802.11a/n                   | 12 Mbps   | $18 \sim 54 \text{ Mbps}_{s}$ | 6、9 Mbps                 |
|                             |           | HT MCS 1 $\sim$ MCS 7         | HT MCS 0                 |
|                             |           | (HT MCS 8 $\sim$ MCS 23)      |                          |
| 802.11g/n                   | 12 Mbps   | $18 \sim 54 \text{ Mbps}$     | 1、2、5.5、6、9、11 Mbps、     |
|                             |           | HT MCS 1 $\sim$ MCS 7         | HT MCS 0                 |
|                             |           | (HT MCS 8 $\sim$ MCS 23)      |                          |
| 802.11b/g/n                 | 11 Mbps   | $12\sim 54~\mathrm{Mbps}$     | 1、2、5.5、6、9 Mbps、        |
|                             |           | HT MCS 1 $\sim$ MCS 7         | HT MCS 0                 |
|                             |           | (HT MCS 8 $\sim$ MCS 23)      |                          |
| 802.11a                     | 12 Mbps   | $18 \sim 54 \text{ Mbps}$     | 6, 9 Mbps                |
| 802.11g                     | 12 Mbps   | $18 \sim 54 \ \mathrm{Mbps}$  | 1, 2, 5.5, 6, 9, 11 Mbps |
| 802.11b/g                   | 11 Mbps   | $12\sim 54~\mathrm{Mbps}$     | 1、2、5.5、6、9 Mbps         |
| 802.11b                     | 11 Mbps   | なし                            | 1、2、5.5 Mbps             |

音声専用アプリケーションでは、24 Mbpsよりも高いデータレートを有効にも、無効にも選択できますが、キャパシティとスルー プットの観点において利点はありません。また、これらのレートを有効にすると、データフレームの再試行回数が増える可能性 があります。

ビデオなどの他のアプリケーションでは、これらの高いデータレートを有効にすると、恩恵が受けられる場合があります。

高いキャパシティとスループットを維持するには、24 Mbps 以上のデータレートを有効にしてください。

過度の再試行数が問題となる可能性がある環境への導入の場合、データレートの制限付きセットを使用できます(12、24、54、 MCS 1、MCS 4、MCS 7)。この場合、最低の有効なレートは必須/基本レートです。

条件の厳しい環境または最大距離を必要とする配置では、必須/基本レートとして 6 Mbps を有効にすることが推奨されます。

(注)環境によっては、レガシークライアント、環境要因、または最大範囲を使用する必要があるため、有効なデータレートを下げる必要があります。

単一必須/基本レートとして、有効な最も低いデータレートだけを設定します。マルチキャストパケットは、有効な最も高い必須/基本データレートで送信されます。

有効にするレートを下げると、キャパシティとスループットが減少することに注意してください。

## コール キャパシティ

目的のコールキャパシティに対応するネットワークを設計します。

シスコのアクセスポイントは、24 Mbps 以上のデータレートで 802.11a/n/ac と 802.11g/n の両方に関して最大 27 個の双方向 音声ストリームをサポートできます。このキャパシティを実現するには、ワイヤレス LAN バックグラウンドトラフィックと初期無線 周波数(RF)使用率を最小限にする必要があります。

コール数は、データレート、チャネルの初期使用率、および環境によって異なります。

| 最大スト<br>リーム数 | オーディオ<br>コーデック | オーディオ<br>ビット レート | 802.11 モード                                   | データレート     |
|--------------|----------------|------------------|----------------------------------------------|------------|
| 13           | G.722 / G.711  | 64 Kbps          | 802.11a/n または 802.11g/n +<br>Bluetooth 無効    | 6 Mbps     |
| 20           | G.722 / G.711  | 64 Kbps          | 802.11a/n または 802.11g/n +<br>Bluetooth 無効    | 12 Mbps    |
| 27           | G.722 / G.711  | 64 Kbps          | 802.11a/n/ac または 802.11g/n +<br>Bluetooth 無効 | 24 Mbps 以上 |

### ダイナミック伝送パワー コントロール(DTPC)

Cisco IP Phone 8800 シリーズ とアクセス ポイントの間で正常にパケットを交換するには、ダイナミック送信電力コントロール (DTPC)を有効にする必要があります。

DTPC により、RF トラフィックが一方向のみに聞こえる場合に一方向オーディオを防止できます。

アクセスポイントで DTPC がサポートされていない場合、Cisco IP Phone 8800 シリーズ では、現在のチャネルおよびデータ レートに応じて使用可能な最大送信電力が使用されます。

DTPCをサポートするアクセスポイントを使用する場合は、クライアントの電力がローカルアクセスポイントの電力に一致するように設定します。

Cisco Autonomous Access Point では、クライアントの電力に対してデフォルトの最大電力設定を使用しないでください。デフォルトを使用すると、DTPC がクライアントにアドバタイズされません。

アクセスポイントの無線送信電力が、Cisco IP Phone 8800 シリーズでサポートできる送信電力を超えないようにしてください。

### 条件の厳しい環境

Cisco IP Phone 8800 シリーズを条件の厳しい環境(製造、倉庫、小売業など)に展開する場合、標準の推奨事項に追加の調整が必要となる場合があります。

条件の厳しい環境にワイヤレスLANを展開する場合に注意する重要なポイントは次のとおりです。

### アクセス ポイントおよびアンテナの選択

条件の厳しい環境では、外部アンテナ(Cisco 1602e、2602e、3502e、3602e および 3702e シリーズ アクセス ポイントなど) を必要とするアクセス ポイント プラットフォームを選択することを推奨します。条件の厳しい環境で適切に機能するアンテ ナタイプが選択されることを確認することも大切です。
#### アクセス ポイントの配置

Cisco IP Phone 8800 シリーズとアクセスポイントの間の障害物を最小限にして、アクセスポイントのアンテナができる限り 広く見通せるようにすることが重要です。アクセスポイントまたはアンテナ、またはその両方が障害物の背後または金属面 やガラス面の近くに配置されていないことを確認します。

内蔵アンテナを備えたアクセスポイント(Cisco 1040、1130、1140、1602i、2602i、3502i、3602i、および 3702i シリーズア クセスポイントなど)が一部のエリアで使用される場合、アクセスポイントは全方向性アンテナを搭載していており、パッチ 用には設計されていないため、天井にこれらを取り付けることを推奨します。

#### 周波数帯域

これまで通り、5 GHzの使用が推奨されます。802.11bレートが有効な場合は特に、2.4 GHzを使用すると、正常に機能しない場合があります。

5 GHz チャネル セットでは、8 または 12 チャネル計画のみを使用することを推奨します。可能な場合は、UNII-2 拡張チャ ネルを無効にします。

### データレート

マルチパスが高いレベルにある場合は、標準の推奨データレートセットが適切に機能しない可能性があります。 そのため、低いデータレート(6 Mbps など)を有効にしてこのような環境での運用を改善させることを推奨します。 音声専用に使用する場合は、24 Mbpsを超えるデータレートを無効にして最初の伝送成功率を上げることができます。 同じ帯域をデータ、ビデオ、その他のアプリケーションにも使用する場合は、より高いデータレートを有効にすることをお 勧めします。

### 送信電力

条件の厳しい環境ではマルチパスが高くなる可能性があることから、アクセスポイントおよび Cisco IP Phone 8800 シリーズの送信電力も制限する必要があります。これは、条件の厳しい環境に 2.4 GHz を展開しようと計画している場合にさらに重要です。

自動送信電力を使用する場合は、アクセスポイントの送信電力が指定した範囲(最大および最小の電力レベル)を使用 するように設定して、アクセスポイントの送信の温度が上がり過ぎたり、脆弱になりすぎないようにします(5 GHz の場合、 11 ~ 16 dBm)。

Cisco IP Phone 8800 シリーズは、アクセスポイントの設定で DTPC が有効になっている場合、送信されたフレームでどの 送信電力を使用するか決定するために、アクセスポイントの現在の送信電力設定を使用します。

### 高速ローミング

高速ローミングには 802.11r/高速移行 (FT) の使用が推奨されています。また 802.11r(FT)を有効にすると、2 つのフレー ムのみにローミングする場合にハンドシェイクのフレーム数も減少します。ローミング中にフレーム数が減ると、ローミング が成功するチャンスが増えます。

802.1x 認証を使用している場合は、推奨された EAPOL キー設定を使用することが大切です。詳細については、「Cisco Unified Wireless LAN Controller およびアクセスポイントの設定」の「WLAN コントローラの高度な EAP 設定」の項を 参照してください。

#### **Quality of Service (QoS)**

Cisco Unified Wireless LAN Controller とアクセスポイントが音声およびコール制御フレーム用に WMM UP タグを設定 できるように、有線ネットワーク全体で DSCP 値が維持されていることを確認する必要があります。

#### <u>ビーム形成</u>

Cisco 802.11n アクセスポイントを使用している場合は、ビーム形成(ClientLink)を有効にする必要があります。これは、クライアントの受信に役立ちます。

詳細については、「Cisco Unified Wireless LAN Controller およびアクセスポイントの設定」の「ビーム形成 (ClientLink)」の項を参照してください。

## マルチパス

RF 信号が送信元から宛先まで複数の経路をたどると、マルチパスが発生します。

信号の一部が宛先に到達する一方、信号の別の部分は障害にぶつかり、その後に宛先に到達します。その結果、一部の信号では遅延が発生し、宛先までの経路が長くなるので、信号エネルギーが損失します。

異なる波形を組み合わせると、歪みが発生し、信号の質が下がるために受信機のデコード機能に影響します。

反射面(金属やガラスなど)の存在する環境ではマルチパスが発生する可能性があります。このような反射面には、アクセスポイントを取り付けないでください。

次に、マルチパスの影響を示します。

#### データ破損

マルチパスが非常に激しいために、送信された情報を受信機が検出できない場合に発生します。

#### <u>信号の空白</u>

反射した波長が、メイン信号とちょうど位相がずれて到達し、メイン信号を完全に打ち消すような場合に発生します。

#### 信号振幅の増大

反射された波形が、メイン信号と位相が一致して到達し、メイン信号と重なり合って信号強度を増大させる場合に発生します。

#### 信号振幅の減少

反射された電波が、ある程度メイン信号とずれた位相に到達し、そのためメイン信号の信号振幅が減少する場合に発生します。

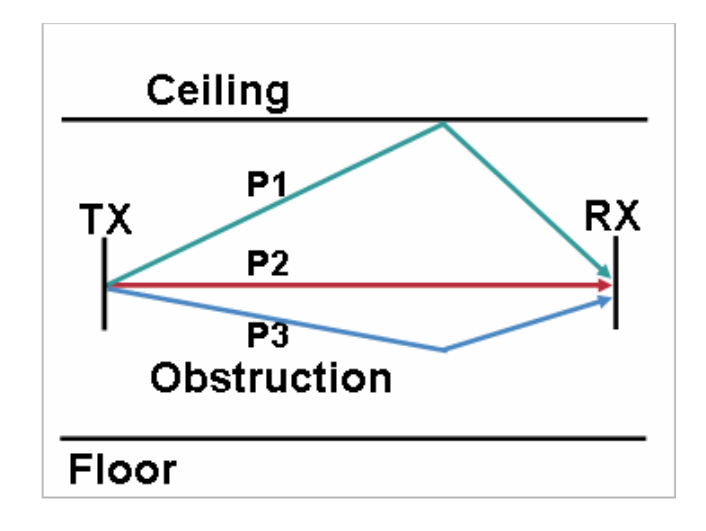

802.11a/n/acと802.11g/nで使われる直交周波数分割多重(OFDM)を使用することで、高マルチパス環境に見られる問題が 軽減される場合があります。

高マルチパス環境で 802.11b を使用する場合、それらのエリアには低いデータレートを使用してください(1 Mbps や 2 Mbps など)。

このような環境には、ダイバーシティアンテナが役立つことがあります。

## サイト調査ツールによる確認

次に示す多数のツールとアプリケーションは、カバレッジ、品質、および設定の確認に利用できます。

次に示す多数のツールとアプリケーションは、カバレッジ、品質、および設定の確認に利用できます。

• Unified Wireless LAN 管理用の Cisco Prime Network Control System (NCS)

http://www.cisco.com/c/en/us/products/collateral/wireless/prime-network-control-system-series-appliances/data\_sheet\_c78-650051.html

- Unified Wireless LAN 管理用の Cisco Wireless Control System(WCS) http://www.cisco.com/c/en/us/products/collateral/wireless/wireless-control-system/product\_data\_sheet 0900aecd802570d0.html
- シスコ自律分散型ワイヤレス LAN 管理用の Cisco Wireless LAN Solution Engine(WLSE)

http://www.cisco.com/c/en/us/products/collateral/cloud-systems-management/ciscoworks-wireless-lan-solution-engine-software-2-13/product\_data\_sheet0900aecd80410b92.html

- Cisco Spectrum Expert http://www.cisco.com/c/en/us/products/collateral/wireless/spectrum-expert/product\_data\_sheet0900aecd807033c3.html
- Cisco Unified Operations Manager

http://www.cisco.com/c/en/us/products/collateral/cloud-systems-management/prime-unified-operations-manager/data\_sheet\_c78-636705.html

# Cisco Unified Communications Manager の設定

Cisco Unified Communications Manager には、さまざまな製品、発呼機能、およびセキュリティ機能が搭載されています。

Cisco IP Phone 8861 を Cisco Unified Communications Manager に追加する際、無線 LAN MAC は Wi-Fi 接続だけに使用されるため、イーサネット MAC アドレスを使ってプロビジョニングする必要があります。

Cisco IP Phone 8861 のイーサネット MAC アドレスは、[アプリケーション(Applications)] > [管理者設定(Administration settings)] > [ネットワークのセットアップ(Network Setup)] > [イーサネットの設定(Ethernet configuration)] で確認できます。

| Not Selected                  | View Details                                                              |
|-------------------------------|---------------------------------------------------------------------------|
| < None >                      | View Details                                                              |
| Not Selected                  | \$                                                                        |
| Standard Common Phone Profile | \$                                                                        |
|                               | Not Selected<br>< None ><br>Not Selected<br>Standard Common Phone Profile |

# 電話ボタン テンプレート

さまざまな機能のオプションを使用して、カスタム電話ボタンテンプレートを作成できます。作成したテンプレートを、デバイスまたはグループレベルで適用できます。

| Phone But  | tton Template Information                 |            |
|------------|-------------------------------------------|------------|
| Button Ten | nplate Name * Cisco 8861                  |            |
|            |                                           |            |
| Button In  | formation                                 |            |
| Button     | Feature                                   | Label      |
| 1          | Line **                                   | Line       |
| 2          | Line ÷                                    | Line       |
| 3          | Redial<br>Speed Dial                      | Speed Dial |
| 4          | Line<br>Privacy                           | Speed Dial |
| 5          | Service URL                               | Speed Dial |
| 6          | Call Park BLF                             |            |
| 7          | Intercom<br>Malicious Call Identification |            |
| 8          | Meet Me Conference                        |            |
| 9          | Call Pickup                               |            |
| 10         | Mobility                                  |            |
| 11         | Do Not Disturb<br>Quality Reporting Tool  |            |
| 12         | CallBack<br>Other Pickup                  |            |
| 13         | Hunt Group Logout                         |            |
| 14         | None ÷                                    |            |
| 15         | None +                                    |            |

## セキュリティ プロファイル (Security Profiles)

セキュリティプロファイルを使用して、認証モードや、シグナリング、メディアおよびコンフィギュレーションファイルが暗号化される暗号化モードを有効にできます。

セキュリティプロファイルで Locally Signed Certificate (LSC)を使用にするには、Certificate Authority Proxy Function (CAPF) が動作している必要があります。

Cisco IP Phone 8800 シリーズに付属している Manufactured Installed Certificate (MIC)は、セキュリティプロファイルでも利用可能です。

| Protocol Specific Information     | I                                                |    |      |
|-----------------------------------|--------------------------------------------------|----|------|
| Packet Capture Mode*              | None                                             | ÷  | )    |
| Packet Capture Duration           | 0                                                | 1  |      |
| BLF Presence Group*               | Standard Presence group                          | ŧ  | )    |
| SIP Dial Rules                    | < None >                                         | ÷  | )    |
| MTP Preferred Originating         | 711ulaw                                          | ÷  | )    |
| Device Security Profile*          | Universal Device Template - Model-independent Se | \$ | )    |
| Rerouting Calling Search Space    | < None >                                         | \$ | )    |
| SUBSCRIBE Calling Search<br>Space | < None >                                         | ÷  | )    |
| SIP Profile*                      | Standard SIP Profile                             | \$ | View |
|                                   | Details                                          |    |      |
| Digest User                       | < None >                                         | ÷  | )    |
| Media Termination Point Req       | uired                                            |    |      |
| Unattended Port                   |                                                  |    |      |
| Require DTMF Reception            |                                                  |    |      |
| Early Offer support for voice     | and video calls (insert MTP if needed)           |    |      |

# G.722 と iSAC のアドバタイズメント

Cisco Unified Communications Manager は、G.722 と iSAC をコーデック システム全体でサポートするかどうかを設定する機能をサポートしています。

G.722 コーデックと iSAC コーデックを会社の電話、共通の電話プロファイル、または個別の電話で無効にすることができます。 そうするには [G.722 および iSAC コーデックのアドバタイズ (Advertise G.722 and iSAC Codecs)] を [無効 (Disabled)] に設 定します。

Advertise G.722 and iSAC Codecs\* Use System Default +

詳細については、Cisco Unified Communications Manager のマニュアルを参照してください。

http://www.cisco.com/c/en/us/support/unified-communications/unified-communications-manager-callmanager/tsd-productssupport-series-home.html

## 共通設定

ワイヤレス LAN および Bluetooth などの設定では、エンタープライズ電話、共通の電話プロファイル、または個々の電話レベルで設定できます。

Cisco IP Phone 8861 では、ワイヤレス LAN と Bluetooth がデフォルトで有効になっています。

イーサネットが Cisco IP Phone 8861 に接続されたときにワイヤレス LAN が一時的に無効になりますが、ワイヤレス LAN が以前に有効化されていた場合はイーサネットが切断された時点で自動的に有効に復帰します。

共通設定のオーバーライドは、いずれかの設定レベルで有効にできます。

| Wi-Fi*      | Enabled \$ |  |
|-------------|------------|--|
| Bluetooth * | Enabled \$ |  |

# オーディオ ビット レート

オーディオ ビット レートを設定するには、Cisco Unified Communications Manager でリージョンを作成するか、既存のリージョンを編集できます。

オーディオ コーデックには G.722 または G.711 を選択することをお勧めします。

| Audio Codec Preference List | Maximum Audio Bit Rate                | Maximum Session Bit Rate<br>for Video Calls                                                             | Maximum Session Bit Rate for<br>Immersive Video Calls      |
|-----------------------------|---------------------------------------|----------------------------------------------------------------------------------------------------|------------------------------------------------------------|
| Keep Current Setting ÷      | •<br>64 kbps (G.722, G.711) ÷<br>kbps | <ul> <li>Keep Current Setting</li> <li>Use System Default</li> <li>None</li> <li>③ 3000 kbps</li> </ul> | Keep Current Setting<br>Use System Default<br>None<br>kbps |

オーディオコールで使用するオーディオビットレートを設定するには、次の情報を使用します。

| オーディオコーデック    | オーディオビットレート |
|---------------|-------------|
| G.722 / G.711 | 64 Kbps     |
| iSAC          | 32 kBps     |
| iLBC          | 16 Kbps     |
| G.729         | 8 Kbps      |

## VPN の設定(VPN Configuration)

VPN 設定情報は、Cisco Unified Communications Manager によって管理者からプッシュダウンできます。 VPN ゲートウェイは名前とVPN ゲートウェイ URL が定義される場所に作成する必要があります。

| - VPN Gateway Information |                       |  |  |
|---------------------------|-----------------------|--|--|
| VPN Gateway Name*         | Coporate_VPN_GW       |  |  |
| VPN Gateway Description   |                       |  |  |
| VPN Gateway URL*          | https://vpn.cisco.com |  |  |

VPN ゲートウェイが使用される情報を含む VPN グループも作成する必要があります。

|     | N Group Informati   | on                 |                              |   |   |
|-----|---------------------|--------------------|------------------------------|---|---|
| VP  | N Group Name*       | Corporate_VPN_Gro  | up                           |   |   |
| VP  | N Group Description |                    |                              |   |   |
|     | N Gateway Inform    | ation              |                              |   | _ |
| AII | Available VPN Gatew | vays               | Alpha_VPN_GW<br>Cius1_VPN_GW |   |   |
|     |                     |                    | **                           |   |   |
| Se  | lected VPN Gateways | in this VPN Group* | Coporate_VPN_GW              |   |   |
|     |                     |                    |                              | × | , |
|     |                     |                    |                              |   |   |

使用されるクライアント認証やその他のパラメータを指定する、VPN プロファイルを設定する必要があります。

| VPN Profile   | Information                      |
|---------------|----------------------------------|
| Name*         | Corporate_VPN_Profile            |
| Description   |                                  |
| 🗹 Enable Au   | to Network Detect                |
| Tunnel Para   | meters                           |
| мти *         | 1290                             |
| Fail to Conne | st* 30                           |
| 🗌 Enable Ho   | st ID Check                      |
| Client Authe  | ntication                        |
| Client Authen | tication Method * Certificate \$ |
| 🗌 Enable Pa   | ssword Persistence               |

VPN グループおよびプロファイルが設定されている場合は、共通の電話プロファイルに適用し、特定のデバイスに適用できます。

Cisco IP Phone 8800 シリーズがネットワークに現在接続され、Cisco Unified Communications Manager に接続できない場合は、 VPN プロファイルが設定されていれば VPN セッションが自動的に試行されます。

| - VPN Information |                       |    |  |
|-------------------|-----------------------|----|--|
| VPN Group         | Corporate_VPN_Group   | \$ |  |
| VPN Profile       | Corporate_VPN_Profile | \$ |  |

## 製品固有の設定オプション

Cisco Unified Communications Manager Administration では、Cisco IP Phone 8800 シリーズ用に次の設定オプションが利用 可能です。

これらのオプションの説明については、設定ページの上部の [?]を クリックしてください。

Cisco Unified Communications Manager では、一括管理ツールを使用して製品固有の設定オプションを一括で設定できます。 製品固有の設定オプションによっては、企業の電話機、共通電話プロファイル、または個々の電話機設定レベルで設定でき るものもあります。

### <u>Cisco 8861</u>

| Product Specific Configuration Layout                                            |                             |                          |
|----------------------------------------------------------------------------------|-----------------------------|--------------------------|
| ?                                                                                | Param                       | Override Common Settings |
| Disable Speakerphone                                                             |                             |                          |
| Disable Speakerphone and Headset                                                 |                             |                          |
| PC Port *                                                                        | Enabled \$                  |                          |
| Settings Access*                                                                 | Enabled +                   |                          |
| PC Voice VLAN Access*                                                            | Enabled ÷                   |                          |
| Video Capabilities*                                                              | Disabled \$                 |                          |
| Web Access*                                                                      | Enabled \$                  |                          |
| Days Display Not Active                                                          | Sunday<br>Monday<br>Tuesday |                          |
| Display On Time                                                                  | 07:30                       | 0                        |
| Display On Duration                                                              | 10:30                       | 0                        |
| Display Idle Timeout                                                             | 01:00                       | 10                       |
| Display On When Incoming Call*                                                   | Enabled +                   |                          |
| Enable Power Save Plus                                                           | Sunday<br>Monday<br>Tuesday |                          |
| Phone On Time                                                                    | 00:00                       | 0                        |
| Phone Off Time                                                                   | 24:00                       | 0                        |
| Phone Off Idle Timeout*                                                          | 60                          | 0                        |
| Enable Audible Alert                                                             |                             |                          |
| EnergyWise Domain                                                                |                             | 0                        |
| EnergyWise Secret                                                                |                             | 0                        |
| Allow EnergyWise Overrides                                                       |                             |                          |
| Span to PC Port*                                                                 | Disabled \$                 |                          |
| Logging Display*                                                                 | PC Controlled \$            |                          |
| Recording Tone*                                                                  | Disabled \$                 |                          |
| Recording Tone Local Volume*                                                     | 100                         |                          |
| Recording Tone Remote Volume *                                                   | 50                          |                          |
| Recording Tone Duration                                                          |                             | 1                        |
| Log Server                                                                       |                             | 10                       |
| Cisco Discovery Protocol (CDP): Switch Port*                                     | Enabled ÷                   |                          |
| Cisco Discovery Protocol (CDP): PC Port*                                         | Enabled  \$                 |                          |
| Link Layer Discovery Protocol - Media Endpoint Discover (LLDP-MED): Switch Port* | Enabled \$                  |                          |
| Link Layer Discovery Protocol (LLDP): PC Port*                                   | Enabled \$                  |                          |
|                                                                                  |                             |                          |

| LLDP Asset ID                              |                                     |   |   |
|--------------------------------------------|-------------------------------------|---|---|
| LLDP Power Priority*                       | Unknown \$                          | ) |   |
| 802.1x Authentication*                     | User Controlled \$                  | ) |   |
| Automatic Port Synchronization *           | Disabled \$                         | j |   |
| Switch Port Remote Configuration *         | Disabled ÷                          | ) |   |
| PC Port Remote Configuration*              | Disabled +                          | ) |   |
| SSH Access*                                | Disabled +                          | j |   |
| Incoming Call Toast Timer*                 | 5 \$                                | ) |   |
| Call Pickup Toast Timer*                   | 5 +                                 | ) |   |
| Ring Locale*                               | Default \$                          | j |   |
| TLS Resumption Timer*                      | 3600                                |   |   |
| FIPS Mode*                                 | Disabled ÷                          | 1 |   |
| Record Call Log from Shared Line*          | Disabled ÷                          | ) | 0 |
| Minimum Ring Volume*                       | 0-Silent ÷                          | ĺ |   |
| Peer Firmware Sharing*                     | Enabled ÷                           | í |   |
| Load Server                                |                                     | , | 0 |
| IPv6 Load Server                           |                                     | _ |   |
| Wireless Headset Hookswitch Control*       | Disabled +                          | ) |   |
| Wideband Headset UI Control*               | Enabled +                           | ĺ |   |
| Wideband Headset*                          | Enabled +                           | í |   |
| WI-FI *                                    | Enabled ÷                           | ) |   |
| Back USB Port*                             | Enabled +                           | Ì |   |
| Side USB Port*                             | Enabled +                           | í |   |
| Console Access*                            | Disabled ÷                          | ) |   |
| Bluetooth *                                | Enabled +                           | Ì |   |
| Allow Bluetooth Contacts Import *          | Enabled ÷                           | ĵ |   |
| Allow Bluetooth Mobile Handsfree Mode *    | Enabled ÷                           | j |   |
| Bluetooth Profiles*                        | Handsfree<br>Human Interface Device |   |   |
| Gratuitous ARP*                            | Disabled \$                         | ) |   |
| Show All Calls on Primary Line*            | Disabled +                          | Ì |   |
| HTTPS Server*                              | http and https Enabled \$           | j |   |
| IPv6 Log Server                            |                                     | , |   |
| Remote Log*                                | Disabled \$                         | ) |   |
| Log Profile                                | Default<br>Preset<br>Telephony      |   |   |
| Advertise G.722 and ISAC Codecs *          | Use System Default \$               |   |   |
| Detect Unified CM Connection Failure*      | Normal +                            |   |   |
| Power Negotiation *                        | Enabled ‡                           |   |   |
| Provide Dial Tone from Release Button *    | Disabled +                          |   |   |
| Background Image                           |                                     |   |   |
| Simplified New Call UI*                    | Disabled \$                         | ) |   |
| Revert to All Calls*                       | Disabled \$                         |   |   |
| Show Call History for Selected Line Only.* | Disabled ‡                          |   |   |
| Actionable Incoming Call Alert*            | Disabled \$                         | ) |   |
| DF bit*                                    | 0 \$                                |   |   |
| Default Line Filter                        |                                     |   |   |
| Lowest Alerting Line State Priority *      | Disabled \$                         | ) |   |
| One Column Display for KEM*                | Disabled \$                         |   |   |
|                                            |                                     |   |   |

| フィールド名                                                         | <u>説明</u>                                                                                                    |
|----------------------------------------------------------------|----------------------------------------------------------------------------------------------------|
| スピーカーフォンを無効にする<br>((Disable Speakerphone)                      | スピーカー フォン機能のみ無効になります。スピーカー フォン機能を無効にし<br>ても、ヘッドセットには影響しません。ハンドセットまたはヘッドセットで回線とス<br>ピード ダイヤルを使用できます。                                                                                                    |
| スピーカーフォンとヘッドセットを無<br>効にする(Disable Speakerphone and<br>Headset) | すべてのスピーカーフォン機能およびヘッドセットのマイクを無効にします。                                                                                                    |
| PC ポート(PC Port)                                                | 電話機の PC ポートが有効になっているか無効になっているかを示します。電<br>話機の背面にある「10/100 PC」のラベルが付いたポートは、1 つのネットワーク<br>接続を共有できるように PC またはワークステーションと電話機を接続します。                                                                                                    |
| 設定アクセス(Settings Access)                                        | 電話機の[設定(Settings)]ボタンが機能しているかどうかを示します。[設定アクセス(Settings Access)]が有効になっている場合、電話機のネットワーク設定、呼出音タイプ、音量を変更できます。[設定アクセス(Settings Access)]が無効の場合、[設定(Settings)]ボタンが完全に無効になります。ボタンを押してもオプションは表示されません。また、呼出音の音量を調整したり、ボリューム設定を保存したりできません。デフォルトでは、[設定アクセス(Settings Access)]は有効になっています。                                                         |
| PC Voice VLAN へのアクセス<br>(PC Voice VLAN Access)                 | PCポートに接続されたデバイスからボイス VLAN へのアクセスを電話機で許可<br>するかどうかを指定します。ボイス VLAN アクセスを無効にすると、接続されて<br>いる PC でボイス VLAN 上のデータを送受信できなくなります。また、電話機に<br>よって送受信されたデータを PC で受信することができなくなります。電話機のト<br>ラフィックをモニタリングする必要がある PC でアプリケーションが実行されている<br>場合は、この設定を [有効(Enabled)] に設定してください。これらには、モニタリ<br>ングおよび録音アプリケーションと、分析用のネットワーク モニタリング ソフトウェ<br>アの使用などが含まれます。 |
| ビデオ機能(Video Capabilities)                                      | これが有効になっている場合、適切な機器を備えた PC に接続されたときに電話からビデオ コールに参加することを示します。                                                                                                    |
| Web アクセス(Web Access)                                           | このパラメータは、電話機が Web ブラウザからの接続、または別の HTTP クライ<br>アントからの接続を許可するかどうかを示します。電話機の Web サーバ機能を<br>無効にすると、電話機の内部 Web ページへのアクセスがブロックされます。この<br>ページでは、統計情報および設定情報を提供します。Quality Report Tool<br>(QRT)などの機能は、電話機の Web ページにアクセスしないと正しく動作しま<br>せん。この設定は、Web アクセスに依存した、CiscoWorks 2000 などのサービス<br>アビリティアプリケーションにも影響します。                               |
| ディスプレイ非点灯日 (Days<br>Display Not Active)                        | このフィールドでは、ディスプレイをデフォルトでオフのままにする日を指定できます。通常これは、米国の企業顧客向けの場合土曜日と日曜日です。土曜日と日曜日がデフォルトです。リストには、曜日すべてが含まれます。土曜日と日曜日のディスプレイをオフにするには、コントロールを押したまま、[土曜日(Saturday)]と[日曜日を(Sunday)]を選択します。                                                                                                    |
| ディスプレイ点灯時刻 (Display On<br>Time)                                | このフィールドは、オフスケジュールにリストされている日にディスプレイが自動的<br>にオンになる時刻を示します。この値は24時間形式で指定する必要があります。<br>ここで0:00は1日の始まりを表し、23:59が1日の終わりを表します。このフィール<br>ドを空白にした場合はデフォルトの時刻にディスプレイがオンになります(たとえば<br>7:30)。ディスプレイを午前7:00にオンにするように設定するには、「07:00」と入力<br>します(かっこは入力しません)。ディスプレイを午後2:00にオンにするには、<br>「14:00」と入力します(かっこは入力しません)。                                    |

| ディスプレイ点灯継続時間 (Display<br>On Duration)           | このフィールドは、プログラムされた時刻にディスプレイがオンになった後、ディ<br>スプレイのアクティブな状態を保つ時間の長さを示します。値を省略した場合<br>は、終日を意味します。最大値は24時間です。この値は、時間と分が自由形式<br>です。「1:30」の場合、1時間30分にわたりディスプレイがオンになります。                                                                                                    |  |  |  |
|-------------------------------------------------|----------------------------------------------------------------------------------------------------|--|--|--|
| ディスプレイ放置時自動消灯<br>(Display Idle Timeout)         | このフィールドは、ユーザ操作によってディスプレイがオンになった後、ディスプレイをオフにするまでの時間の長さを示します。この非アクティビティタイマーは、ユーザアクティビティ中に継続的に自動リセットされます。このフィールドを空白のままにしておくと、電話機は既定のデフォルト値である1時間を使用します。最大値は24時間です。この値は、時間と分を自由形式にすることができます。「1:30」の場合、非アクティブ状態が始まってから1時間30分後にディスプレイがオフになります。                                                                                                    |  |  |  |
| 着信コール時に点灯 (Display On<br>When Incoming Call)    | このフィールドは、着信時に LCD ディスプレイをオンにするがどうかを示しま<br>す。このフィールドが [有効(Enabled)] (デフォルト)に設定されている場合は、<br>着信時に LCD ディスプレイがオンになります(オフ状態の場合)。[無効<br>(Disabled)]の場合は、着信時に LCD ディスプレイがオンになりません。                                                                                                    |  |  |  |
| Power Save Plus の有効化(Enable<br>Power Save Plus) | Power Save Plus 機能を有効にするには、スケジュールで、電話機の電源をオフ<br>にする日を選択します。Ctrl キーを押しながら日をクリックすると、Power Save<br>Plus を実行する日を複数選択できます。デフォルトはディセーブル(選定日な<br>し)。Power Save Plus モードでは1つのキーを点灯させるだけの電力が維持さ<br>れます。電話機のその他の機能は、Power Save Plus モードではオフになりま<br>す。Power Save Plus モードは、[電話機をオンにする時刻(Phone On Time)]と<br>[電話機をオフにする時刻(Phone Off Time)]フィールドで指定された期間、電<br>話機をオフにします。多くの場合、この期間は、組織の通常の運用時間外で<br>す。点灯しているキーをユーザが押すと、電話機が完全にオンになります。点灯<br>しているキーを押すと、電話機の電源が再投入され、完全に動作可能になる前<br>に Unified CM に再登録されます。省電力モードはデフォルトで無効です。この<br>フィールドの日を選択すると、次の、E911の問題を示す通知が表示されます。<br>Power Save Plus を有効にすることで、この通知で指定された条件に同意しま<br>す。警告: Power Save Plus モード(「モード」)が有効である間は、モードに設定<br>されたエンドポイントは、緊急コールでは無効で、インバウンドコールの受信が |  |  |  |
|                                                 | このモードを選択することにより、次の条項に同意したものと見なされます。<br>(i)モードが有効である間、緊急コールとコールの受信用の代替方法を責任を<br>持って用意する必要があります。(ii)シスコはこのモードの選択に関して何の責<br>任を負いません。このモードを有効にすることは、お客様の責任で行っていただ<br>きます。(iii)コール、発信、およびその他について、このモードを有効にした場<br>合の影響をユーザにすべて通知する必要があります。                                                                                                    |  |  |  |
|                                                 | :Power Save Plus モード(「モード」)が有効である間は、モードに設定されたエンド<br>ポイントは、緊急コールでは無効で、インバウンドコールの受信ができません。                                                                                                    |  |  |  |
|                                                 | このモードを選択することにより、次の条項に同意したものと見なされます。<br>(i)モードが有効である間、緊急コールとコールの受信用の代替方法を責任を<br>持って用意する必要があります。(ii)シスコはこのモードの選択に関して何の責<br>任を負いません。このモードを有効にすることは、お客様の責任で行っていただ<br>きます。(iii)コール、発信、およびその他について、このモードを有効にした場<br>合の影響をユーザにすべて通知する必要があります。                                                                                                    |  |  |  |
| 電話機をオンにする時刻 (Phone On<br>Time)                  | このフィールドでは、[Power Save Plus の有効化(Enable Power Save Plus)]リストボックスで選択された日に自動的に電話機がオンになる時刻を指定します。時刻を24時間形式で入力します。00:00は午前0時を表します。たとえば、午前7:00(0700)に電話機を自動的にオンにするには、7:00と入力します。電話                                                                                                    |  |  |  |

|                                                       | 機を午前2:00 (1400) にバックライトをオンにするには、14:00 と入力します。このフィールドが空白の場合は、電話機が午前00:00 に自動的にオンになります。デフォルトは空白です。                                                                                                    |
|-------------------------------------------------------|----------------------------------------------------------------------------------------------------|
| 電話機をオフにする時刻(Phone<br>Off Time)                        | このフィールドは、[Power Save Plus の有効化(Enable Power Save Plus)]リスト<br>ボックスで選択された日に電話機がオフになる時刻を指定します。時:分の形式<br>で時間を入力します。このフィールドがブランクの場合、電話機は午前0時<br>(00:00)で自動的にオフになります。デフォルトは空白です。(注)[電話機をオン<br>にする時刻(Phone On Time)]がブランク(または00:00)の場合、もしくは[電話<br>機をオフにする時刻(Phone Off Time)]がブランク(または24:00)の場合、<br>EnergyWise でオーバーライドを送信可能にしない限り、電話機では実質的に<br>Power Save Plus 機能が無効なままの状態が継続されます。                                                                                                    |
| 電話機をオフにするアイドル タイム<br>アウト(Phone Off Idle Timeout)      | このフィールドは、デバイスの電源をオンにデバイスが給電側機器(PSE)を要求<br>するまでにデバイスがアイドル状態になっている必要がある分数を表します。こ<br>のフィールドの値は、次の場合に有効になります。デバイスがスケジュールどお<br>りに Power Save Plus モードになり、電話機ユーザが選択キーを押して、Power<br>Save Plus モードを解除した場合。[電話機をオフにする時刻(Phone Off Time)]<br>を満たしているが、電話が使用中の場合。単位は分です。デフォルト値は 60 で<br>す。範囲は 20 ~ 1440 です。                                                                                                    |
| 音声アラートを有効にする(Enable<br>Audio Alert)                   | このチェックボックスは、有効な場合、[電話機をオフにする時刻(Phone Off<br>Time)]フィールドで指定された時刻の10分前に音声アラートを再生するように<br>電話機に指示します。電話機の選択キーは、これからの電話機の状態の変化<br>(Power Save Plus 機能によって電源がオフになる)をユーザに視覚的に警告す<br>るため素早く点滅します。また、音声でユーザに警告するには、このチェックボッ<br>クスをオンにします。デフォルトではディセーブルになっています。このチェック<br>ボックスが表示されるのは、[Power Save Plus の有効化(Enable Power Save<br>Plus)]リストボックスで1日以上が選択されている場合だけです。                                                                                                    |
| EnergyWise ドメイン (EnergyWise<br>Domain)                | このフィールドでは、電話機が参加している EnergyWise ドメインを定義します。<br>EnergyWise ドメインは、Power Save Plus 機能で必要となります。[Power Save<br>Plus の有効化(Enable Power Save Plus)]リストボックスで日数を選択した場合<br>は、EnergyWise ドメインを用意する必要があります。デフォルトは空白です。                                                                                                    |
| EnergyWise シークレット<br>(EnergyWise secret)              | このフィールドは、EnergyWiseドメイン内で通信するために使用するパスワード<br>(共有秘密)を定義します。EnergyWiseドメインと秘密は、Power Save Plus 機能<br>で必要となります。[Power Save Plus の有効化(Enable Power Save Plus)]リスト<br>ボックスで日数を選択した場合は、EnergyWiseドメインと秘密を用意する必要<br>があります。デフォルトは空白です。注:Power Save Plus 動作は TNP デバイス<br>と RoundTable デバイスで異なります。TNP の場合は、デバイスが完全にオフに<br>なり、すべてのキーが消灯します。Roundtable の場合は、給電側機器(PSE)が<br>最小電力を供給し、選択キーが点灯します。次の表は、Power Save Plus モード<br>を有効化/設定するための Unified CM の管理製品固有の設定フィールドと、各<br>フィールドのヘルプテキストについて説明します。表:Power Save Plus 用の<br>Unified CM 管理設定フィールドのフィールドラベル ヘルプテキスト |
| EnergyWise オーバーライドを許可<br>(Allow EnergyWise Overrides) | このチェックボックスにより、電話機に電源レベルの更新を送信するための<br>EnergyWiseドメインコントローラのポリシーを許可するかどうかを決定します。次<br>の条件が適用されます。最初に、1日以上、[Power Save Plus の有効化(Enable<br>Power Save Plus)]フィールドで選択する必要があります。[Power Save Plus の<br>有効化(Enable Power Save Plus)]リストボックスで日を選択しないと、                                                                                                    |

|                                                | EnergyWise からの電話機をオフにする指示は無視されます。第2に、Unified<br>CMの管理での設定は、EnergyWiseがオーバーライドを送信した場合でも、ス<br>ケジュールどおりに有効になります。たとえば、[ディスプレイをオフにする時刻<br>(Display Off Time)]が22:00(午後10時)に設定されていると仮定すると、[デ<br>ィスプレイをオンにする時刻(Display On Time)]フィールドの値は06:00(午前<br>6時)となり、[Power Save Plus の有効化(Enable Power Save Plus)]では1日以<br>上が選択されています。EnergyWiseが20:00(午後8時)に電話機をオフにす<br>るように指示すると、この指示は、午前6時に設定された[電話機をオンにする<br>時刻(Phone On Time)]まで有効となります(電話機ユーザによる介入が発生し<br>ないと仮定した場合)。午前6時になると、電話機はオンとなり、Unified CMの<br>管理の設定による電力レベル変更の受信を再開します。電力レベルを電話機<br>で再び変更するには、EnergyWise は電力レベル変更コマンドを新たに再発行<br>する必要があります。また、EnergyWise が電話機の電源をオフにするよう指示し<br>た後でユーザが[選択(Select)]ソフトキーを押すと、ユーザとのインタラクション<br>が有効になり、ユーザ操作の結果として電話機の電源がオンになります。デフォ<br>ルトでは、オフになっています。 |
|------------------------------------------------|----------------------------------------------------------------------------------------------------|
| PC ポートへのスパン (Span to PC<br>Port)               | 電話機において、電話ポートで送受信したパケットを PC ポートに転送するかどう<br>かを指定します。(コール センター環境で普及している)モニタリング/記録用のア<br>プリケーションや、診断目的で使用されるネットワークパケットキャプチャツール<br>など、IP Phone トラフィックのモニタリングを必要とするアプリケーションが PC ポー<br>ト上で実行されている場合は、[有効(Enabled)]を選択します。この機能を使用<br>するには、PC Voice VLAN へのアクセスを有効にする必要があります。                                                                                                    |
| ログ表示(Logging Display)                          | このオプションは、どのタイプのコンソールロギングが許可されているかを選択します。このオプションは、ログの生成を制御しません。ログの表示だけを制御します。[無効(Disabled)]は、コンソールおよび接続されたダウンストリームポートにロギングが表示されないことを示します。[PC 制御(PC Controlled)]は、PC ポートに接続されたワークステーションがロギングの有効/無効を制御することを示します。[有効(Enabled)]は、ログがコンソールおよびダウンストリームポートの両方に常に送信されることを示します。パケットスニファでログがキャプチャされるよう強制的にオンにするには、[有効(Enabled)]を使用します。                                                                                                    |
| 録音トーン(Recording Tone)                          | 録音トーンが電話機で有効にするか無効にするかを設定するためにこれを使用<br>できます。有効の場合、電話機は、すべてのコールの両方向に録音トーンを混<br>合します。                                                                                                    |
| 録音トーンのローカル音量<br>(Recording Tone Local Volume)  | ローカル通話者が聞く録音トーンの音量を設定するために使用できます。この<br>音量設定は再生に使用される実際のデバイス(ハンドセット、スピーカーフォ<br>ン、ヘッドセット)に関係なく適用されます。音量設定は0%~100%の範囲内<br>でなければなりません。0%ではトーンなし、100%では現在の音量設定と同じレ<br>ベルになります。デフォルト値は100%です。                                                                                                    |
| 録音トーンのリモート音量<br>(Recording Tone Remote Volume) | リモート通話者が聞く録音トーンの音量を設定するために使用できます。音量設定は 0% ~ 100 % の範囲内でなければなりません。 0% では -66dBM 未満、 100% では -4dBM です。 デフォルト値は -10dBM または 50% です。                                                                                                    |
| 録音トーンの長さ(Recording Tone<br>Duration)           | 録音トーンがオーディオストリームに挿入される時間をミリ秒単位で指定します。<br>このパラメータはデフォルトでこのフィールドのネットワークロケールファイルの値<br>に設定されます。このパラメータの有効な値の範囲は1~3000ミリ秒です。                                                                                                    |
| ログサーバ(Log Server)                              | ログ メッセージの送信先となるリモート システムの IP アドレスとポートを指定します。形式は xxx.xxx.xxx: ppppp@@options です。options は base=x;pfs=y;<br>という形式です。base 値の範囲は $0 \sim 7$ 、pfs 値の範囲は $0 \sim 1$ です。2 つの                                                                                                    |

|                                                                                                    | パラメータはオプションです。pfs または base を指定しない場合は、pfs がデフ<br>ルト値 0 に設定され、base がデフォルト値 7 に設定されます。                                                              |  |  |  |  |  |
|----------------------------------------------------------------------------------------------------|----------------------------------------------------------------------------------------------------|--|--|--|--|--|
| Cisco Discovery Protocol(CDP) :<br>スイッチ ポート(Cisco Discovery<br>Protocol (CDP): Switch Port)                                                                                     | 管理者はスイッチ ポートの Cisco Discovery Protocol (CDP)を有効または無効<br>にできます。                                                                                   |  |  |  |  |  |
| Cisco Discovery Protocol (CDP) :<br>PC ポート(Cisco Discovery<br>Protocol (CDP): PC Port)                                                                                          | 管理者は PC ポートの Cisco Discovery Protocol (CDP)を有効または無効にできます。                                                                                        |  |  |  |  |  |
| Link Layer Discovery Protocol -<br>Media Endpoint Discover (LLDP-<br>MED) : スイッチ ポート (Link Layer<br>Discovery Protocol - Media<br>Endpoint Discover (LLDP-MED):<br>Switch Port) | 管理者は、スイッチ ポート上でリンク層検出プロトコル(LLDP-MED)を有効また<br>は無効にできます。                                                                                           |  |  |  |  |  |
| Link Layer Discovery Protocol<br>(LLDP):PCボート(Link Layer<br>Discovery Protocol - (LLDP): PC<br>Port)                                                                            | 管理者は、PC ポート上でリンク層検出プロトコル(LLDP)を有効または無効にできます。                                                                                                    |  |  |  |  |  |
| LLDP アセット ID                                                                                                    | 管理者は、リンク層検出プロトコル用のアセット ID を設定できます。                                                                                                    |  |  |  |  |  |
| LLDP 電源優先度(LLDP Power<br>Priority)                                                                                                    | 管理者は、リンク層検出プロトコル用の電源優先度を設定できます。                                                                                                    |  |  |  |  |  |
| 802.1X 認証(802.1x Authentication)                                                                                                    | 802.1x 認証機能のステータスを指定します。                                                                                                    |  |  |  |  |  |
| 自動ポート同期(Automatic Port<br>Synchronization)                                                                                                    | 電話で PC ポートおよび SW ポートを同じ速度およびデュプレックスに同期する<br>ことを有効にします。自動ネゴシエート用に設定されたポートだけが速度を変更<br>します。                                                         |  |  |  |  |  |
| スイッチ ポートのリモート設定<br>(Switch Port Remote Configuration)                                                                                                    | 電話機のスイッチ ポートの速度とデュプレックスのリモート設定を許可します。こ<br>れは、電話機の手動設定をオーバーライドします。このポートを設定すると、電<br>話機のネットワーク接続が失われる可能性があることに注意してください。                             |  |  |  |  |  |
| PC ポートのリモート設定 (PC Port Remote Configuration)                                                                                                    | 電話機の PC ポートの速度とデュプレックスのリモート設定を許可します。これは、電話機の手動設定をオーバーライドします。                                                                                     |  |  |  |  |  |
| SSH アクセス(SSH Access)                                                                                                    | このパラメータは、電話機が SSH 接続を受け入れるかどうかを示します。電話機の SSH サーバ機能を無効にすると、電話機へのアクセスはブロックされます。                                                                    |  |  |  |  |  |
| 着信コール Toast タイマー<br>(Incoming Call Toast Timer)                                                                                                    | このパラメータは、Toast が新しい着信コール通知を表示する最大時間(秒)を<br>指定します。                                                                                                |  |  |  |  |  |
| コール ピックアップ Toast タイマー<br>(Call Pickup Toast Timer)                                                                                                    | このパラメータは、Toast がコール ピックアップ通知を表示する最大時間(秒)を<br>指定します。                                                                                              |  |  |  |  |  |
| 呼出音ロケール(Ring Locale)                                                                                                    | IP Phone は、オンネット/オフネットまたは回線ベース用の特殊な呼出音を備えていますが、その呼出音鳴動は固定的で、米国標準にのみ準拠しています。米国標準の呼出音鳴動は日本標準の逆です。日本の呼出音鳴動をサポートするには、呼出音鳴動を呼出音ロケールに基づいて設定できる必要があります。 |  |  |  |  |  |

| TLS 再開タイマー (TLS Resumption<br>Timer)                                    | TLS セッション再開をサポートする現在の TLS セッションは HTTPs クライアント<br>です。HTTPs クライアント セッションは、設定可能なセッション再開タイマーをサ<br>ポートします。このタイマーは、許容される最大セッション再開時間を指定しま<br>す。値が0に設定された場合は、TLS セッション再開が無効になります。                                                                                                    |
|-------------------------------------------------------------------------|----------------------------------------------------------------------------------------------------|
| FIPS モード(FIPS Mode)                                                     | このパラメータは、fipsモードの有効/無効を指定します。                                                                                                    |
| 共有回線からのコールログの記録<br>(Record Call Log From Shared Line)                   | このフィールドは、共有回線からのコールログを記録するかどうかを示します。                                                                                                    |
| 最小呼出音量(Minimum Ring<br>Volume)                                          | このパラメータは、IP 電話の最小呼出音量を制御します。この値は管理者が設定します。エンドユーザは変更できません。エンドユーザは呼出音の音量を上げることはできますが、定義されているレベルよりも下げることはできません。最小呼出音量の範囲は 0~15 で、デフォルト値は 0(サイレント)です。                                                                                                    |
| ピア ファームウェア共有 (Peer<br>Firmware Sharing)                                 | サブネット内の単一の電話がイメージファームウェアファイルを取得して、それ<br>をピアに配信することができるよう、ピアツー ピア イメージ配信を有効/無効にし<br>ます。その結果、TFTP 帯域幅が削減され、ファームウェア アップグレードが高<br>速化されます。                                                                                                    |
| ロードサーバ(Load Server)                                                     | 電話機が、定義されている TFTP サーバではなく、代替サーバを使用してファー<br>ムウェアのロードとアップグレードを取得することを示します。このオプションで<br>は、ファームウェアのアップグレードに使用されるローカル サーバを指定して、<br>特に WAN を介したアップグレードの場合に、インストール回数を減らすことが<br>できます。サーバのホスト名または IP アドレスを入力します(標準の IP アドレス<br>形式を使用します)。指定されるサーバは TFTP サービスを実行している必要が<br>あり、TFTP パスにロード ファイルが必要です。ロード ファイルが見つからない場<br>合、ロードがインストールされません。電話機は TFTP サーバにリダイレクトされ<br>ません。このフィールドが空白のままの場合、電話機は指定された TFTP サー<br>バを使ってロード ファイルおよびアップグレードを取得します。                         |
| IPv6 ロード サーバ(IPv6 Load<br>Server)                                       | 電話機が、定義されている TFTP サーバではなく、代替 IPv6 サーバを使用して<br>ファームウェアのロードとアップグレードを取得することを示します。このオプション<br>では、ファームウェアのアップグレードに使われるローカル IPv6 サーバを指定で<br>きます。これにより、特に WANを介したアップグレードの場合に、インストール回<br>数を減らすことができます。サーバのホスト名または IPv6 アドレスを入力してくだ<br>さい(標準の IPv6 アドレス形式を使用します)。指定されるサーバは TFTP サービ<br>スを実行している必要があり、TFTP パスにロード ファイルが必要です。ロード ファ<br>イルが見つからない場合、ロードがインストールされません。電話機は TFTP サー<br>バにリダイレクトされません。このフィールドが空白のままの場合、電話機は指定さ<br>れた TFTP サーバを使ってロード ファイルおよびアップグレードを取得します。 |
| ワイヤレス ヘッドセットフックスイッ<br>チ コントロール (Wireless Headset<br>Hookswitch Control) | 管理者は、ワイヤレス ヘッドセット フックスイッチ コントロールを有効または無効<br>にすることができます。                                                                                                    |
| ワイドバンド ヘッドセット UI 設定<br>(Wideband Headset UI Control)                    | ユーザが電話機の UI で [ワイドバンド ヘッドセット(Wideband Headset)] オプ<br>ションを有効または無効にできるようにします。                                                                                                    |
| ワイドバンド ヘッドセット(Wideband<br>Headset)                                      | 電話機の [ワイドバンド ヘッドセット(Wideband Headset)] の使用を有効または<br>無効にします。[ユーザ制御のワイドバンド ヘッドセット(User Control Wideband<br>Headset)] と組み合わせて使用します。                                                                                                    |
| Wi-Fi                                                                   | デバイス上の Wi-Fi が有効になっているか無効になっているかを示します。                                                                                                    |

| 背面 USB ポート(Back USB Port)                                                   | 電話機の背面 USB ポートを有効にするか無効にするかを示します。                                                                                                    |
|-----------------------------------------------------------------------------|----------------------------------------------------------------------------------------------------|
| 側面 USB ポート(Side USB Port)                                                   | 電話機の側面 USB ポートを有効にするか無効にするかを示します。                                                                                                    |
| コンソール アクセス(Console Access)                                                  | シリアルコンソールを有効にするか無効にするかを指定します。                                                                                                    |
| Bluetooth                                                                   | 電話機の Bluetooth デバイスが有効であるか、無効であるかを示します。                                                                                                    |
| Bluetooth アドレス帳インポートを許可 (Allow Bluetooth Contacts<br>Import)                | 電話機の Bluetooth デバイスで電話機のアドレス帳と同期できるようにするかどうかを示します。                                                                                                    |
| Bluetooth モバイル ハンズフリー モ<br>ードを許可 (Allow Bluetooth Mobile<br>Handsfree Mode) | HFP 付きデバイス同士の双方向音声通話の有効化/無効化をユーザに対して<br>許可するかどうかを示します。                                                                                                    |
| Bluetooth プロファイル(Bluetooth Profiles)                                        | 電話機のどの Bluetooth プロファイルが有効/無効であるかを示します。                                                                                                    |
| Gratuitous ARP                                                              | 電話機が Gratuitous ARP 応答から MAC アドレスを学習するかどうかを示します。Gratuitous ARP を受信する電話機能を無効にすると、この仕組みを使って音声ストリームのモニタリングおよび記録を行うアプリケーションが機能しなくなります。モニタリング機能が望ましくない場合は、この設定を無効に変更します。                                                                                                    |
| プライマリ回線でのすべてのコール<br>の表示(Show All Calls On Primary<br>Line)                  | 有効の場合、プライマリ回線を選択すると、このデバイスに対するすべてのコー<br>ルが表示されることを意味します。                                                                                                    |
| HTTPS サーバ(HTTPS Server)                                                     | Web アクセスが無効の場合、管理者は http および https、または https のみの接続を許可できます。                                                                                                    |
| IPv6 ログ サーバ(IPv6 Log Server)                                                | ログメッセージの送信先となるリモートシステムの IPv6 アドレスとポートを指定します。形式は [xxxx:xxxx:xxxx:xxxx:xxxx:xxxx]:pppp@@options です。options は base=x;pfs=y; という形式です。base 値の範囲は 0 ~ 7、pfs 値の範囲は 0 ~ 1 です。2 つのパラメータはオプションです。pfs または base を指定しない場合は、pfs がデフォルト値 0 に設定され、base がデフォルト値 7 に設定されます。                                                        |
| リモートログ (Remote Log)                                                         | このパラメータは、サービスアビリティによるログ データの送信先を指定します。<br>有効になっている場合は、ログ データがサービスアビリティから、ログ サーバ/<br>IPV6 ログ サーバで指定された場所にコピーされます。無効になっている場合<br>は、サービスアビリティから、ログ サーバ/ IPV6 ログ サーバで指定された場所に<br>ログ データがコピーされません。                                                                                                    |
| ログのプロファイル (Log Profile)                                                     | 事前定義されたデバッグコマンドをリモートで実行します。                                                                                                    |
| G.722 コーデックと iSAC コーデック<br>をアドバタイズする (Advertise G.722<br>and iSAC Codecs)   | Cisco Unified IP Phone が G.722 コーデックを Cisco Unified CallManager にア<br>ドバタイズするかどうかを示します。 コーデック ネゴシエーションには次の 2 段階<br>の手順があります。 最初に、電話が Cisco Unified CallManager でサポートされ<br>ているコーデックをアドバタイズする必要があります(すべてのエンドポイントが<br>同じコーデック セットをサポートするわけではありません)。 次に、 Cisco Unified<br>CallManager が、コール試行に関連するすべての電話機からサポートされるコー |

|                                                                     | デックのリストを取得すると、リージョンペア設定などのさまざまな要因に基づい<br>て、共通サポートされるコーデックを選択します。有効な値を使用して、[システ<br>ムデフォルトの使用(Use System Default)](この電話はエンタープライズパラメー<br>タ、アドバタイズ G.722 コーデックで指定された設定により異なる)、[無効<br>(Disabled)](この電話が Cisco Unified CallManager に G.722 をアドバタイズし<br>ない)、[有効(Enabled)](この電話が Cisco Unified CallManager に G.722 をア<br>ドバタイズする)のいずれかを指定します。                                                                                                    |
|---------------------------------------------------------------------|----------------------------------------------------------------------------------------------------|
| Unified CM 接続障害の検出<br>(Detect Unified CM Connection<br>Failure)     | このフィールドでは、Unified CM/SRST のバックアップへのデバイスのフェールオ<br>ーバーが発生する前の最初のステップである、Cisco Unified Communications<br>Manager (Unified CM) への接続障害を検出するための電話機の感度を決定し<br>ます。有効な値は [標準(Normal)](Unified CM 接続障害の標準システムレー<br>トで発生の検出)または [遅延(Delayed)](Unified CM 接続のフェールオーバー<br>の、通常よりも約4倍の遅延での発生の検出)を指定します。Unified CM 接続<br>エラーの高速認識のためには、[標準(Normal)]を選択します。接続を再確立<br>できるようするためにフェールオーバーを少し遅らせる場合は、[遅延(Delayed)]<br>を選択します。[標準(Normal)]と[遅延(Delayed)]の接続エラー検出の正確な<br>時間の差は、常に変化する多数の変数に応じて異なります。これは、有線イー<br>サネット接続にだけ適用されます。デフォルト=標準(Normal) |
| 電力ネゴシエーション(Power<br>Negotiation)                                    | 電力ネゴシエーションをサポートするスイッチに接続される場合、Power<br>Negotiation機能を有効にする必要があります。一方、スイッチが電力ネゴシエー<br>ションに対応していない場合は、アクセサリの電源を PoE で投入する前に、電力<br>ネゴシエーション機能を無効にする必要があります。Power Negotiation 機能が無<br>効の場合、電話機のアクセサリの電源は最大 12.9W まで増えることができます。                                                                                                    |
| リリースボタンからのダイヤルトーンの提供(Provide Dial Tone from Release Button)         | リリースボタンが押されたときに、ダイヤルトーンが提供されるかどうかを示しま<br>す。値が true の場合、「ダイヤリングのオフフック/リンギングアウト/接続中(Off<br>Hook Dialing/RingingOut/Connected)」状態では、リリースボタンを押した後に<br>[発信(New Call)]ウィンドウが表示されます。「すべてのコールに戻る(Revert to<br>All Calls)」機能が有効の場合、この機能は「ダイヤルトーン(Dial Tone)」機能<br>の前にアクティブ化される必要があります。                                                                                                    |
| 背景イメージ(Background Image)                                            | このパラメータは、デフォルトの壁紙ファイルを指定します。このパラメータを有<br>効にすると、管理者だけが、電話機の壁紙リストへのエンド ユーザ アクセスを無<br>効にできます。                                                                                                    |
| 簡素化された新規コール UI<br>(Simplified New Call UI)                          | このパラメータは、電話機がオフフックのときに簡素化されたコールの UI スタイ<br>ルを使用するかどうかを指定します。[発信(New Call)] ウィンドウを好むユーザ<br>はそれを継続して使用できます。また [簡素化された新規コール UI(Simplified<br>New Call UI)] を好むユーザも継続して使用できます。                                                                                                    |
| すべてのコールに戻る(Revert to<br>All Calls)                                  | これを有効にすると、コールが [プライマリ回線(Primary line)]、[すべてのコール(All Calls)]、または [アラート状態のコール(Alerting Calls)] 以外のフィルタに含まれる場合に、コールが終了すると電話機は [すべてのコール(All Calls)] に戻ります。                                                                                                    |
| 選択した回線のみのコール履歴の<br>表示 (Show Call History for<br>Selected Line Only) | 有効にした場合、電話機は選択した回線のみのコール履歴を表示します。                                                                                                    |
| 実行可能な着信呼警告(Actionable Incoming Call Alert)                          | ユーザに処理を促す着信コール警告がある場合、[応答(Answer)]、[即転送<br>(Divert)]、[無視(Ignore)]ソフトキーで警告を表示します。                                                                                                    |
| DF ビット(DF Bit)                                                      | IP ヘッダーに DF ビットを設定します。                                                                                                    |

| デフォルトの回線フィルタ(Default<br>Line Filter)                  | 電話機のデフォルトのフィルタとしてすべての回線を使用するのではなく、代わりとなる回線フィルタを使用することを示します。このオプションを使用すると、アラートで通知する回線を設定したり、着信コールの受信時に Toast したりできます。カンマで区切られた回線番号を入力します。このフィールドが空白のままの場合、電話機はデフォルトのフィルタとしてすべての回線を使用します。 |  |
|-------------------------------------------------------|----------------------------------------------------------------------------------------------------|--|
| 最低警告回線状態優先順位<br>(Lowest Alerting Line State Priority) | これが無効になっている場合は、共有回線で着信コール警告が発生すると、リ<br>モート使用中の代わりに、LED /回線状態アイコンに警告状態が反映されます。<br>有効になっている場合は、共有回線でコール警告が発生すると、リモート使用<br>中状態が表示されます。                                                     |  |
| KEMを1列表示(One Column<br>Display for KEM)               | 無効になっている場合。KEM に、設定された 18 回線/ボタンが表示されます。<br>それぞれの回線項目によって KEM 画面幅の半分が使用されます。有効になっている場合は、より多くの文字を表示できるように、それぞれの回線項目によって<br>KEM 画面幅全体が占有されます。設定された全 9 回線/ボタンが 1 つの KEI<br>上に表示されます。       |  |

これらの機能の詳細については、『Cisco IP Phone 8800 Series Administration Guide』または『Cisco IP Phone 8800 Series Release Notes』を参照してください。

http://www.cisco.com/c/en/us/support/collaboration-endpoints/unified-ip-phone-8800-series/products-maintenance-guides-list.html

http://www.cisco.com/c/en/us/support/collaboration-endpoints/unified-ip-phone-8800-series/products-release-notes-list.html

# Cisco Unified Wireless LAN Controller およびアクセス ポイントの設定

Cisco Unified Wireless LAN Controller およびアクセスポイントを設定するときは、次のガイドラインを使用してください。

- [802.11r(FT)] または [CCKM] が [有効(Enabled)] なっていることを確認します。
- [Quality of Service (QoS)]を [プラチナ(Platinum)] に設定します。
- [WMM ポリシー(WMM Policy)]を[必要条件(Required)]に設定します。
- [セッションのタイムアウト(Session Timeout)]が有効で、正しく設定されていることを確認します。
- [Aironet IE] が [有効(Enabled)] になっていることを確認します。
- [DTPC サポート(DTPC Support)]を[有効(Enabled)]に設定します。
- [P2P(ピアツーピア)のブロックアクション(P2P (Peer to Peer) Blocking Action)] および [パブリック セキュア パケットフォワーディング (PSPF) (Public Secure Packet Forwarding (PSPF))] を無効にします。
- [クライアント除外(Client Exclusion)]が正しく設定されていることを確認します。
- [DHCP アドレス割り当て必須(DHCP Address Assignment Required)]を無効にします。
- [MFP クライアント保護(MFP Client Protection)]を[任意(Optional)]または[無効(Disabled)]に設定します。
- [DTIM 期間(DTIM Period)]を「2」に設定します。
- [クライアントロード バランシング (Client Load Balancing)] を [無効(Disabled)] に設定します。
- [クライアントの帯域選択(Client Band Select)]を[無効(Disabled)]に設定します。
- [IGMP スヌーピング(IGMP Snooping)]を[有効(Enabled)]に設定します。

- レイヤ3モビリティを使用している場合は、[シンメトリックモバイルトンネリングモード(Symmetric Mobile Tunneling Mode)]を有効にします。
- 2.4 GHz を使用している場合は、[ショートプリアンブル(Short Preamble)]を有効にします。
- Cisco 802.11n/ac アクセスポイントを使用している場合は、[クライアントリンク(ClientLink)]を有効にします。
- 必要に応じて [データレート(Data Rates)]を設定します。
- [CCX ロケーション測定(CCX Location Measurement)]を有効にします。
- 必要に応じて [Auto RF] を設定します。
- [ボイス(Voice)] で、[アドミッション制御必須(Admission Control Mandatory)]を[有効(Enabled)]に設定します。
- [ボイス(Voice)] で [ロード ベース CAC (Load Based CAC)] を [有効(Enabled)] に設定します。
- [ボイス(Voice)] で [トラフィックストリームメトリック(Traffic Stream Metrics)]を有効にします。
- [ビデオ(Video)] で [アドミッション制御必須(Admission Control Mandatory)] を [無効(Disabled)] に設定します。
- [EDCA プロファイル(EDCA Profile)]を[音声の最適化(Voice Optimized)]または[音声およびビデオの最適化 (Voice and Video Optimized)]に設定します。
- [低遅延 MAC を有効にする(Enable Low Latency MAC)]を[無効(Disabled)]に設定します。
- [電力制限(Power Constraint)]が[無効(Disabled)]になっていることを確認します。
- [チャネル通知(Channel Announcement)] および [チャネル Quiet モード(Channel Quiet Mode)] を有効にします。
- 必要に応じて[高スループットデータレート(High Throughput Data Rates)]を設定します。
- フレームの集約を設定します。
- CleanAir テクノロジーを搭載したシスコ製アクセスポイントを使用している場合は、[CleanAir]を有効にします。
- 必要に応じて [マルチキャストダイレクト機能(Multicast Direct Feature)]を設定します。
- [プラチナ(Platinum)] QoS プロファイルで、[802.1p タグ(802.1p Tag)] を5 に設定します。

注:他のリージョンからのクライアントが存在し、ワイヤレス LAN とのアソシエートが試みられる場合は、ワールド モード (802.11d)が有効であることを確認してください。

802.1x 認証を使用している場合は、高速セキュアローミングを提供するために 802.11r(FT)または CCKM を実装することをお勧めします。

## WLAN 設定(WLAN Settings)

Cisco IP Phone 8800 シリーズには、別個の SSID を割り当てることを推奨します。

ただし、音声対応 Cisco Wireless LAN のエンドポイントをサポートするように設定された既存の SSID がある場合、そのWLAN を代わりに使用できます。

Cisco IP Phone 8800 シリーズで使われる SSID の設定では、特定の 802.11 無線機タイプにのみ (たとえば 802.11a のみ) 適用するよう指定できます。

Cisco IP Phone 8800 シリーズは 5 GHz 帯域でのみ動作させることを強くお勧めします。この帯域では多数のチャネルを使用 できるうえ、2.4 GHz 帯域ほど干渉が多くないためです。

選択した SSID が他の LAN に使用されていないことを確認してください。使用されている場合で、特に異なるセキュリティタイプを使用している場合は、電源の投入時またはローミング中に、障害が発生する可能性があります。

| ،،۱،،۱،،<br>cısco | <u>M</u> ONITOR <u>W</u> LANs                   | CONTROLLER   | W <u>I</u> RELESS                 | <u>S</u> ECURITY      | MANAGEMENT          | COMMANDS          | HELP | <u>F</u> EEDBACK |
|-------------------|-------------------------------------------------|--------------|-----------------------------------|-----------------------|---------------------|-------------------|------|------------------|
| WLANs             | WLANs > Edit 'vo                                | ice'         |                                   |                       |                     |                   |      |                  |
| WLANs             | General Securit                                 | ty QoS       | Policy-Map                        | oing Ad               | vanced              |                   |      |                  |
| Advanced          | Profile Name                                    | voice        |                                   |                       |                     |                   |      |                  |
|                   | Type                                            | WLAN         |                                   |                       |                     |                   |      |                  |
|                   | Status                                          | Enab         | led                               |                       |                     |                   |      |                  |
|                   | Security Policies                               |              | ][Auth(802.1X<br>tions done under | + CCKM)] security tab | will appear after a | pplying the chang | es.) |                  |
|                   | Radio Policy<br>Interface/Interface<br>Group(G) | 802.11       | a only 🗘                          |                       |                     |                   |      |                  |
|                   | Multicast Vlan Featu                            | ure 🗌 Enable | ed                                |                       |                     |                   |      |                  |
|                   | Broadcast SSID                                  | Enable       | ed                                |                       |                     |                   |      |                  |
|                   | NAS-ID                                          | wLC550       | 8-1                               |                       |                     |                   |      |                  |

高速セキュアローミングに802.11r(FT)を利用するには、高速移行を有効にするボックスをオンにします。

Over the Air 方式の代わりに、Over the Distribution System 方式を使用するために [Over the DS(Over the DS)]をオンにす ることをお勧めします。

AES 暗号化を使用した WPA2 ポリシーを有効にします。その後、802.1x と PSK のどちらを使用するかに応じて、認証キー管理タイプとして FT 802.1x と FT PSK のどちらかを有効にします。

802.1x と PSK のどちらが使用されるかに応じて 802.11r(FT)をサポートしないクライアントが存在する場合、さまざまなタイプ の音声クライアントに対して同じ SSID を使用するには、802.1x、CCKM、PSKも有効にすることができます。

| ululu<br>cisco | MONITOR WLANS CONTROLLER WIRELESS SECURITY MANAGEMENT COMMANDS HELP FEEDBACK                                                                                                    |
|----------------|----------------------------------------------------------------------------------------------------|
| WLANs          | WLANs > Edit 'voice'                                                                                                    |
| WLANs          | General Security QoS Policy-Mapping Advanced                                                                                                    |
| Advanced       | Layer 2 Layer 3 AAA Servers                                                                                                    |
|                | Fast Transition         Fast Transition       Image: Colspan="2">Over the DS         Over the DS       Image: Colspan="2">Over the DS         Reassociation Timeout       20       Seconds |
|                | Protected Management Frame                                                                                                    |
|                | PMF Disabled ÷ WPA+WPA2 Parameters                                                                                                    |
|                | WPA Policy                                                                                                    |
|                | WPA2 Policy  WPA2 Encryption  KIP                                                                                                    |
|                | Authentication Key Management                                                                                                    |
|                | 802.1X 🕑 Enable                                                                                                    |
|                | CCKM Enable                                                                                                    |
|                | FT 802.1X 🗹 Enable                                                                                                    |

| ululu<br>cisco                                        | <u>M</u> ONITOR <u>W</u> LANs                                                         | <u>C</u> ONTROLLER                                                                         | WIRELESS             | <u>S</u> ECURITY | M <u>A</u> NAGEMENT | C <u>O</u> MMANDS | HELP | <u>F</u> EEDBACK |
|-------------------------------------------------------|---------------------------------------------------------------------------------------|--------------------------------------------------------------------------------------------|----------------------|------------------|---------------------|-------------------|------|------------------|
| WLANs                                                 | WLANs > Edit '\                                                                       | voice'                                                                                     |                      |                  |                     |                   |      |                  |
| <ul> <li>WLANs<br/>WLANs</li> <li>Advanced</li> </ul> | General Secu<br>Layer 2 Lay<br>Fast Transition V<br>Over the DS<br>Reassociation Time | ver 3 AAA So<br>ver 3 AAA So<br>vout 20 Seconds                                            | Policy-Map<br>ervers | ping Adv         | ranced              |                   |      |                  |
|                                                       | Protected Manag<br>PMF<br>WPA+WPA2 Para                                               | ibled 🛟                                                                                    |                      |                  |                     |                   |      |                  |
|                                                       | WPA Policy<br>WPA2 Policy<br>WPA2 Encryptic                                           | □<br>☑<br>on ☑AES                                                                          | S 🗌 ТКІР             |                  |                     |                   |      |                  |
|                                                       | B02.1X<br>CCKM<br>PSK<br>FT 802.1X                                                    | <ul> <li>Enable</li> <li>Enable</li> <li>Enable</li> <li>Enable</li> <li>Enable</li> </ul> | -                    |                  |                     |                   |      |                  |
|                                                       | FT PSK                                                                                | 🗹 Enable                                                                                   |                      |                  |                     |                   |      |                  |

高速セキュアローミングに CCKM を利用するには、AES 暗号化を使用した WPA2 ポリシーと認証キー管理タイプ用の 802.1x + CCKM を有効にします。

| cisco    | MONITOR WLANS CONTROLLER WIRELESS SECURITY MANAGEMENT COMMANDS HELP FEEDBAC                                                                                                    | к |
|----------|----------------------------------------------------------------------------------------------------|---|
| WLANs    | WLANs > Edit 'voice'                                                                                                    |   |
| WLANs    | General Security QoS Policy-Mapping Advanced                                                                                                    |   |
| Advanced | Layer 2 Layer 3 AAA Servers                                                                                                    |   |
|          | Layer 2 Security <sup>©</sup> WPA+WPA2<br>MAC Filtering <sup>®</sup><br>Fast Transition<br>Fast Transition<br>Protected Management Frame<br>PMF Disabled<br>WPA+WPA2 Parameters<br>WPA Policy<br>WPA2 Policy<br>WPA2 Encryption<br>MAES TKIP<br>Authentication Key Management<br>802.1X<br>Enable<br>CCKM<br>Enable<br>DEV<br>Enable |   |

Cisco IP Phone 8800 シリーズ または他の WMM 対応電話機がこの SSID を使用する場合に限り、WMM ポリシーを [必要条件(Required)] に設定してください。

WLAN に非 WMM クライアントが存在する場合、それらのクライアントを別の WLAN に配置することを推奨します。

非 WMM クライアントが Cisco IP Phone 8800 シリーズ と同じ SSID を使用する必要がある場合には、WMM ポリシーを必ず [許可(Allowed)]に設定してください。

Cisco IP Phone 8800 シリーズ ワイヤレス LAN 展開ガイド

### [7920 AP CAC] を有効にして、Qos Basic Service Set(QBSS)をクライアントにアドバタイズします。

| <br>cısco   | MONITOR WLANS CONT                                 | FROLLER W <u>I</u> RE | ELESS <u>s</u> ecuri  | ITY M <u>A</u> NAGEMENT | C <u>O</u> MMANDS | HELP | <u>F</u> EEDBACK |
|-------------|----------------------------------------------------|-----------------------|-----------------------|-------------------------|-------------------|------|------------------|
| WLANs       | WLANs > Edit 'voice'                               |                       |                       |                         |                   |      |                  |
| WLANs WLANs | General Security                                   | QoS Polic             | y-Mapping             | Advanced                |                   |      |                  |
| Advanced    | Quality of Service (QoS)<br>Application Visibility | Platinum (v           | voice) ‡              |                         |                   |      |                  |
|             | AVC Profile                                        | none                  | \$                    |                         |                   |      |                  |
|             | Override Per-User Bar                              | ndwidth Contra        | acts (kbps) <u>16</u> | L                       |                   |      |                  |
|             |                                                    | DownStream            | UpStream              |                         |                   |      |                  |
|             | Average Data Rate                                  | 0                     | 0                     |                         |                   |      |                  |
|             | Burst Data Rate                                    | 0                     | 0                     |                         |                   |      |                  |
|             | Average Real-Time Rate                             | 0                     | 0                     |                         |                   |      |                  |
|             | Burst Real-Time Rate                               | 0                     | 0                     |                         |                   |      |                  |
|             | Clear                                              |                       |                       |                         |                   |      |                  |
|             | Override Per-SSID Ba                               | ndwidth Contr         | acts (kbps) 1         | <u>6</u>                |                   |      |                  |
|             |                                                    | DownStream            | UpStream              |                         |                   |      |                  |
|             | Average Data Rate                                  | 0                     | 0                     |                         |                   |      |                  |
|             | Burst Data Data                                    | 0                     | 0                     |                         |                   |      |                  |

| ،،ا،،،ا،،<br>cısco                                    | <u>M</u> ONITOR <u>W</u> LANS <u>C</u> ONT                        | roller w <u>i</u> re | LESS <u>s</u> ecu             | IRITY M <u>A</u> NAG | EMENT C <u>O</u> MMA | NDS HELP | <u>F</u> EEDBACK |
|-------------------------------------------------------|-------------------------------------------------------------------|----------------------|-------------------------------|----------------------|----------------------|----------|------------------|
| WLANs                                                 | WLANs > Edit 'voice'                                              |                      |                               |                      |                      |          |                  |
| <ul> <li>WLANs<br/>WLANs</li> <li>Advanced</li> </ul> | General Security Burst Real-Time Rate Clear Override Per-SSID Bar | QoS Polic            | y-Mapping<br>0<br>acts (kbps) | Advanced             |                      |          |                  |
|                                                       |                                                                   | DownStream           | UpStream                      |                      |                      |          |                  |
|                                                       | Average Data Rate                                                 | 0                    | 0                             |                      |                      |          |                  |
|                                                       | Burst Data Rate                                                   | 0                    | 0                             |                      |                      |          |                  |
|                                                       | Average Real-Time Rate                                            | 0                    | 0                             |                      |                      |          |                  |
|                                                       | Burst Real-Time Rate                                              | 0                    | 0                             |                      |                      |          |                  |
|                                                       | Clear                                                             |                      |                               |                      |                      |          |                  |
|                                                       | WMM                                                               |                      |                               |                      |                      |          |                  |
|                                                       | WMM Policy                                                        | Required \$          |                               |                      |                      |          |                  |
|                                                       | 7920 AP CAC                                                       | Enabled              |                               |                      |                      |          |                  |
|                                                       | 7920 Client CAC                                                   | Enabled              |                               |                      |                      |          |                  |
|                                                       | Media Stream                                                      |                      |                               |                      |                      |          |                  |
|                                                       | Multicast Direct                                                  | Enabled              |                               |                      |                      |          |                  |

必要に応じて [セッション タイムアウトの有効化(Enable Session Timeout)]を設定します。音声またはビデオ コール時に起こ り得る障害を回避するため、セッション タイムアウトを無効にするか、タイムアウトを延長(24 時間/86400 秒など)することを推 奨します。無効にすると、中断の発生は完全に回避されますが、セッション タイムアウトを有効にすると、クライアントのクレデン シャルを定期的に再検証し、クライアントが有効なクレデンシャルを使用していることを確認するのに役立ちます。

Aironet 拡張機能(Aironet IE)を有効にします。

[ピアツーピア(P2P)のブロックアクション(Peer to Peer (P2P) Blocking Action)]を無効にする必要があります。

Cisco IP Phone 8800 シリーズ ワイヤレス LAN 展開ガイド

必要に応じて [クライアント除外 (Client Exclusion)] を設定します。

必要な場合は、[AP 無線機ごとに許可される最大クライアント数(Maximum Allowed Clients Per AP Radio)]を設定することもできます。

[オフ チャネル スキャンの待機(Off Channel Scanning Defer)]を調整することで、スキャンの待機時間だけでなく、特定の キューに対するスキャンを待機させることができます。

ベスト エフォートアプリケーションを頻繁に使用する場合(Web ブラウジング、VPN など)、または優先順位の高いアプリケーション(音声、ビデオ、コール制御など)の DSCP 値がアクセス ポイントに保持されていない場合は、優先順位の低いキュー (0~3)を、優先順位の高いキュー(4~6)に従って有効にしてオフ チャネル スキャンを保留することを推奨しますが、これ により潜在的にスキャンの保留時間が増加します。

[DHCP アドレス割り当て必須(DHCP Address Assignment Required)]を無効にする必要があります。

[管理フレーム保護(Management Frame Protection)]を[任意(Optional)]または[無効(Disabled)]に設定します。

**100 ミリ秒**のビーコン周期で [DTIM 期間(DTIM Period)] を2 で使用します。

[クライアント ロード バランシング (Client Load Balancing)] と [クライアントの帯域選択 (Client Band Select)] が無効になって いることを確認します。

[メディア セッションのスヌーピング(Media Session Snooping)]を有効にして SIP CAC を使用できるようにすることができます。

コールがコントローラ間ローミングを実行した後に終了すると、ワイヤレス LAN 接続が短時間中断されることがあるので、[ロー ミングされた音声クライアントを再固定(Re-anchor Roamed Voice Clients)]を無効にすることを推奨します。

| ۰۱۱۰۰۱۰۰<br>cısco | MONITOR WLANS CONTROLLER WIRELESS SECURITY MANAGEMENT                                | COMMANDS HELP FEEDBACK                                    |
|-------------------|--------------------------------------------------------------------------------------|-----------------------------------------------------------|
| WLANs             | WLANs > Edit 'voice'                                                                 |                                                           |
| WLANs WLANs       | General Security QoS Policy-Mapping Advanced                                         |                                                           |
| Advanced          | Allow AAA Override  Enabled Coverage Hole Detection  Coverage Hole Detection         | DHCP DHCP Server Override                                 |
|                   | Enable Session Timeout<br>Session Timeout (secs)<br>Aironet IE                       | DHCP Addr. Assignment   Required                          |
|                   | Diagnostic Channel Enabled Override Interface ACL IPv4 None  IPv6 None               | Split Tunnel (Printers) Enabled                           |
|                   | Layer2 Acl None +<br>P2P Blocking Action Disabled +                                  | Management Frame Protection (MFP)                         |
|                   | Client Exclusion <sup>2</sup> Enabled<br>Maximum Allowed Clients<br>8                | DTIM Period (in beacon intervals)                         |
|                   | Static IP Tunneling 11                                                               | 802.11a/n (1 - 255) 2<br>802.11b/g/n (1 - 255) 2          |
|                   | Maximum Allowed Clients 20<br>Per AP Radio                                           | NAC State None +                                          |
|                   | Wi-Fi Direct Clients Policy Disabled +<br>Maximum Allowed Clients 20<br>Per AP Radio | NAC<br>NAC State None ÷<br>Load Balancing and Band Select |

| ،،ا،،،ا،،<br>cısco | MONITOR WLANS CONTROLLER WIRELESS SECURITY MANAGEMENT | C <u>o</u> mmands he <u>l</u> p <u>f</u> eedback |
|--------------------|-------------------------------------------------------|--------------------------------------------------|
| WLANs              | WLANs > Edit 'voice'                                  |                                                  |
| WLANS              | General Security QoS Policy-Mapping Advanced          |                                                  |
| Advanced           | Clear HotSpot                                         | Load Balancing and Band Select                   |
|                    | Configuration                                         | Client Load Balancing                            |
|                    | Client user idle<br>timeout(15-100000)                | Client Band Select                               |
|                    | Client user idle threshold                            | Passive Client                                   |
|                    | (0-10000000) 0 Bytes                                  | Passive Client                                   |
|                    | Off Channel Scanning Defer                            | Voice                                            |
|                    | Scan Defer Priority 0 1 2 3 4 5 6 7                   | Media Session Snooping   Enabled                 |
|                    |                                                       | Re-anchor Roamed Voice Clients 🗌 Enabled         |
|                    | Scan Defer Time(msecs) 100                            | KTS based CAC Policy   Enabled                   |
|                    | FlexConnect                                           | Radius Client Profiling                          |
|                    | FlexConnect Local                                     | DHCP Profiling                                   |
|                    | Switching 2                                           | HTTP Profiling                                   |
|                    | FlexConnect Local Auth 12   Enabled                   | Local Client Profiling                           |
|                    | Learn Client IP Address 5 🗹 Enabled                   | DHCP Profiling                                   |
|                    | Vian based Central                                    | HTTP Profiling                                   |
|                    | Switching 13                                          | PMIP                                             |

Cisco Autonomous Access Point で 802.1x 認証を使用する場合は、open + eap と network-eap 用の SSID が設定されていることを確認します。

dot11 ssid voice vlan 21 authentication **open eap** eap\_methods authentication **network-eap** eap\_methods authentication key-management wpa cckm admit-traffic

Cisco Autonomous Access Point をワイヤレスドメイン サービス(WDS) サーバに登録する場合は、leap タイプと eap タイプの 両方の認証が WDS の設定で有効になっていることを確認します。

wlccp authentication-server infrastructure method\_Infrastructure wlccp authentication-server client mac method\_Clients wlccp authentication-server client eap method\_Clients wlccp authentication-server client leap method\_Clients wlccp wds priority 255 interface BVI1

## コントローラの設定

Cisco Unified Wireless LAN Controller のホスト名が正しく設定されていることを確認します。

Cisco Unified Wireless LAN Controller で複数のポートを使用している場合はリンク集約(LAG)を有効にします。 目的の AP マルチキャスト モードを設定します。

マルチキャストを使用する場合は、[グローバルマルチキャストモードの有効化(Enable Global Multicast Mode)] および [IGMP スヌーピングの有効化(Enable IGMP Snooping)] を有効にする必要があります。

| ıılııılı.<br>cısco    | MONITOR    | <u>W</u> LANs | CONTROLLER   | W <u>I</u> RELESS | <u>S</u> ECURITY | M <u>A</u> NAGEMENT | C <u>O</u> MMANDS | HELP | <u>F</u> EEDBACK |
|-----------------------|------------|---------------|--------------|-------------------|------------------|---------------------|-------------------|------|------------------|
| Controller            | Multicast  |               |              |                   |                  |                     |                   |      |                  |
| General               |            |               |              |                   |                  |                     |                   |      |                  |
| Inventory             | Enable Glo | obal Multic   | ast Mode 🛛 🗹 |                   |                  |                     |                   |      |                  |
| Interfaces            | Enable IG  | MP Snoopi     | ng 🗹         |                   |                  |                     |                   |      |                  |
| Interface Groups      | IGMP Time  | eout (seco    | nds) 60      |                   |                  |                     |                   |      |                  |
| Multicast             | IGMP Que   | ry Interval   | (seconds) 20 |                   |                  |                     |                   |      |                  |
| Network Routes        | Enable ML  | D Snoopin     | g 🗌          |                   |                  |                     |                   |      |                  |
| Redundancy            | MLD Time   | out (secon    | ds) 60       | 1                 |                  |                     |                   |      |                  |
| Finternal DHCP Server | MLD Quer   | y Interval    | (seconds) 20 |                   |                  |                     |                   |      |                  |
| Mobility Management   |            |               |              |                   |                  |                     |                   |      |                  |

レイヤ3モビリティを使用している場合は、[シンメトリックモビリティトンネリング(Symmetric Mobility Tunneling)]を[有効 (Enabled)]に設定する必要があります。

最新のバージョンでは、シンメトリックモビリティトンネリングがデフォルトで有効になり、設定することはできません。

| iiliilii<br>cisco                                                                          | MONITOR                  | <u>W</u> LANs      | CONTROLLER    | WIRELESS     | <u>S</u> ECURITY | MANAGEMENT | C <u>O</u> MMANDS | HELP | <u>F</u> EEDBACK |
|--------------------------------------------------------------------------------------------|--------------------------|--------------------|---------------|--------------|------------------|------------|-------------------|------|------------------|
| Controller                                                                                 | Mobility A               | nchor (            | Config        |              |                  |            |                   |      |                  |
| General<br>Inventory                                                                       | Keep Alive<br>Keep Alive | Count<br>Interval  |               | 3<br>10 seco | nds              |            |                   |      |                  |
| Interfaces<br>Interface Groups                                                             | Symmetric<br>DSCP Valu   | : Mobility T<br>ie | unneling mode | Enabled<br>0 |                  |            |                   |      |                  |
| Multicast<br>Network Routes                                                                |                          |                    |               |              |                  |            |                   |      |                  |
| Redundancy                                                                                 |                          |                    |               |              |                  |            |                   |      |                  |
| Internal DHCP Server     Mobility Management                                               |                          |                    |               |              |                  |            |                   |      |                  |
| Mobility Configuration<br>Mobility Groups<br>Mobility Anchor Config<br>Multicast Messaging |                          |                    |               |              |                  |            |                   |      |                  |

複数の Cisco Unified Wireless LAN Controller を同じモビリティグループに設定する場合、各 Cisco Unified Wireless LAN コントローラの IP アドレスと MAC アドレスをスタティック モビリティグループ メンバの設定に追加する必要があります。

| ،،۱،،۱،،<br>cısco                                                                                                    | MONITOR   | <u>W</u> LANs |             | WIRELESS | <u>s</u> ecurity | M <u>A</u> NAGEMENT | C <u>O</u> MMANDS | HELP | <u>F</u> EEDBACK |        |
|----------------------------------------------------------------------------------------------------|-----------|---------------|-------------|----------|------------------|---------------------|-------------------|------|------------------|--------|
| Controller                                                                                                    | Static Mo | bility Gr     | oup Members | 5        |                  |                     |                   |      |                  |        |
| General<br>Inventory                                                                                                    | Local Mo  | obility Gro   | VTG-Vo      | WLAN     |                  |                     |                   |      |                  |        |
| Interfaces                                                                                                    | MAC Ad    | dress         | IP Address  |          | G                | roup Name           | Multicast IP      |      |                  | Status |
| Interface Groups                                                                                                    | 1c:df:Of: | c6:69:a0      | 10.81.6.69  |          | ٧                | TG-VoWLAN           | 0.0.0.0           |      |                  | Up     |
| Multicast<br>Network Routes<br>Redundancy                                                                                                 | f8:66:f2  | :fa:a1:e0     | 10.81.6.68  |          | V                | TG-VoWLAN           | 0.0.0.0           |      |                  | Up     |
| Internal DHCP Server                                                                                                    |           |               |             |          |                  |                     |                   |      |                  |        |
| <ul> <li>Mobility Management<br/>Mobility Configuration<br/>Mobility Groups<br/>Mobility Anchor Config<br/>Multicast Messaging</li> </ul> |           |               |             |          |                  |                     |                   |      |                  |        |

# 802.11 ネットワークの設定

5 GHz を使用する場合は、802.11a/n/ac ネットワークのステータスが [有効(Enabled)]になっていることを確認します。

[ビーコン周期(Beacon Period)]を「100 ms」に設定します。

[DTPC サポート(DTPC Support)] が有効になっていることを確認します。

Cisco 802.11n アクセス ポイントを使用している場合は、[クライアント リンク(ClientLink)] が有効になっていることを確認します。 現在のリリースでは、[許可される最大クライアント数(Maximum Allowed Clients)]を設定することができます。

必須(基本)レートとして 12 Mbps を、サポート対象(任意)レートとして 18 Mbps 以上をそれぞれ設定することをお勧めします。 ただし、環境によっては、6 Mbps を必須(基本)レートとして有効にする必要が生じることがあります。

[CCX ロケーション測定(CCX Location Measurement)]を有効にします。

| ı.<br>cısco                                                                                                    | <u>M</u> ONITOR <u>W</u> LANS <u>C</u> ONTR                                                                                                    | OLLER WIRELESS                                                                                                    | <u>S</u> ECURITY | M <u>A</u> NAGEMENT                                                                | C <u>o</u> mmands he <u>l</u> p <u>f</u> eedbac                                      | СК |
|----------------------------------------------------------------------------------------------------|----------------------------------------------------------------------------------------------------|----------------------------------------------------------------------------------------------------|------------------|------------------------------------------------------------------------------------|--------------------------------------------------------------------------------------|----|
| Wireless                                                                                                    | 802.11a Global Paramete                                                                                                    | ers                                                                                                    |                  |                                                                                    |                                                                                      |    |
| Access Points     All APs     Padios                                                                                                    | General                                                                                                    |                                                                                                    |                  | Data Rates**                                                                       | ¢                                                                                    |    |
| <ul> <li>Radios</li> <li>802.11a/n/ac</li> <li>802.11b/g/n</li> <li>Dual-Band Radios</li> <li>Global Configuration</li> <li>Advanced</li> <li>Mesh</li> <li>RF Profiles</li> <li>FlexConnect Groups</li> <li>FlexConnect ACLs</li> </ul> | 802.11a Network Status<br>Beacon Period (millisecs)<br>Fragmentation Threshold<br>(bytes)<br>DTPC Support.<br>Maximum Allowed Clients<br>RSSI Low Check<br>RSSI Threshold (-60 to -90<br>dBm) | <ul> <li>✓ Enabled</li> <li>100</li> <li>2346</li> <li>✓ Enabled</li> <li>200</li> <li>Enabled</li> <li>-80</li> </ul> |                  | 6 Mbps<br>9 Mbps<br>12 Mbps<br>18 Mbps<br>24 Mbps<br>36 Mbps<br>48 Mbps<br>54 Mbps | Disabled ÷<br>Disabled ÷<br>Mandatory ÷<br>Supported ÷<br>Supported ÷<br>Supported ÷ |    |
| <ul> <li>802.11a/n/ac</li> <li>Network</li> <li>RRM</li> <li>RF Grouping</li> <li>TPC</li> <li>DCA</li> </ul>                                                                                                    | 802.11a Band Status<br>Low Band<br>Mid Band<br>High Band                                                                                                    | Enabled<br>Enabled<br>Enabled                                                                                          |                  | CCX Location<br>Mode<br>Interval (secor                                            | Measurement<br>Enabled<br>fo0                                                        |    |

2.4 GHzを使用する場合は、802.11b/g/nネットワークのステータスと802.11gが有効になっていることを確認します。

[ビーコン周期(Beacon Period)]を「100 ms」に設定します。

ロング プリアンブルを必要とするレガシー クライアントがワイヤレス LAN に存在しない場合は、アクセスポイントの 2.4 GHz 無 線設定で [ショートプリアンブル(Short Preamble)]を [有効(Enabled)] に設定する必要があります。ロング プリアンブルの 代わりにショート プリアンブルを使用することによって、ワイヤレス ネットワークのパフォーマンスが向上します。

[DTPC サポート(DTPC Support)] が有効になっていることを確認します。

Cisco 802.11n アクセスポイントを使用している場合は、[クライアントリンク(ClientLink)]が有効になっていることを確認します。

現在のリリースでは、[許可される最大クライアント数(Maximum Allowed Clients)]を設定することができます。

ワイヤレス LAN に接続する 802.11b のみのクライアントがない場合、必須(基本)レートとして 12 Mbps)、サポート対象(任意) レートとして 18 Mbps を設定することをお勧めします。ただし、環境によっては、6 Mbps を必須(基本)レートとして有効にする 必要が生じることがあります。

802.11b クライアントが存在する場合は、必須(基本)レートとして 11 Mbps、サポート対象(任意)レートとして 12 Mbps 以上を それぞれ設定する必要があります。

[CCX ロケーション測定(CCX Location Measurement)]を有効にします。

| ılıılı.<br>cısco                         | <u>M</u> ONITOR <u>W</u> LANS <u>C</u> ONTR  | OLLER W <u>I</u> RELESS | <u>S</u> ECURITY | M <u>A</u> NAGEMENT | C <u>o</u> mmands he <u>l</u> p <u>f</u> eed | BACK |
|------------------------------------------|----------------------------------------------|-------------------------|------------------|---------------------|----------------------------------------------|------|
| Wireless                                 | 802.11b/g Global Parame                      | eters                   |                  |                     |                                              |      |
| Access Points                            | General                                      |                         |                  | Data Rates*         | *                                            | 1    |
|                                          | 802.11b/g Network Status                     | 🗹 Enabled               | _                | 1 Mbps              | Disabled \$                                  |      |
| Dual-Band Radios<br>Global Configuration | 802.11g Support<br>Beacon Period (millisecs) | ✓Enabled<br>100         |                  | 2 Mbps<br>5.5 Mbps  | Disabled +<br>Disabled +                     |      |
| Advanced                                 | Short Preamble                               | 🗹 Enabled               |                  | 6 Mbps              | Disabled \$                                  |      |
| Mesh<br>BE Brofiles                      | (bytes)                                      | 2346                    |                  | 9 Mbps<br>11 Mbps   | Disabled +                                   |      |
| FlexConnect Groups                       | Maximum Allowed Clients                      | 200                     |                  | 12 Mbps             | Mandatory ‡                                  |      |
| FlexConnect ACLs  802.11a/n/ac           | RSSI Low Check<br>RSSI Threshold (-60 to -90 | Enabled                 | _                | 18 Mbps<br>24 Mbps  | Supported +                                  |      |
| 802.11b/g/n                              | dBm)                                         | -80                     |                  | 36 Mbps             | Supported \$                                 |      |
| ▼ RRM                                    | CCX Location Measureme                       | nt                      | _                | 48 Mbps             | Supported \$                                 |      |
| RF Grouping<br>TPC<br>DCA                | Mode<br>Interval (seconds)                   | Enabled                 |                  | 54 Mbps             | Supported \$                                 |      |

## ビーム形成(ClientLink)

Cisco 802.11n アクセスポイントを使用している場合は、[クライアントリンク(ClientLink)]を有効にします。

ビーム形成は、1、2、5.5、および 11 Mbps のデータレートではサポートされていません。

7.2.103.0 より前のリリースでは、[802.11 グローバル パラメータ(802.11 Global Parameters)] セクションを使用してグローバルに、 またはアクセスポイントの 802.11 無線設定ページを使用して個々のアクセスポイントで、[**クライアントリンク(ClientLink)**]を有 効にできます。

リリース 7.2.103.0 では、Cisco Unified Wireless LAN Controller の Web インターフェイスを使用して [クライアントリンク (ClientLink)]を設定することができなくなり、コマンドラインでのみ設定できます。

リリース 7.2.103.0 以降では、次のコマンドを使用して、すべてのアクセスポイントにグローバルに、または個々のアクセスポイント無線に対してビーム形成機能を有効にします。

(Cisco Controller) >config 802.11a beamforming global enable

(Cisco Controller) >config 802.11a beamforming ap <ap\_name> enable

(Cisco Controller) >config 802.11b beamforming global enable

(Cisco Controller) >config 802.11b beamforming ap <ap\_name> enable

次のコマンドを使用して、ビーム形成機能の現在のステータスを表示できます。

(Cisco Controller) >show 802.11a (Cisco Controller) >show 802.11b

Legacy Tx Beamforming setting...... Enabled

| .ı ı.ı ı.<br>cısco                                                                                           | <u>M</u> ONITOR <u>W</u> LANS <u>C</u> ONTROLL | ler w <u>i</u> reless <u>s</u> ecurity m <u>a</u> i | NAGEMENT C <u>O</u> MMANDS HE <u>L</u> P <u>F</u> EEDBA | кск                          |
|----------------------------------------------------------------------------------------------------|------------------------------------------------|-----------------------------------------------------|---------------------------------------------------------|------------------------------|
| Wireless                                                                                                    | 802.11a/n Cisco APs > Con                      | figure                                              |                                                         |                              |
| <ul> <li>Access Points         <ul> <li>All APs</li> <li>Radios</li> <li>802 11a/p/ac</li> </ul> </li> </ul> | General                                        |                                                     | RF Channel Assignment                                   |                              |
| 802.11b/g/n                                                                                                  | AP Name                                        | rtp9-21a-ap1                                        | Current Channel                                         | (36,40)                      |
| Dual-Band Radios                                                                                             | Admin Status                                   | Enable ‡                                            | Channel Width *                                         | 40 MHz 🗘                     |
| Advanced                                                                                                    | Operational Status                             | UP                                                  | * Channel width can be configur<br>mode                 | ed only when channel config  |
| Mech                                                                                                    | Slot #                                         | 1                                                   | Assignment Method                                       | <ul> <li>Global</li> </ul>   |
| RF Profiles                                                                                                  | 11n Parameters                                 |                                                     |                                                         | Custom                       |
| FlexConnect Groups<br>FlexConnect ACLs                                                                       | 11n Supported                                  | Yes                                                 | Tx Power Level Assignm                                  | ent                          |
| 802.11a/n/ac                                                                                                 | CleanAir                                       |                                                     | Current Tx Power Level                                  | 1                            |
| 802.11b/g/n                                                                                                  |                                                |                                                     | Assignment Method                                       | <ul> <li>Global</li> </ul>   |
| Media Stream                                                                                                 | CleanAir Capable                               | Yes                                                 |                                                         | Custom                       |
| Application Visibility                                                                                       | CleanAir Admin Status                          | Enable \$                                           |                                                         |                              |
| And Control                                                                                                  | * CleanAir enable will take effect             | only if it is enabled on this band.                 | Performance Profile                                     |                              |
| Country                                                                                                    | Number of Spectrum Expert                      |                                                     |                                                         |                              |
| Timers                                                                                                    | connections                                    | 8                                                   | View and edit Performance Pr                            | ofile for this AP            |
| Netflow                                                                                                    | Antenna Parameters                             |                                                     | Performance Profile                                     |                              |
| ▶ QoS                                                                                                    | Antenna Type                                   | Internal ‡                                          | Note: Changing any of the param                         | neters causes the Radio to b |
|                                                                                                    | Antenna                                        | A V<br>B V<br>C V                                   | and thus may result in loss of co                       | nnectivity for some clients. |

## Auto RF(RRM)

Cisco Unified Wireless LAN Controller を使用する場合は、Auto RF でチャネルと送信電力の設定を管理できるようにすることが推奨されます。

使用する周波数帯域(5 GHz または 2.4 GHz)に応じて、アクセスポイントの送信電力レベルの割り当て方法を設定します。 自動電力レベルの割り当てを使用する場合、電力の最大レベルと最小レベルを指定できます。

| ،،۱۱،،۱۱،،<br>cısco                                                                     | MONITOR <u>W</u> LANS <u>C</u> ONTROLLER                                            | WIRELESS SECURITY | M <u>A</u> NAGEMENT | C <u>O</u> MMANDS             | HELP <u>F</u> EEDBACK    |
|-----------------------------------------------------------------------------------------|-------------------------------------------------------------------------------------|-------------------|---------------------|-------------------------------|--------------------------|
| Wireless                                                                                | 802.11a > RRM > Tx Power Con                                                        | trol(TPC)         |                     |                               |                          |
| <ul> <li>▼ Access Points         <ul> <li>All APs</li> <li>▼ Radios</li></ul></li></ul> | TPC Version<br>OInterference Optimal Mode (TPCv2)<br>●Coverage Optimal Mode (TPCv1) | ]                 |                     |                               |                          |
| Dual-Band Radios<br>Global Configuration                                                | Tx Power Level Assignment Algo                                                      | rithm             |                     |                               |                          |
| Advanced                                                                                | Power Level Assignment Method                                                       |                   |                     | <ul> <li>Automatic</li> </ul> | Every 600 sec            |
| Mesh                                                                                    |                                                                                     |                   |                     | On Demand                     | Invoke Power Update Once |
| RF Profiles                                                                             |                                                                                     |                   |                     | Fixed                         | 1 ÷                      |
| FlexConnect Groups                                                                      | Maximum Power Level Assignment (-10                                                 | to 30 dBm)        |                     | 17                            |                          |
| FlexConnect ACLs                                                                        | Minimum Power Level Assignment (-10                                                 | to 30 dBm)        |                     | 11                            |                          |
| 💌 802.11a/n/ac                                                                          | Power Assignment Leader                                                             |                   |                     | WLC5508-1 (                   | 10.81.6.69)              |
| Network                                                                                 | Last Power Level Assignment                                                         |                   |                     | 20 secs ago                   |                          |
| ▼ RRM                                                                                   | Power Threshold (-80 to -50 dBm)                                                    |                   |                     | -65                           |                          |
| TPC                                                                                     | Power Neighbor Count                                                                |                   |                     | 3                             |                          |
| DCA                                                                                     | Fower Neighbor Counc                                                                |                   |                     | 5                             |                          |
| Coverage                                                                                |                                                                                     |                   |                     |                               |                          |
| General                                                                                 |                                                                                     |                   |                     |                               |                          |

5 GHzを使用する場合は、有効にするチャネル数を最大で12 チャネルに抑え、多数のチャネルをスキャンするために発生するアクセスポイント検出の遅延の可能性を回避することを推奨します。

Cisco 802.11n アクセスポイントを使用している場合は 5 GHz チャネル幅を 20 MHz または 40 MHz 用として設定でき、Cisco 802.11ac アクセスポイントを使用している場合は 5 GHz チャネル幅を 20 MHz、40 MHz、または 80 MHz 用として設定できます。

| ،،۱۱،،۱۱،<br>cısco                                                                                                    | MONITOR <u>W</u> LANS <u>C</u> ONTROLLER WIRELESS <u>S</u> ECURITY MANAGEMENT C <u>O</u> MMANDS HELP <u>F</u> EEDBACK |
|----------------------------------------------------------------------------------------------------|----------------------------------------------------------------------------------------------------|
| Wireless                                                                                                    | 802.11a > RRM > Dynamic Channel Assignment (DCA)                                                                      |
| Access Points     All APs     Dediag                                                                                          | Dynamic Channel Assignment Algorithm                                                                                  |
| <ul> <li>Radios</li> <li>802.11a/n/ac</li> <li>802.11b/g/n</li> <li>Dual-Band Radios</li> <li>Global Configuration</li> </ul> | Channel Assignment Method OAutomatic Interval: 10 minutes AnchorTime: 0 +<br>Freeze Invoke Channel Update Once<br>OFF |
| Advanced                                                                                                    | Avoid Foreign AP interference 🥑 Enabled                                                                               |
| Mesh                                                                                                    | Avoid Cisco AP load                                                                                                   |
| <b>RF Profiles</b>                                                                                                    | Avoid non-802.11a noise 🗹 Enabled                                                                                     |
| FlexConnect Groups<br>FlexConnect ACLs                                                                                        | Avoid Persistent Non-WiFi Interference Enabled Channel Assignment Leader WLC5508-1 (10.81.6.69)                       |
| 💌 802.11a/n/ac                                                                                                    | Last Auto Channel Assignment 401 secs ago                                                                             |
| Network<br>RRM                                                                                                    | DCA Channel Sensitivity Medium + STARTUP (5 dB)                                                                       |
| RF Grouping                                                                                                    | Channel Width O20 MHz 040 MHz 080 MHz                                                                                 |
| DCA                                                                                                    | Avoid check for non-DFS channel                                                                                       |
| Coverage<br>General                                                                                                    | DCA Channel List                                                                                                    |
| Client Roaming<br>Media<br>EDCA Parameters<br>DFS (802.11h)<br>High Throughput<br>(802.11n/ac)<br>CleanAir                    | 36, 40, 44, 48, 52, 56, 60, 64, 149, 153,<br>157, 161<br>DCA Channels                                                 |

2.4 GHz を使用する場合、DCA リストではチャネル 1、6、および 11 だけを有効にします。

2.4 GHz 帯域で使用可能なチャネルの数が限られているために、40 MHz に対応したシスコ製の 802.11n アクセス ポイントを 使用する場合でも、20 MHz には 2.4 GHz チャネルを設定することを推奨します。

| cısco                                                                                                    | MONITOR WLA      | Ns <u>C</u> ONTROLLER | WIRELESS                                                   | <u>s</u> ecurity | M <u>A</u> NAGEMENT | C <u>O</u> MMANDS | HELP | <u>F</u> EEDBACK |
|----------------------------------------------------------------------------------------------------|------------------|-----------------------|------------------------------------------------------------|------------------|---------------------|-------------------|------|------------------|
| Wireless                                                                                                    | 802.11b > RRM    | I > Dynamic Cha       | annel Assig                                                | nment (DCA       | ()                  |                   |      |                  |
| Access Points     All APs     Dedice                                                                                          | Dynamic Chan     | nel Assignment /      | Algorithm                                                  |                  |                     |                   |      |                  |
| <ul> <li>Radios</li> <li>802.11a/n/ac</li> <li>802.11b/g/n</li> <li>Dual-Band Radios</li> <li>Global Configuration</li> </ul> | Channel Assignn  | nent Method           | <ul> <li>Automatic</li> <li>Freeze</li> <li>OFF</li> </ul> | Interval:        | 10 minutes ÷        | AnchorTime: 0     | *    |                  |
| Advanced                                                                                                    | Avoid Foreign Al | interference          | 🗹 Enabled                                                  |                  |                     |                   |      |                  |
| Mesh                                                                                                    | Avoid Cisco AP I | oad                   | Enabled                                                    |                  |                     |                   |      |                  |
| RF Profiles                                                                                                    | Avoid non-802.1  | 1b noise              | 🗹 Enabled                                                  |                  |                     |                   |      |                  |
| FlexConnect Groups                                                                                                    | Avoid Persistent | Non-WiFi Interferenc  | e 📄 Enabled                                                |                  |                     |                   |      |                  |
| FlexConnect ACLs                                                                                                    | Channel Assignm  | nent Leader           | WLC5508-1 (                                                | 10.81.6.69)      |                     |                   |      |                  |
| 802.11a/n/ac                                                                                                    | Last Auto Chann  | el Assignment         | 482 secs ago                                               |                  |                     |                   |      |                  |
| 💌 802.11b/g/n                                                                                                    | DCA Channel Se   | nsitivity             | Medium \$                                                  | STARTUP (5       | dB)                 |                   |      |                  |
| Network<br>RRM                                                                                                    | DCA Channel L    | ist                   |                                                            |                  |                     |                   |      |                  |
| RF Grouping                                                                                                    |                  |                       |                                                            |                  |                     |                   |      |                  |
| DCA                                                                                                    |                  | 1, 6, 11              |                                                            |                  |                     |                   |      |                  |
| Coverage                                                                                                    | DCA Channels     |                       |                                                            |                  |                     |                   |      |                  |
| General                                                                                                    | DCA Channels     |                       |                                                            |                  |                     |                   |      |                  |
| Client Roaming                                                                                                    |                  |                       |                                                            |                  |                     |                   |      |                  |
| EDCA Parameters                                                                                                    |                  |                       |                                                            |                  |                     |                   |      |                  |

Cisco IP Phone 8800 シリーズ ワイヤレス LAN 展開ガイド

使用する周波数帯域に応じて 5 GHz または 2.4 GHz にダイナミックチャネルおよび送信電力の割り当てを使用できるよう、グローバル設定をオーバーライドする個々のアクセスポイント設定を指定できます。

有効なその他のアクセスポイントをAutoRFに対して有効にして、静的に設定されているアクセスポイントを回避できます。 この設定は、エリア内に断続的な干渉が存在する場合に必要です。

Cisco 802.11n アクセスポイントを使用している場合は 5 GHz チャネル幅を 20 MHz または 40 MHz 用として設定でき、Cisco 802.11ac アクセスポイントを使用している場合は 5 GHz チャネル幅を 20 MHz、40 MHz、または 80 MHz 用として設定できます。 5 GHz を使用する場合にのみ、チャネルボンディングを使用することをお勧めします。

| ،، ،،، ،،<br>cısco                                                                                                    | <u>M</u> ONITOR <u>W</u> LANs                                                      | <u>C</u> ONTROLLER                                          | WIRELESS                        | <u>S</u> ECURITY   | M <u>A</u> NAGEMENT | C <u>O</u> MMANDS                                          | HELP                                                     | <u>F</u> EEDBACK                   |                                                                      |
|----------------------------------------------------------------------------------------------------|------------------------------------------------------------------------------------|-------------------------------------------------------------|---------------------------------|--------------------|---------------------|------------------------------------------------------------|----------------------------------------------------------|------------------------------------|----------------------------------------------------------------------|
| Wireless                                                                                                    | 802.11a/n Cisco A                                                                  | Ps > Configu                                                | ire                             |                    |                     |                                                            |                                                          |                                    |                                                                      |
| <ul> <li>Access Points         <ul> <li>All APs</li> <li>Radios</li> <li>802.11a/n/ac</li> <li>802.11b/g/n</li> <li>Dual-Band Radios</li> <li>Global Configuration</li> </ul> </li> <li>Advanced         <ul> <li>Mesh</li> <li>RF Profiles</li> </ul> </li> </ul> | General<br>AP Name<br>Admin Status<br>Operational Statu<br>Slot #<br>11n Parameter | is<br>S                                                     | rtp9-21a<br>Enable<br>UP<br>1   | -ap1<br>‡          |                     | RF Channe<br>Current Ct<br>Channel Wi<br>mode<br>Assignmer | el Assig<br>hannel<br>Vidth *<br>idth can b<br>nt Method | <b>Inment</b><br>le configured o   | (36,40)<br>40 MHz ÷<br>nly when channel config<br>•Giobal<br>©Custom |
| FlexConnect Groups                                                                                                    | 11n Supported                                                                      | -                                                           | Yes                             |                    |                     | Tx Power                                                   | Level A                                                  | ssignment                          |                                                                      |
| <ul> <li>802.11a/n/ac</li> <li>802.11b/g/n</li> </ul>                                                                                                    | CleanAir                                                                           |                                                             |                                 |                    |                     | Current Tx<br>Assignmer                                    | k Power L                                                | evel                               | 1<br>• Global                                                        |
| Media Stream                                                                                                    | CleanAir Capable                                                                   |                                                             | Yes                             |                    |                     |                                                            |                                                          |                                    | Custom                                                               |
| Application Visibility<br>And Control<br>Country<br>Timers<br>Netflow                                                                                                    | CleanAir Admin S * CleanAir enable w Number of Spect connections Antenna Param     | tatus<br>ill take effect only<br>rum Expert<br><b>eters</b> | Enable<br>if it is enabled<br>0 | •<br>on this band. |                     | Performan<br>View and e<br>Perform                         | nce Pro<br>edit Perfo<br>mance Pr                        | file<br>rmance Profile<br>rofile   | for this AP                                                          |
| r yos                                                                                                    | Antenna Type<br>Antenna                                                            |                                                             | A<br>B<br>C                     | . ÷<br>VV          |                     | Note: Changi<br>and thus may                               | ing any oi<br>y result in                                | t the paramete<br>a loss of connec | rs causes the Radio to b<br>ctivity for some clients.                |

## クライアント ローミング

Cisco IP Phone 8800 シリーズでは、スキャンおよびローミングが電話機自体によって独立して管理されるため、Cisco Unified Wireless LAN Controller のクライアントローミング セクションの RF パラメータが使われません。

### コール アドミッション制御

[ボイス(Voice)] で [アドミッション制御必須(Admission Control Mandatory)]を有効にして、使用する帯域に応じて 5 GHz または 2.4 GHz に対し、最大帯域幅および予約済みのローミング帯域幅のパーセンテージを設定することを推奨します。 音声に対する最大帯域幅のデフォルト設定は 75 % で、このうち 6 % はローミング クライアントに予約されています。 ローミング クライアントは予約済みのローミング帯域幅の使用に制限されませんが、その他の帯域幅がすべて使用されている 場合に備え、ローミング帯域幅はローミング クライアント用にある程度の帯域幅を予約します。 CAC を有効にする場合は、[負荷ベースの CAC (Load-based CAC)] が有効であることを確認します。この機能は Cisco Unified Wireless LAN Controller で使用できますが、現在のところ、Cisco Autonomous Access Point プラットフォームでは使用できません。

負荷ベースの CAC は、チャネル上のすべてのエネルギーを考慮します。

SIP CAC を使用すると、クライアントが TSPEC をサポートしないときにダウンストリームの音声フレームを正しく順位付けるうえ で役立ちます。

ロード ベース CAC を SIP CAC と使用し、すべてのチャネル 802.11トラフィックとチャネルのエネルギーを考量して利用可能な帯域幅が設定されます。

クライアントが SIP 通信で TCP とUDP のどちらを使用するかによって、SIP CAC を使用する場合に、アクセスポイントではコール アドミッション制御のためのさまざまな方法が使用されます。

クライアントが SIP で TCP を使用している場合、アクセス ポイントは、メディア セッションのスヌーピングが WLAN で有効な場合は SIP パケットをスヌーピングし、新しい音声ストリームに使用可能な帯域幅がない場合は SIP フレームをアップストリーム またはダウンストリームに転送しません。これは、Cisco Unified Communications Manager への登録の失敗が発生する可能性 があります。

クライアントが SIP に UDP を使用している場合、アクセス ポイントは、WLAN でメディア セッション スヌーピングが有効な場合 に SIP パケットをスヌーピングし、486 ビジー メッセージをクライアントに送信します。このメッセージは「**ネットワークがビジーで す(Network Busy)**」メッセージとして解釈され、クライアントは別のアクセス ポイントにローミング するか、またはそのセッション のコール セットアップを終了させることができます。

Cisco IP Phone 8800 シリーズは SIP 通信に TCP を使用するため、チャネルがビジー状態で別のコールを割り当てられない 場合、Cisco IP Phone 8800 シリーズの Cisco Unified Communications Manager への登録が失われる可能性があります。

| Wireless     802.11a(5 GHz) > Media       * Access Points     Voice       All Aps     Voice                                                                                                    | ،،ا،،،ا،،<br>cısco                                                                                                    | <u>M</u> ONITOR <u>W</u> LANs                                                                                                    | CONTROLLER                                                                                                    | W <u>I</u> RELESS                                                                                                    | <u>S</u> ECURITY | M <u>A</u> NAGEMENT | C <u>O</u> MMANDS | HELP | <u>F</u> EEDBACK |
|----------------------------------------------------------------------------------------------------|----------------------------------------------------------------------------------------------------|----------------------------------------------------------------------------------------------------|----------------------------------------------------------------------------------------------------|----------------------------------------------------------------------------------------------------|------------------|---------------------|-------------------|------|------------------|
| * Radios         802.11a/r/ac         802.11b/g/n         Duel-Band Radios         Global Configuration         Advanced         Mesh         RF Profiles         FlexConnect Groups         FlexConnect ACLs         SIP CAC Support <sup>2</sup> B02.11a/n/ac         Network         Per-Call SIP Bandwidth (2-25)(%)         64         Coverage         General         Client Roaming         Media         ECCA Parameters         DFS (802.11h)         High Throughput         High Throughput         High Throughput | Wireless<br>• Access Points<br>All APs<br>• Radios<br>802.11a/n/ac<br>802.11b/g/n<br>Dual-Band Radios<br>Global Configuration<br>• Advanced<br>Mesh<br>RF Profiles<br>FlexConnect Groups<br>FlexConnect Groups<br>FlexConnect Groups<br>FlexConnect ACLs<br>• 802.11a/n/ac<br>Network<br>• RRM<br>RF Grouping<br>TPC<br>DCA<br>Coverage<br>General<br>Client Roaming<br>Media<br>EDCA Parameters<br>DFS (802.11h)<br>High Throughput<br>(802.11n/ac) | 802.11a(5 GHz) ><br>Voice Video<br>Call Admission Contro<br>CAC Method 4<br>Max RF Bandwidth<br>Reserved Roamine<br>Expedited bandwi<br>SIP CAC Support<br>Per-Call SIP Ban<br>SIP Codec<br>SIP Bandwidth (kl<br>SIP Voice Sample<br>Traffic Stream M<br>Metrics Collection | Media<br>Media<br>Control (CAC)<br>(ACM)<br>(ACM)<br>g Bandwidth (0-25)<br>dth<br>2<br>adwidth 2<br>adwidth 2<br>pps)<br>Interval (msecs)<br>Metrics | (%) 6<br>(%) 6<br>(%) 6<br>(%) €<br>(%) 6<br>(%) 6 | abled            |                     |                   |      |                  |

[ビデオ(Video)]で[アドミッション制御必須(Admission Control Mandatory)]を無効にする必要があります。

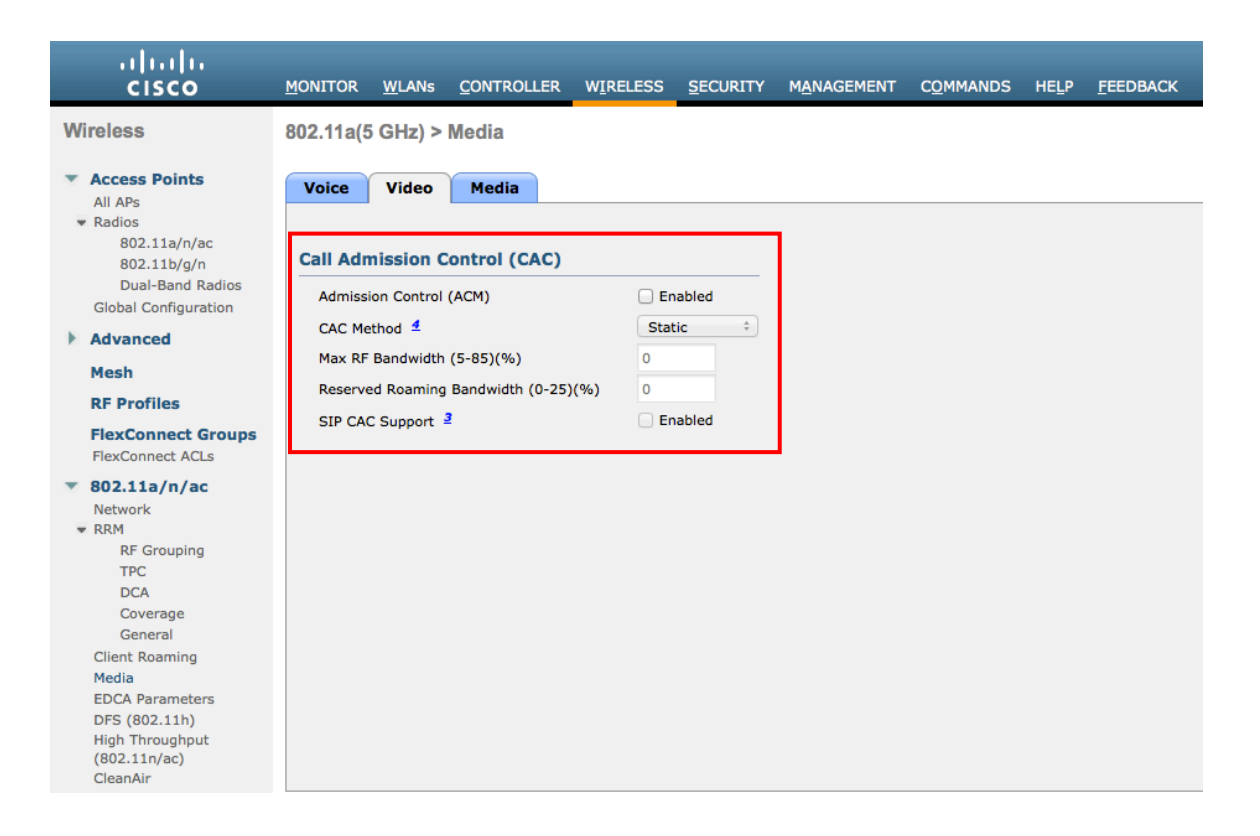

音声のコール アドミッション制御を有効にした場合は、次の設定を有効にする必要があります(この設定は「show run-config」 で表示可能です)。

| Call Admission Control (CAC) conf | iguration   |
|-----------------------------------|-------------|
| Voice AC - Admission control (ACM | A) Enabled  |
| Voice max RF bandwidth            | 75          |
| Voice reserved roaming bandwidth  | 6           |
| Voice load-based CAC mode         | Enabled     |
| Voice tspec inactivity timeout    | Disabled    |
| Video AC - Admission control (ACM | M) Disabled |
| Voice Stream-Size                 | 84000       |
| Voice Max-Streams                 | 2           |
| Video max RF bandwidth            | 25          |
| Video reserved roaming bandwidth  | 6           |
|                                   |             |

voice stream-size および voice max-streams の値は、必要に応じて次のコマンドを使用して調整できます。

(Cisco Controller) >config 802.11a cac voice stream-size 84000 max-streams 2

設定で QoS が正しくセットアップされていることを確認します。この設定は、次のコマンドを使って表示可能です。

(Cisco Controller) >show wlan <WLAN id>

| Quality of Service      | Platinum (voice) |
|-------------------------|------------------|
| WMM                     | Allowed          |
| Dot11-Phone Mode (7920) | ap-cac-limit     |
| Wired Protocol          |                  |

Cisco Autonomous Access Point でコール アドミッション制御を有効にした場合は、SSID でもアドミッションのブロックを解除す る必要があります。

Cisco Autonomous Access Point には、負荷ベースの CAC と複数ストリームのサポートは存在しないので、Cisco Autonomous Access Point で CAC を有効にすることは推奨されません。

Cisco Autonomous Access Point は、1 ストリームのみに対応しており、ストリーム サイズはカスタマイズできないので、CAC が 有効である場合に SRTP および barge (割り込み) は機能しません。

dot11 ssid voice vlan 21 authentication open eap eap\_methods authentication network-eap eap\_methods authentication key-management wpa cckm admit-traffic

デフォルトを使用することをお勧めします。その場合、5.5、6、11、12、および 24 Mbps が 802.11b/g 用の公称レートとして有効になり、6、12、および 24 Mbps が 802.11a 用として有効になり、6.5、13、および 26 Mbps が 802.11n 用として有効になります。

STREAM 機能を直接有効にするか、QoS の設定画面の無線アクセスカテゴリの [音声の最適化(Optimized Voice)]を選択して これを有効にする場合には、音声パケットだけが音声キューに入ることを確認してください。シグナリングパケット(SCCP)は、別個 のキューに入れる必要があります。これを確実にするには、DSCPを適切なキューにマッピングする QoS ポリシーを設定します。

コールアドミッション制御と QoS の詳細については、次の URL にある『Cisco IOS Software Configuration Guide for Cisco Aironet Access Points』の「Configuring QoS」の章を参照してください。

http://www.cisco.com/c/en/us/td/docs/wireless/access\_point/12-4-25d-JA/Configuration/guide/cg\_12\_4\_25d\_JA.html

メディアの設定では、[ユニキャストビデオリダイレクト(Unicast Video Redirect)] および [マルチキャストダイレクトの有効化 (Multicast Direct Enable)] を有効にする必要があります。

| .ılı.ılı.<br>cısco                       | MONITOR   | <u>W</u> LANs | CONTROLLER       | W <u>I</u> RELESS | <u>S</u> ECURITY | M <u>A</u> NAGEMENT | C <u>O</u> MMANDS | HELP | <u>F</u> EEDBACK |
|------------------------------------------|-----------|---------------|------------------|-------------------|------------------|---------------------|-------------------|------|------------------|
| Wireless                                 | 802.11a(5 | GHz) >        | Media            |                   |                  |                     |                   |      |                  |
| Access Points     All APs     Radios     | Voice     | Video         | Media            |                   |                  |                     |                   |      |                  |
| 802.11a/n/ac<br>802.11b/g/n              | General   |               |                  |                   |                  |                     |                   |      |                  |
| Dual-Band Radios<br>Global Configuration | Unicast   | Video Redi    | rect             | ۷                 |                  |                     |                   |      |                  |
| Mathematical Advanced                    | Multicas  | t Direct      | Admission Co     | ntrol             |                  |                     |                   |      |                  |
| Mesh                                     | Maximur   | m Media Bi    | andwidth (0-85(% | 3)) 85            |                  |                     |                   |      |                  |
| <b>RF Profiles</b>                       | Client Mi | inimum Ph     | v Rate 1         | 600               | )                |                     |                   |      |                  |
| FlexConnect Groups<br>FlexConnect ACLs   | Maximur   | m Retry Pe    | ercent (0-100%)  | 80                |                  |                     |                   |      |                  |
| 💌 802.11a/n/ac                           |           |               |                  |                   |                  |                     |                   |      |                  |
| RRM                                      | Media St  | ream - I      | Multicast Dire   | ct Paramete       | rs               |                     |                   |      |                  |
| TPC                                      | Multicast | t Direct En   | able             | 2                 |                  |                     |                   |      |                  |
| DCA                                      | Max Stre  | eams per F    | Radio            | No-               | limit ‡          |                     |                   |      |                  |
| Coverage                                 | Max Stre  | eams per C    | Client           | No                | limit ‡          |                     |                   |      |                  |
| Client Roaming<br>Media                  | Best Effo | ort QoS Ad    | mission          |                   | nabled           |                     |                   |      |                  |
| EDCA Parameters                          |           |               |                  |                   |                  | •                   |                   |      |                  |
| DFS (802.11h)<br>High Throughput         |           |               |                  |                   |                  |                     |                   |      |                  |
| (802.11n/ac)                             |           |               |                  |                   |                  |                     |                   |      |                  |
| CleanAir                                 |           |               |                  |                   |                  |                     |                   |      |                  |

Cisco IP Phone 8800 シリーズ ワイヤレス LAN 展開ガイド

## EDCA パラメータ

使用する周波数帯域に応じて 5 GHz または 2.4 GHz に対し、EDCA プロファイルを [音声の最適化(Voice Optimized)] に 設定し、[低遅延 MAC を有効にする(Enable Low Latency MAC)]を無効にします。

低遅延 MAC(LLM)を設定すると、アクセスポイントプラットフォームによって1パケットあたりの再送信回数が2~3回に減るので、複数のデータレートが有効である場合に問題が生じるおそれがあります。

Cisco 802.11n/ac アクセスポイントでは LLM がサポートされません。

| ،،ا،،،ا،،<br>cısco                              | <u>M</u> ONITOR         | <u>W</u> LANs     | CONTROLLER         | W <u>I</u> RELESS | <u>S</u> ECURITY | M <u>A</u> NAGEMENT | C <u>O</u> MMANDS | HELP | <u>F</u> EEDBACK |
|-------------------------------------------------|-------------------------|-------------------|--------------------|-------------------|------------------|---------------------|-------------------|------|------------------|
| Wireless                                        |                         |                   |                    |                   |                  |                     |                   |      |                  |
| Access Points     All APs     Radios            | General                 |                   |                    |                   |                  |                     |                   |      |                  |
| 802.11a/n/ac<br>802.11b/g/n<br>Dual-Band Radios | EDCA Prot               | file<br>w Latency | MAC 1              | Voice             | & Video Optim    | ized 🗘              |                   |      |                  |
| Advanced                                        | Turn this ON            | only if DS        | CP marking is corr | ect for media (I  | RTP) and signa   | ling packets.       |                   |      |                  |
| Mesh<br>RF Profiles                             | Low latency<br>enabled. | Mac featur        | e is not supported | for 1140/1250,    | /3500 platform   | s if more than 3 da | ta rates are      |      |                  |

## DFS(802.11h)

DFS(802.11h)の設定で、チャネル通知とQuiet モードを有効にします。

Cisco IP Phone 8800 シリーズでは送信電力の制御に DTPC が使用されるため、[電力制限(Power Constraint)]を未設定の ままにするか、0 dBm に設定します。

Cisco Unified Wireless LAN Controller の最近のバージョンでは、TPC(電力制限)とダイナミック送信電力コントロール(DTPC) の両方を同時に有効にすることはできません。

[チャネル通知(Channel Announcement)] および [チャネル Quiet モード(Channel Quiet Mode)] を有効にする必要があります。

| uluulu<br>cisco                         | <u>M</u> ONITOR <u>W</u> LANs | CONTROLLER  | W <u>I</u> RELESS | <u>S</u> ECURITY | M <u>A</u> NAGEMENT | C <u>O</u> MMANDS | HELP | <u>F</u> EEDBACK |
|-----------------------------------------|-------------------------------|-------------|-------------------|------------------|---------------------|-------------------|------|------------------|
| Wireless                                | 802.11h Global P              | arameters   |                   |                  |                     |                   |      |                  |
| Access Points<br>All APs                | Bower Constraint              |             |                   |                  |                     |                   |      |                  |
| All APS                                 | Power Constraint              |             |                   |                  |                     |                   |      |                  |
| ▼ Radios<br>802.11a/n/ac<br>802.11b/g/n | Local Power Constra           | int(0-30)   | 0 dB              |                  |                     |                   |      |                  |
| Dual-Band Radios                        | Channel Switch A              | nnouncement |                   |                  |                     |                   |      |                  |
| Global Configuration                    | Channel Announcem             | ent         |                   |                  |                     |                   |      |                  |
| Advanced                                | Channel Quiet Mode            |             |                   |                  |                     |                   |      |                  |
| Mesh                                    |                               |             | 0                 |                  |                     |                   |      |                  |
| <b>RF Profiles</b>                      |                               |             |                   |                  |                     |                   |      |                  |

## 高スループット(802.11n/ac)

802.11n データレートは無線(2.4 GHz および 5 GHz)ごとに設定できます。

WMM が有効になっていること、および WPA2 (AES) が 802.11n/ac データレートを使用するように設定されていることを確認 します。

Cisco IP Phone 8800 シリーズ ワイヤレス LAN 展開ガイド

Cisco IP Phone 8800 シリーズは HT MCS 0 ~ MCS 7 と VHT MCS 0 ~ MCS 9 データレートのみをサポートしますが、 MIMO アンテナ テクノロジーを含む同じ帯域を利用する他の 802.11n/ac クライアントが存在するため、より高いレートが利用 可能な場合には、オプションでより高い MCS レートを有効にできます。

MCS0を無効にすることを推奨します。

| uluili.<br>cisco                                | MONITOR WLANS CONTROLLER WIRELESS SECURITY MANAGEMENT COMMANDS HELP | FEEDBACK                                                                                 |
|-------------------------------------------------|---------------------------------------------------------------------|------------------------------------------------------------------------------------------|
| Wireless                                        | 802.11n/ac (5 GHz) Throughput                                       |                                                                                          |
| Access Points     All APs     Padics            | General                                                             | HT MCS Index (Data Rate 1) SS and VHT MCS Index 4                                        |
| 802.11a/n/ac<br>802.11b/g/n<br>Dual-Band Radios | lin Mode                                                            | 0 (7 Mbps) 1 0 □ Supported<br>1 (14 Mbps) 1 1 🗹 Supported<br>2 (21 Mbps) 1 2 🖉 Supported |
| Global Configuration                            |                                                                     | 3 (29 Mbps) 1 3 Supported                                                                |
| Mesh                                            |                                                                     | 4 (43 Mbps) 1 4 🗹 Supported                                                              |
| RF Profiles                                     |                                                                     | 5 (58 Mbps) 1 5 🗹 Supported                                                              |
| FlexConnect Groups                              |                                                                     | 6 (65 Mbps) 1 6 🗹 Supported                                                              |
| FlexConnect ACLs                                |                                                                     | 7 (72 Mbps) 1 7 🗹 Supported                                                              |
| 802.11a/n/ac                                    |                                                                     | 1 8 🗹 Supported                                                                          |
| Network<br>RRM                                  |                                                                     | 1 9 🗹 Supported                                                                          |
| RF Grouping                                     |                                                                     | 8 (14 Mbps) 2 0 🗹 Supported                                                              |
| TPC                                             |                                                                     | 9 (29 Mbps) 2 1 🗹 Supported                                                              |
| Coverage                                        |                                                                     | 10 (43 Mbps) 2 2 🗹 Supported                                                             |
| General<br>Client Departing                     |                                                                     | 11 (58 Mbps) 2 3 🗹 Supported                                                             |
| Media                                           |                                                                     | 12 (87 Mbps) 2 4 🗹 Supported                                                             |
| EDCA Parameters                                 |                                                                     | 13 (116 Mbps) 2 5 🗹 Supported                                                            |
| High Throughput                                 |                                                                     | 14 (130 Mbps) 2 6 🗹 Supported                                                            |
| (802.11n/ac)                                    |                                                                     | 15 (144 Mbps) 2 7 🗹 Supported                                                            |
| 802 11b/g/p                                     |                                                                     | 2 8 🗹 Supported                                                                          |
| Madia Chasan                                    |                                                                     | 2 9 🗹 Supported                                                                          |
| Media Stream                                    |                                                                     | 16 (22 Mbps) 3 0 🗹 Supported                                                             |
| And Control                                     |                                                                     | 17 (43 Mbps) 3 1 🗹 Supported                                                             |
| Country                                         |                                                                     | 18 (65 Mbps) 3 2 🗹 Supported                                                             |
| Timers                                          |                                                                     | 19 (87 Mbps) 3 3 🗹 Supported                                                             |
| Netflow                                         |                                                                     | 20 (130 Mbps) 3 4 🗹 Supported                                                            |
| ▶ 0oS                                           |                                                                     | 21 (173 Mbps) 3 5 🗹 Supported                                                            |
|                                                 |                                                                     | 22 (195 Mbps) 3 6 🗹 Supported                                                            |
|                                                 |                                                                     | 23 (217 Mbps) 3 7 🗹 Supported                                                            |
|                                                 |                                                                     | 3 8 🗹 Supported                                                                          |
|                                                 |                                                                     | 3 9 🗹 Supported                                                                          |

### フレームの集約

フレームの集約は複数の MAC プロトコル データ ユニット(MPDU) または MAC サービス データ ユニット(MSDU) を一緒に パッケージングして、順スループットと容量が最適になる点でオーバーヘッドを低減するためのプロセスです。 MAC プロトコル データ ユニット(A-MPDU) の集約にはブロックの確認応答を使用する必要があります。

Cisco IP Phone 8800 シリーズの使用感を最適にするために、A-MPDUとA-MSDUの設定を次のように調整することをお勧めします。

#### A-MPDU

ユーザ プライオリティ0、3、4、5=イネーブル ユーザ プライオリティ1、2、6、7=ディセーブル

#### A-MSDU

ユーザプライオリティ1、2=イネーブル ユーザプライオリティ0、3、4、5、6、7=ディセーブル
Cisco Unified Wireless LAN Controller の 7.0.116.0 リリースでは、デフォルト A-MPDU および A-MSDU の設定は、次のとおりです。

#### A-MPDU

ユーザ プライオリティ0、4、5=イネーブル ユーザ プライオリティ1、2、3、6、7=ディセーブル

#### A-MSDU

ユーザ プライオリティ0、1、2、3、4、5=イネーブル ユーザ プライオリティ6、7=ディセーブル

Cisco IP Phone 8800 シリーズの推奨事項に基づいて A-MPDU と A-MSDU の設定を構成するには、次のコマンドを使用します。

5 GHz の設定を設定するには、802.11a ネットワークを最初に無効にし、変更が完了したら再び有効にする必要があります。

config 802.11a 11nSupport a-mpdu tx priority 0 enable config 802.11a 11nSupport a-mpdu tx priority 3 enable config 802.11a 11nSupport a-mpdu tx priority 4 enable config 802.11a 11nSupport a-mpdu tx priority 5 enable config 802.11a 11nSupport a-mpdu tx priority 1 disable config 802.11a 11nSupport a-mpdu tx priority 2 disable config 802.11a 11nSupport a-mpdu tx priority 6 disable config 802.11a 11nSupport a-mpdu tx priority 7 disable config 802.11a 11nSupport a-msdu tx priority 1 enable config 802.11a 11nSupport a-msdu tx priority 2 enable config 802.11a 11nSupport a-msdu tx priority 0 disable config 802.11a 11nSupport a-msdu tx priority 3 disable config 802.11a 11nSupport a-msdu tx priority 4 disable config 802.11a 11nSupport a-msdu tx priority 5 disable config 802.11a 11nSupport a-msdu tx priority 6 disable config 802.11a 11nSupport a-msdu tx priority 7 disable

2.4 GHz の設定を設定するには、802.11b/g ネットワークを最初に無効にし、変更が完了したら再び有効にする必要があります。

config 802.11b 11nSupport a-mpdu tx priority 0 enable config 802.11b 11nSupport a-mpdu tx priority 3 enable config 802.11b 11nSupport a-mpdu tx priority 4 enable config 802.11b 11nSupport a-mpdu tx priority 5 enable config 802.11b 11nSupport a-mpdu tx priority 1 disable config 802.11b 11nSupport a-mpdu tx priority 2 disable config 802.11b 11nSupport a-mpdu tx priority 6 disable config 802.11b 11nSupport a-mpdu tx priority 7 disable config 802.11b 11nSupport a-msdu tx priority 1 enable config 802.11b 11nSupport a-msdu tx priority 2 enable config 802.11b 11nSupport a-msdu tx priority 0 disable config 802.11b 11nSupport a-msdu tx priority 3 disable config 802.11b 11nSupport a-msdu tx priority 4 disable config 802.11b 11nSupport a-msdu tx priority 5 disable config 802.11b 11nSupport a-msdu tx priority 6 disable config 802.11b 11nSupport a-msdu tx priority 7 disable

A-MPDU と A-MSDU と現在の設定を表示するには、5 GHz の場合は show 802.11a、2.4 GHz の場合は show 802.11b を入力します。

802.11n Status:

| A-MPDU Tx:                                                                                                   |                                                          |
|----------------------------------------------------------------------------------------------------|----------------------------------------------------------|
| Priority 0                                                                                                   | 有効(Enabled)                                              |
| Priority 1                                                                                                   | 無効                                                       |
| Priority 2                                                                                                   | 無効                                                       |
| Priority 3                                                                                                   | 有効(Enabled)                                              |
| Priority 4                                                                                                   | 有効(Enabled)                                              |
| Priority 5                                                                                                   | 有効(Enabled)                                              |
| Priority 6                                                                                                   | 無効                                                       |
| Priority 7                                                                                                   | 無効                                                       |
| A MSDU Ty-                                                                                                   |                                                          |
| A-MISDU IX.                                                                                                  |                                                          |
| Priority 0                                                                                                   | 無効                                                       |
| Priority 0<br>Priority 1                                                                                     | 無効<br>有効(Enabled)                                        |
| Priority 0<br>Priority 1<br>Priority 2                                                                       | 無効<br>有効(Enabled)<br>有効(Enabled)                         |
| Priority 0<br>Priority 1<br>Priority 2<br>Priority 3                                                         | 無効<br>有効(Enabled)<br>有効(Enabled)<br>無効                   |
| Priority 0<br>Priority 1<br>Priority 2<br>Priority 3<br>Priority 4                                           | 無効<br>有効(Enabled)<br>有効(Enabled)<br>無効<br>無効             |
| A-MSDO TX.Priority 0Priority 1Priority 2Priority 3Priority 4Priority 5                                       | 無効<br>有効(Enabled)<br>有効(Enabled)<br>無効<br>無効<br>無効       |
| A-MSDO TX.Priority 0.Priority 1.Priority 2.Priority 3.Priority 4.Priority 5.Priority 6.                      | 無効<br>有効(Enabled)<br>有効(Enabled)<br>無効<br>無効<br>無効       |
| Priority 0<br>Priority 1<br>Priority 2<br>Priority 3<br>Priority 4<br>Priority 5<br>Priority 6<br>Priority 7 | 無効<br>有効(Enabled)<br>有効(Enabled)<br>無効<br>無効<br>無効<br>無効 |

### CleanAir

CleanAir テクノロジーを搭載したシスコ製のアクセスポイントを使用して既存の干渉を検出する場合は、[CleanAir]を [有効 (Enabled)] にする必要があります。

| ،،۱۱،،۱۱،<br>cısco                                                                                                    | MONITOR                             | <u>W</u> LANs | CONTROLLER              | WIRELESS       | <u>S</u> ECURITY     | M <u>A</u> NAGEMENT                   | C <u>O</u> MMANDS | HELP       | <u>F</u> EEDBACK         |  |  |  |  |
|----------------------------------------------------------------------------------------------------|-------------------------------------|---------------|-------------------------|----------------|----------------------|---------------------------------------|-------------------|------------|--------------------------|--|--|--|--|
| Wireless                                                                                                    | 802.11a >                           | CleanA        | ir                      |                |                      |                                       |                   |            |                          |  |  |  |  |
| <ul> <li>Access Points         <ul> <li>All APs</li> <li>Radios</li> <li>802.11a/n/ac</li> <li>802.11b/g/n</li> <li>Dual-Band Radios</li> </ul> </li> </ul> | CleanAir I<br>CleanAir<br>Report In | Paramet       | ers                     |                |                      |                                       | ✓Enabled ✓Enabled |            |                          |  |  |  |  |
| Global Configuration                                                                                                    | Persistent                          | : Device Pro  | opagation               |                |                      |                                       | Enabled           |            |                          |  |  |  |  |
| Advanced                                                                                                    | Interfer                            | ences to I    | gnore                   |                | Interfe              | erences to Detect                     |                   |            |                          |  |  |  |  |
| Mesh<br>RF Profiles<br>ElexConnect Groups                                                                                                    | Canopy<br>WiMax                     | y<br>Fixed    |                         | >              | TDD<br>Jamn<br>Conti | Transmitter<br>ner<br>inuous Transmit | ter               |            |                          |  |  |  |  |
| FlexConnect ACLs                                                                                                    |                                     |               |                         | <              | DECT                 | -like Phone                           |                   |            |                          |  |  |  |  |
| <ul> <li>802.11a/n/ac</li> <li>Network</li> <li>RRM</li> </ul>                                                                                              | Trap Conf                           | iguratio      | ns                      |                | Video                | Camera                                |                   |            |                          |  |  |  |  |
| RF Grouping<br>TPC                                                                                                    | Enable AC                           | QI(Air Quali  | ty Index) Trap          |                |                      |                                       | Enabled           |            |                          |  |  |  |  |
| DCA                                                                                                    | AQI Alarn                           | n Threshold   | (1 to 100) <sup>2</sup> |                |                      | 35                                    |                   |            |                          |  |  |  |  |
| General                                                                                                    | Enable tra                          | ap for Uncla  | assified Interferen     | ces            |                      |                                       | Enabled           |            |                          |  |  |  |  |
| Client Roaming                                                                                                    | Threshold                           | for Unclas    | sified category tra     | p (1 to 99)    |                      |                                       | 20                |            |                          |  |  |  |  |
| EDCA Parameters                                                                                                    | Enable In                           | terference    | For Security Alarm      | 1              |                      |                                       | Enabled           |            |                          |  |  |  |  |
| DFS (802.11h)<br>High Throughput                                                                                                    | Do not t                            | rap on the    | se types                |                | Trap o               | n these types                         |                   |            |                          |  |  |  |  |
| (802.11n/ac)<br>CleanAir                                                                                                    | TDD Tr                              | ransmitte     | r                       |                | Jamn                 | ner                                   |                   |            |                          |  |  |  |  |
| 🕨 802.11b/g/n                                                                                                    | DECT-I                              | like Phone    | e                       |                | WiFi                 | Invalid Channel                       |                   |            |                          |  |  |  |  |
| Media Stream                                                                                                    | Video (<br>SuperA                   | Camera<br>\G  |                         |                |                      |                                       |                   |            |                          |  |  |  |  |
| Application Visibility<br>And Control                                                                                                    | Event Dri                           | ven RRM       | (Change Setting:        | <u>s)</u>      |                      |                                       |                   |            |                          |  |  |  |  |
| Country                                                                                                    | EDRRM                               |               | 1                       | Disabled       |                      |                                       |                   |            |                          |  |  |  |  |
| Timers                                                                                                    | Sensitivit                          | y Threshold   | I I                     | N/A            |                      |                                       |                   |            |                          |  |  |  |  |
| Netflow                                                                                                    | (1)Davice Fr                        | curity alor   | ms Event Driver         | DDM and Porsis | tence Device A       | voidance algorithm                    | will not work if  | Interferer | s reporting is displied  |  |  |  |  |
| ▶ QoS                                                                                                    | (2)AQI value                        | e 100 is bes  | and 1 is worst          | KKH anu Persis | lence Device A       | voluance algorithm                    | win not work if i | interierer | s reporting is disabled. |  |  |  |  |

| .ı ı.ı ı.<br>cısco                                                                                           | <u>M</u> ONITOR <u>W</u> LANs | <u>C</u> ONTROLLER    | W <u>I</u> RELESS | <u>S</u> ECURITY      | M <u>A</u> NAGEMENT                                    | C <u>O</u> MMANDS         | HELP                       | <u>F</u> EEDBACK      |                            |  |
|----------------------------------------------------------------------------------------------------|-------------------------------|-----------------------|-------------------|-----------------------|--------------------------------------------------------|---------------------------|----------------------------|-----------------------|----------------------------|--|
| Wireless                                                                                                    | 802.11a/n Cisco               | APs > Configu         | ire               |                       |                                                        |                           |                            |                       |                            |  |
| <ul> <li>Access Points         <ul> <li>All APs</li> <li>Radios</li> <li>802.11a/n/ac</li> </ul> </li> </ul> | General                       |                       |                   | RF Channel Assignment |                                                        |                           |                            |                       |                            |  |
| 802.11b/g/n                                                                                                  | AP Name                       |                       | rtp9-21a          | a-ap1                 |                                                        | Current Cl                | (36,40)                    |                       |                            |  |
| Dual-Band Radios                                                                                             | Admin Status                  |                       | Enable            | \$                    |                                                        | Channel W                 | /idth *                    |                       | 40 MHz ‡                   |  |
| Advanced                                                                                                    | Operational Sta               | tus                   | UP                |                       | * Channel wi<br>mode                                   | dth can b                 | e configured only          | when channel configu  |                            |  |
| Mesh                                                                                                    | Slot #                        |                       | 1                 |                       |                                                        | Assignmer                 | nt Method                  | i                     | <ul> <li>Global</li> </ul> |  |
| RF Profiles                                                                                                  | 11n Paramete                  | rs                    |                   |                       |                                                        |                           |                            |                       | Custom                     |  |
| FlexConnect Groups                                                                                           |                               |                       |                   |                       |                                                        | Ty Bower                  |                            | colonmont             |                            |  |
| FlexConnect ACLs                                                                                             | 11n Supported                 |                       | Yes               |                       |                                                        | TX Power Level Assignment |                            |                       |                            |  |
| 802.11a/n/ac                                                                                                 | CleanAir                      |                       |                   |                       |                                                        | Current To                | Power L                    | evel                  | 1                          |  |
| 802.11b/g/n                                                                                                  | CicanAli                      |                       |                   |                       |                                                        | Assignmer                 | <ul> <li>Global</li> </ul> |                       |                            |  |
| 🕨 Media Stream                                                                                               | CleanAir Capab                | e                     | Yes               |                       |                                                        |                           |                            |                       | Custom                     |  |
| Application Visibility                                                                                       | CleanAir Admin                | Status                | Enable            | \$                    |                                                        |                           |                            |                       |                            |  |
| And Control                                                                                                  | * CleanAir enable             | will take effect only | if it is enabled  | on this band.         |                                                        | Performa                  | ice Pro                    | file                  |                            |  |
| Country                                                                                                    | Number of Spe                 | trum Expert           | 0                 |                       |                                                        | View and                  | edit Perfo                 | rmance Profile for    | this AP                    |  |
| Timers                                                                                                    | connections                   |                       | Ŭ                 |                       |                                                        | Perfor                    | nance P                    | rofile                |                            |  |
| Netflow                                                                                                    | Antenna Para                  | neters                |                   |                       | Periori                                                | indirec Pi                | one                        |                       |                            |  |
| ▶ QoS                                                                                                    | Antenna Type                  |                       | Interna           |                       | Note: Changi                                           | ng any o                  | f the parameters of        | causes the Radio to b |                            |  |
|                                                                                                    | Antenna                       |                       | A<br>B<br>C       |                       | and thus may result in loss of connectivity for some c |                           |                            |                       | ity for some clients.      |  |

# AP グループ

AP グループは、有効にする WLAN/SSID、マッピングする必要があるインターフェイスのほか、AP グループに割り当てられた アクセスポイントに使用する必要がある RF プロファイル パラメータを指定するために作成できます。

[WLANs] タブでは、目的の SSID およびマッピングするインターフェイスを選択して、[追加(Add)]を押します。

| ıı ııı ı،<br>cısco     | MONITOR WLANS CONTROLLER WIRELESS SECURITY MANAGEMENT COMMANDS HELP FEEDBAC                | к |
|------------------------|--------------------------------------------------------------------------------------------|---|
| WLANs                  | Ap Groups > Edit 'APGroup-1'                                                               |   |
| WLANs WLANs            | General WLANS RF Profile APs 802.11u                                                       |   |
| Advanced     AP Groups | Add New                                                                                    | v |
|                        | Add New                                                                                    |   |
|                        | WLAN SSID     voice(7)     ‡       Interface                                               |   |
|                        | SNMP NAC State Enabled                                                                     |   |
|                        | WLAN ID         WLAN SSID <sup>2</sup> Interface/Interface Group(G)         SNMP NAC State |   |

[RF プロファイル(RF Profile)] タブでは、目的の 802.11a または 802.11b RF プロファイルを選択して、[適用(Apply)]を押します。 アクセス ポイントが AP グループに結合された後で変更が加えられた場合、変更の適用後にアクセス ポイントがリブートします。

| uluilu<br>cisco       | MONITOR WLANS CONTROLLER WIRELESS SECURITY MANAGEMENT COMMANDS HELP FEEDBACK |
|-----------------------|------------------------------------------------------------------------------|
| WLANs                 | Ap Groups > Edit 'APGroup-1'                                                 |
| WLANs WLANs           | General WLANS RF Profile APs 802.11u                                         |
| Advanced<br>AP Groups | Apply                                                                        |
|                       | 802.11a RPProfile-A1 +<br>802.11b none +                                     |

[APs] タブでは、目的のアクセスポイントを選択して、[APの追加(Add APs)]を押します。 その後、選択したアクセスポイントがリブートします。

| iiliiilii<br>cisco    | <u>M</u> ONITOR | <u>W</u> LANs | <u>C</u> ONTROLLER | W <u>I</u> RELESS | <u>S</u> ECURITY                    | M <u>A</u> NAGEMENT | C <u>O</u> MMANDS | HELP  | <u>F</u> EEDBACK |  |
|-----------------------|-----------------|---------------|--------------------|-------------------|-------------------------------------|---------------------|-------------------|-------|------------------|--|
| WLANs                 | Ap Group        | s > Edit      | 'APGroup-1         | ,                 |                                     |                     |                   |       |                  |  |
| WLANs WLANs           | General         | WLAN          | Ns RF Profi        | le APs            | 802.11u                             |                     |                   |       |                  |  |
| Advanced<br>AP Groups | APs curre       | ently in th   | e Group            |                   | Remove APs Add APs to the Group Add |                     |                   |       |                  |  |
|                       | AP Na           | me            | Etherne            | Ethernet MAC      |                                     | AP Nan              | ne                | Group | Name             |  |
|                       | rtp9-21a-ap2    |               | 70:81:0            | 70:81:05:77:e4:d2 |                                     |                     |                   |       |                  |  |
|                       | rtp9-21a-ap3    |               | 00:22:b            | 00:22:bd:1b:8e:6a |                                     |                     |                   |       |                  |  |
|                       | rtp9-2:         | la-ap1        | c8:9c:1d:f4:65:32  |                   |                                     |                     |                   |       |                  |  |

RF プロファイル

RF プロファイルは、アクセスポイントのグループが使用する必要がある周波数帯域、データレート、RRM 設定などを指定するために作成できます。

Cisco IP Phone 8800 シリーズで使用される SSID を 5 GHz 無線にのみ適用可能にすることを強くお勧めします。

作成された RF プロファイルは、AP グループに適用されます。AP グループ設定の詳細については、「AP グループ」を参照してください。

RF プロファイルを作成する場合、[RF プロファイル名(RF Profile Name)]と[無線ポリシー(Radio Policy)]を定義する必要 があります。

[無線ポリシー(Radio Policy)]に対して、802.11a または 802.11b/g を選択します。

| ،،۱،،۱،،<br>cısco                                                                                                    | Monitor <u>w</u> lans <u>c</u> ontroller w <u>i</u> reless <u>s</u> ecurity m <u>a</u> nagement c <u>o</u> mmands he <u>l</u> p <u>f</u> eedback |
|----------------------------------------------------------------------------------------------------|----------------------------------------------------------------------------------------------------|
| Wireless                                                                                                    | RF Profile > New                                                                                                    |
| <ul> <li>Access Points         <ul> <li>All APs</li> <li>Radios</li> <li>802.11a/n/ac</li> <li>802.11b/g/n</li> <li>Dual-Band Radios</li> <li>Global Configuration</li> </ul> </li> </ul> | RF Profile Name RFProfile-A1<br>Radio Policy 802.11a ‡                                                                                           |

#### [802.11] タブでは、目的のデータレートを設定します。

[必須(Mandatory)]として12 Mbps を、[サポート済み(Supported)]として18 Mbps 以上を有効にすることをお勧めします。 ただし、環境によっては、必須(基本)レートとして6 Mbps を有効にする必要が生じることがあります。

| uluili.<br>cisco                                                                                                    | MONITOR                                                                                       | <u>W</u> LANs                                                                              | <u>C</u> ONTROLLER | WI                                                                                       | RELESS | <u>S</u> ECURITY | M <u>A</u> NAGEMENT | C <u>O</u> MMANDS | HELP | <u>F</u> EEDBACK |
|----------------------------------------------------------------------------------------------------|-----------------------------------------------------------------------------------------------|--------------------------------------------------------------------------------------------|--------------------|------------------------------------------------------------------------------------------|--------|------------------|---------------------|-------------------|------|------------------|
| Wireless                                                                                                    | RF Profile                                                                                    | e > Edit                                                                                   | 'RFProfile-/       | A1'                                                                                      |        |                  |                     |                   |      |                  |
| <ul> <li>Access Points         All APs         Radios         802.11a/n/ac         802.11b/g/n         Dual-Band Radios         Global Configuration         Advanced         Mesh         RF Profiles         FlexConnect Groups         FlexConnect ACLs         802.11a/n/ac         802.11b/g/n         Media Stream         Application Visibility         And Control         Country         Timers         Netflow         QoS         </li> </ul> | General<br>Data Ra<br>6 Mbps<br>9 Mbps<br>12 Mbps<br>18 Mbps<br>24 Mbps<br>36 Mbps<br>54 Mbps | 802.:<br>tes1<br>Disable<br>Disable<br>Support<br>Support<br>Support<br>Support<br>Support | 11 RRM             | High<br>ICS Se<br>0<br>1<br>2<br>3<br>4<br>5<br>6<br>7<br>8<br>9<br>10<br>11<br>12<br>13 |        | Client I         | Distribution        |                   |      |                  |
|                                                                                                    |                                                                                               |                                                                                            |                    | 1.4                                                                                      |        |                  |                     |                   |      |                  |

[RRM] タブで、[最大電力レベルの割り当て(Maximum Power Level Assignment)] および [最小電力レベルの割り当て (Minimum Power Level Assignment)] のほか、他の [TPC] および [カバレッジ ホールの検出(Coverage Hole Detection)] を設定できます。

| ılıılı<br>cısco                                                                        | MONITOR WLANS CONTROLLER WIRELESS SECURITY MANAGEMENT COMMANDS HELP FEEDBACK                 |
|----------------------------------------------------------------------------------------|----------------------------------------------------------------------------------------------|
| Wireless                                                                               | RF Profile > Edit 'RFProfile-A1'                                                             |
| <ul> <li>Access Points         <ul> <li>All APs</li> <li>Radios</li> </ul> </li> </ul> | General 802.11 RRM High Density Client Distribution                                          |
| 802.11a/n/ac<br>802.11b/g/n                                                            | TPC Coverage Hole Detection                                                                  |
| Dual-Band Radios<br>Global Configuration                                               | Maximum Power Level Assignment (-10 to 30 dBm) 17 Data RSSI(-90 to -60 dBm) -80              |
| Advanced                                                                               | Minimum Power Level Assignment (-10 to 30 dBm) 11 Voice RSSI(-90 to -60 dBm) -80             |
| Mesh                                                                                   | Power Threshold v1(-80 to -50 dBm) -70 Coverage Exception(1 to 75 Clients) 3                 |
| RF Profiles                                                                            | Power Threshold v2(-80 to -50 dBm)         -67         Coverage Level(0 to 100 %)         25 |

[高密度(High Density)] タブでは、[最大クライアント数(Maximum Clients)] および [マルチキャスト データ レート(Multicast Data Rates)] を設定することもできます。

| ،،ا،،،ا،،<br>cısco                                                                                           | MONITOR                                                                | <u>W</u> LANs |                     | WIRELESS     | <u>S</u> ECURITY | M <u>A</u> NAGEMENT | C <u>O</u> MMANDS | HELP | <u>F</u> EEDBACK |
|----------------------------------------------------------------------------------------------------|------------------------------------------------------------------------|---------------|---------------------|--------------|------------------|---------------------|-------------------|------|------------------|
| Wireless                                                                                                    | RF Profile                                                             | e > Edit      | 'RFProfile-A        | \1'          |                  |                     |                   |      |                  |
| <ul> <li>Access Points         <ul> <li>All APs</li> <li>Radios</li> <li>802.11a/n/ac</li> </ul> </li> </ul> | General                                                                | 802.          | II RRM              | High Density | Client           | Distribution        |                   |      |                  |
| 802.11b/g/n<br>Dual-Band Radios                                                                              | High Density Parameters Multicast Parameters                           |               |                     |              |                  |                     |                   |      |                  |
| Global Configuration                                                                                         | Maximum Clients(1 to 200) 200 Multicast Data Rates <sup>2</sup> auto + |               |                     |              |                  |                     |                   |      |                  |
| Advanced                                                                                                    | Client T                                                               | rap Thresh    | old <sup>4</sup> 50 | ]            |                  |                     |                   |      |                  |
| Mesh                                                                                                    |                                                                        |               |                     |              |                  |                     |                   |      |                  |
| RF Profiles                                                                                                  |                                                                        |               |                     |              |                  |                     |                   |      |                  |

### FlexConnect グループ

FlexConnect モード用に設定されたすべてのアクセスポイントを FlexConnect グループに追加する必要があります。

CCKM を使用している場合は、同じ FlexConnect グループ内のアクセス ポイントにローミング するときにのみ、シームレスな ローミングを実行できます。

| .ılı.ılı.<br>cısco                                                                     | MONITOR WLANS                       | CONTROLLER                                                         | W <u>i</u> reless <u>s</u> eci | URITY M <u>A</u> NAGE | ement c <u>o</u> mi | MANDS HEL     | P <u>F</u> EEDBACK |            |         |  |  |  |
|----------------------------------------------------------------------------------------|-------------------------------------|--------------------------------------------------------------------|--------------------------------|-----------------------|---------------------|---------------|--------------------|------------|---------|--|--|--|
| Wireless                                                                               | FlexConnect Grou                    | ps > Edit 'Fle                                                     | exGroup-1'                     |                       |                     |               |                    |            |         |  |  |  |
| <ul> <li>Access Points         <ul> <li>All APs</li> <li>Radios</li> </ul> </li> </ul> | General Local A                     | Authentication                                                     | Image Upgra                    | de ACL Map            | oping Cent          | tral DHCP     | WLAN VLAN ma       | pping      |         |  |  |  |
| 802.11a/n/ac<br>802.11b/g/n<br>Dual-Band Radios<br>Global Configuration                | Group Name<br>Enable AP Local Auth  | Group Name FlexGroup-1 Enable AP Local Authentication <sup>2</sup> |                                |                       |                     |               |                    |            |         |  |  |  |
| Advanced                                                                               | FlexConnect APs                     |                                                                    |                                |                       |                     | AAA           |                    |            |         |  |  |  |
| Mesh                                                                                   |                                     |                                                                    |                                |                       |                     |               |                    |            |         |  |  |  |
| RF Profiles                                                                            | Add AP                              |                                                                    |                                |                       |                     | Delevery      |                    |            |         |  |  |  |
| FlexConnect Groups<br>FlexConnect ACLs                                                 | Select APs from cur<br>Ethernet MAC | rrent controller                                                   |                                |                       |                     | Shared Secret |                    |            |         |  |  |  |
| 802.11a/n/ac                                                                           |                                     |                                                                    | Add Cancel                     | 1                     |                     | Confirm Sh    | ared Secret        | red Secret |         |  |  |  |
| 802.11b/g/n                                                                            |                                     | -                                                                  |                                | 1                     |                     | Port Numb     | er                 | 1812       |         |  |  |  |
| Media Stream                                                                           | AP MAC Address                      | AP Name                                                            |                                | Status                |                     | Add           |                    |            |         |  |  |  |
| Application Visibility                                                                 | 00:22:bd:1b:8e:6a                   | rtp9-21a-ap3                                                       |                                | Associated            |                     |               |                    |            |         |  |  |  |
| And Control                                                                            | 70:81:05:77:e4:d2                   | rtp9-21a-ap2                                                       |                                | Associated            |                     |               |                    | Baut       |         |  |  |  |
| Country                                                                                | c8:9c:1d:f4:65:32                   | rtp9-21a-ap1                                                       |                                | Associated            |                     | Server Type   | Address            | Port       |         |  |  |  |
| Timers                                                                                 |                                     |                                                                    |                                |                       |                     | UnConfigure   | d Unconfigured     | 0          |         |  |  |  |
| Netflow                                                                                |                                     |                                                                    |                                |                       |                     | onconfigure   | u onconfigured     | 0          | <b></b> |  |  |  |
| ▶ QoS                                                                                  |                                     |                                                                    |                                |                       |                     |               |                    |            |         |  |  |  |

# マルチキャスト ダイレクト

メディアストリームの設定で、[マルチキャストダイレクト機能(Multicast Direct Feature)]を有効にする必要があります。

|   | <br>cısco                                             | MONITOR     | <u>W</u> LANs | CONTROLLE | r W <u>I</u> RELESS | <u>S</u> ECURITY | M <u>A</u> NAGEMENT | C <u>O</u> MMANDS | HELP | <u>F</u> EEDBACK |
|---|-------------------------------------------------------|-------------|---------------|-----------|---------------------|------------------|---------------------|-------------------|------|------------------|
| N | /ireless                                              | Media Str   | ream >G       | eneral    |                     |                  |                     |                   |      |                  |
| • | Access Points<br>All APs<br>Radios                    | Multicast I | Direct featu  | ure 💽     | Enabled             |                  |                     |                   |      |                  |
|   | 802.11a/n/ac<br>802.11b/g/n                           | Session M   | essage        | Config    |                     |                  |                     |                   |      |                  |
|   | Dual-Band Radios<br>Global Configuration              | Session a   | nnounceme     | ent State | Enabled             |                  |                     |                   |      |                  |
| • | Advanced                                              | Session a   | nnounceme     | ent Email |                     |                  |                     |                   |      |                  |
|   | Mesh                                                  | Session a   | nnounceme     | ent Phone |                     |                  |                     |                   |      |                  |
|   | RF Profiles<br>FlexConnect Groups<br>FlexConnect ACLs | Session a   | nnounceme     | ent Note  |                     |                  |                     |                   |      |                  |
| • | 802.11a/n/ac                                          |             |               |           |                     | /                |                     |                   |      |                  |
| • | 802.11b/g/n                                           |             |               |           |                     |                  |                     |                   |      |                  |
|   | Media Stream<br>General<br>Streams                    |             |               |           |                     |                  |                     |                   |      |                  |

[マルチキャストダイレクト機能(Multicast Direct Feature)]を有効にすると、WLAN 設定の Multicast Direct を有効化する オプションが [QoS]メニューに表示されます。

| ،،ا،،،ا،،<br>cısco                                         | <u>M</u> ONITOR <u>W</u> LANS <u>C</u> ONT                        | ROLLER W <u>I</u> RE | LESS <u>s</u> ecur            | RITY M <u>A</u> NAGEMI | ENT C <u>O</u> MMANDS | HE <u>L</u> P <u>F</u> EEDBACK |
|------------------------------------------------------------|-------------------------------------------------------------------|----------------------|-------------------------------|------------------------|-----------------------|--------------------------------|
| WLANs                                                      | WLANs > Edit 'voice'                                              |                      |                               |                        |                       |                                |
| <ul> <li>WLANs</li> <li>WLANs</li> <li>Advanced</li> </ul> | General Security Burst Real-Time Rate Clear Override Per-SSID Bar | QoS Polic            | y-Mapping<br>0<br>acts (kbps) | Advanced               |                       |                                |
|                                                            |                                                                   | DownStream           | UpStream                      |                        |                       |                                |
|                                                            | Average Data Rate                                                 | 0                    | 0                             |                        |                       |                                |
|                                                            | Burst Data Rate                                                   | 0                    | 0                             |                        |                       |                                |
|                                                            | Average Real-Time Rate                                            | 0                    | 0                             |                        |                       |                                |
|                                                            | Burst Real-Time Rate                                              | 0                    | 0                             |                        |                       |                                |
|                                                            | Clear                                                             |                      |                               |                        |                       |                                |
|                                                            | WMM                                                               |                      |                               |                        |                       |                                |
|                                                            | WMM Policy                                                        | Required \$          |                               |                        |                       |                                |
|                                                            | 7920 AP CAC                                                       | Enabled              |                               |                        |                       |                                |
|                                                            | 7920 Client CAC                                                   | Enabled              |                               |                        |                       |                                |
|                                                            | Media Stream                                                      |                      |                               |                        |                       |                                |
|                                                            | Multicast Direct                                                  | Enabled              |                               |                        |                       |                                |

### QoS プロファイル

プロトコル タイプとして [802.1p]を選択することで、4 つの QoS プロファイル (Platinum、Gold、Silver、Bronze)を設定し、プロ ファイルごとに、[802.1p タグ (802.1p Tag)]を設定します。

- Platinum = 5
- Gold = 4
- Silver = 2
- Bronze = 1

|     | սիսիս<br>cisco                                                                        | MONITOR                             | <u>w</u> lans             | CONTROLLER                                  | WIRELE                | 55 <u>S</u> EC | CURITY | M <u>A</u> NAGEMENT | C <u>O</u> MMANDS | HELP | <u>F</u> EEDBACK |
|-----|---------------------------------------------------------------------------------------|-------------------------------------|---------------------------|---------------------------------------------|-----------------------|----------------|--------|---------------------|-------------------|------|------------------|
| w   | ireless                                                                               | Edit QoS                            | Profile                   |                                             |                       |                |        |                     |                   |      |                  |
| •   | Access Points<br>All APs<br>Radios<br>802.11a/n/ac<br>802.11b/g/n<br>Dual-Band Radios | QoS Profi<br>Descriptio<br>Per-User | ile Name<br>on<br>Bandwid | platinum<br>For Voice App<br>th Contracts ( | lications<br>(kbps) * |                |        |                     |                   |      |                  |
|     | Advanced                                                                              |                                     |                           | DownStre                                    | am Up                 | Stream         |        |                     |                   |      |                  |
|     | Mesh                                                                                  | Average                             | Data Rate                 | 0                                           | 0                     |                |        |                     |                   |      |                  |
|     | RF Profiles                                                                           | Burst Dat                           | ta Rate                   | 0                                           | 0                     |                |        |                     |                   |      |                  |
|     | FlexConnect Groups                                                                    | Average I                           | Real-Time R               | ate 0                                       | 0                     |                |        |                     |                   |      |                  |
|     | FlexConnect ACLs                                                                      | Burst Rea                           | al-Time Rate              | 0                                           | 0                     |                |        |                     |                   |      |                  |
|     | 802.11a/n/ac                                                                          | Per-SSID                            | Bandwid                   | Ith Contracts                               | (kbps) *              |                |        |                     |                   |      |                  |
| . * | 802.11b/g/n                                                                           |                                     |                           | DownStre                                    | am Up                 | Stream         |        |                     |                   |      |                  |
| ×   | Media Stream                                                                          | Average I                           | Data Rate                 | 0                                           | 0                     |                |        |                     |                   |      |                  |
| ×   | Application Visibility<br>And Control                                                 | Burst Dat                           | ta Rate                   | 0                                           | 0                     |                |        |                     |                   |      |                  |
|     | Country                                                                               | Average                             | Real-Time R               | ate 0                                       | 0                     |                |        |                     |                   |      |                  |
|     | Timers                                                                                | Burst Rea                           | al-Time Rate              | e 0                                         | 0                     |                |        |                     |                   |      |                  |
| ×   | Netflow                                                                               | WLAN Qo                             | S Param                   | eters                                       |                       |                |        |                     |                   |      |                  |
| -   | QoS                                                                                   | Maximum                             | n Priority                | voice                                       | \$                    |                |        |                     |                   |      |                  |
|     | Profiles                                                                              | Unicast D                           | Default Priori            | ty voice                                    | \$                    |                |        |                     |                   |      |                  |
|     | Roles                                                                                 | Multicast                           | Default Pric              | voice                                       | \$                    |                |        |                     |                   |      |                  |
|     |                                                                                       | Wired Qo                            | S Protoc                  | ol                                          |                       |                |        |                     |                   |      |                  |
|     |                                                                                       | Protocol                            | Туре                      | 802.1                                       | \$                    |                |        |                     |                   |      |                  |
|     |                                                                                       | 802.1p T                            | ag                        |                                             | 5                     |                |        |                     |                   |      |                  |
|     |                                                                                       | * The value                         | ue zero (0)               | indicates the fe                            | eature is a           | lisabled       |        |                     |                   |      |                  |
|     |                                                                                       |                                     |                           |                                             |                       |                |        |                     |                   |      |                  |

| տիտիս<br>cisco                                                                                                    | <u>m</u> onitor <u>w</u> l   | ANs <u>C</u> ON         | TROLLER 1              | W <u>I</u> RELESS | <u>S</u> ECURITY | M <u>A</u> NAGEMENT | C <u>O</u> MMANDS | HELP | <u>F</u> EEDBACK |
|----------------------------------------------------------------------------------------------------|------------------------------|-------------------------|------------------------|-------------------|------------------|---------------------|-------------------|------|------------------|
| Wireless                                                                                                    | Edit QoS Pro                 | ofile                   |                        |                   |                  |                     |                   |      |                  |
| <ul> <li>Access Points         <ul> <li>All APs</li> <li>Radios</li> <li>802.11a/n/ac</li> <li>802.11b/g/n</li> <li>Dual-Band Radios</li> </ul> </li> </ul> | QoS Profile N<br>Description | ame <sup>go</sup><br>Fo | old<br>or Video Applic | ations            |                  |                     |                   |      |                  |
| Global Configuration                                                                                                    | Per-oser ban                 | awiach co               | DownStream             | n UnStre          | am               |                     |                   |      |                  |
| Advanced                                                                                                    | Average Data 6               | Pate                    | o                      |                   |                  |                     |                   |      |                  |
| Mesh                                                                                                    | Burst Data Bat               | in and the              | 0                      | 0                 | -                |                     |                   |      |                  |
| RF Profiles                                                                                                    | Average Real-T               | Time Rate               | 0                      | 0                 | _                |                     |                   |      |                  |
| FlexConnect Groups<br>FlexConnect ACLs                                                                                                    | Burst Real-Tim               | ne Rate                 | 0                      | 0                 | -                |                     |                   |      |                  |
| 802.11a/n/ac                                                                                                    | Dor-SSID Ban                 | dwidth C                | antracto (k            | hnc) *            |                  |                     |                   |      |                  |
| 🕨 802.11b/g/n                                                                                                    | Per-SSID Ban                 |                         | DownStream             | ops) -            |                  |                     |                   |      |                  |
| Media Stream                                                                                                    | Average Data F               | Rate                    | 0                      |                   |                  |                     |                   |      |                  |
| Application Visibility                                                                                                    | Burst Data Rat               | te                      | 0                      | 0                 |                  |                     |                   |      |                  |
| And Control                                                                                                    | Average Real-T               | Time Rate               | 0                      | 0                 |                  |                     |                   |      |                  |
| Country                                                                                                    | Burst Real-Tim               | ne Rate                 | 0                      | 0                 |                  |                     |                   |      |                  |
| Netflow                                                                                                    | WLAN OoS Pa                  | arameters               |                        |                   |                  |                     |                   |      |                  |
| × 005                                                                                                    | Maximum Prior                | rity                    | video                  | \$                |                  |                     |                   |      |                  |
| Profiles                                                                                                    | Unicast Default              | t Priority              | video                  | \$                |                  |                     |                   |      |                  |
| Roles                                                                                                    | Multicast Defau              | ult Priority            | video                  | \$                |                  |                     |                   |      |                  |
|                                                                                                    |                              |                         |                        |                   |                  |                     |                   |      |                  |
|                                                                                                    | Wired QoS Pr                 | otocol                  |                        | _                 |                  |                     |                   |      |                  |
|                                                                                                    | Protocol Type                |                         | 802.1p                 | \$                |                  |                     |                   |      |                  |
|                                                                                                    | 802.1p Tag                   |                         | 4                      | 4                 |                  |                     |                   |      |                  |
|                                                                                                    | * The value zer              | ro (0) indic            | cates the feat         | ure is disa       | bled             |                     |                   |      |                  |

| ululu<br>cisco                                                          | MONITOR    | WLANs         | CONTROLLER        | WIRELESS       | SECURITY | MANAGEMENT | COMMANDS | HELP | FEEDBACK |
|-------------------------------------------------------------------------|------------|---------------|-------------------|----------------|----------|------------|----------|------|----------|
| Wireless                                                                | Edit QoS   | Profile       |                   |                |          |            |          |      |          |
| <ul> <li>Access Points</li> <li>All APs</li> <li>Radios</li> </ul>      | QoS Profi  | ile Name      | silver            |                |          |            |          |      |          |
| 802.11a/n/ac<br>802.11b/g/n<br>Dual-Band Radios<br>Global Configuration | Descriptio | on<br>Bandwid | For Best Effor    | t<br>(kbps) *  |          |            |          |      |          |
| Advanced                                                                |            |               | DownStre          | am UpStre      | am       |            |          |      |          |
| Mech                                                                    | Average [  | Data Rate     | 0                 | 0              |          |            |          |      |          |
| RE Profiles                                                             | Burst Dat  | a Rate        | 0                 | 0              |          |            |          |      |          |
| ElexConnect Groups                                                      | Average F  | Real-Time R   | late 0            | 0              |          |            |          |      |          |
| FlexConnect ACLs                                                        | Burst Rea  | al-Time Rate  | e 0               | 0              |          |            |          |      |          |
| 🕨 802.11a/n/ac                                                          | Per-SSID   | Bandwid       | ith Contracts     | (kbns) *       |          |            |          |      |          |
| 802.11b/g/n                                                             |            | Danath        | DownStre          | am UnStre      | am       |            |          |      |          |
| Media Stream                                                            | Average [  | Data Rate     | 0                 | 0              |          |            |          |      |          |
| Application Visibility                                                  | Burst Dat  | a Rate        | 0                 | 0              |          |            |          |      |          |
| And control                                                             | Average I  | Real-Time R   | late 0            | 0              |          |            |          |      |          |
| Timers                                                                  | Burst Rea  | al-Time Rate  | e 0               | 0              |          |            |          |      |          |
| Netflow                                                                 | WLAN Qo    | S Param       | eters             |                |          |            |          |      |          |
| T QoS                                                                   | Maximum    | Priority      | besteft           | fort ‡         |          |            |          |      |          |
| Profiles                                                                | Unicast D  | efault Prior  | ity bestef        | fort ‡         |          |            |          |      |          |
| Roles                                                                   | Multicast  | Default Pric  | besteft           | fort ‡         |          |            |          |      |          |
|                                                                         | Wired Qo   | S Protoc      | ol                |                |          |            |          |      |          |
|                                                                         | Protocol 1 | Гуре          | 802.1p            | \$             |          |            |          |      |          |
|                                                                         | 802.1p Ta  | ag            |                   | 2              |          |            |          |      |          |
|                                                                         | * The valu | ue zero (0)   | ) indicates the f | eature is disa | bled     |            |          |      |          |

| ،،ا،،،ا،،<br>cısco                                                                                                    | <u>M</u> ONITOR <u>W</u> LANs                                                                                                    | CONTROLLER                                            | W <u>I</u> RELESS                                                   | <u>S</u> ECURITY | M <u>A</u> NAGEMENT | C <u>O</u> MMANDS | HELP | <u>F</u> EEDBACK |
|----------------------------------------------------------------------------------------------------|----------------------------------------------------------------------------------------------------|-------------------------------------------------------|---------------------------------------------------------------------|------------------|---------------------|-------------------|------|------------------|
| Wireless                                                                                                    | Edit QoS Profile                                                                                                    |                                                       |                                                                     |                  |                     |                   |      |                  |
| <ul> <li>Access Points         <ul> <li>All APs</li> <li>Radios</li></ul></li></ul>                                                                                                    | QoS Profile Name<br>Description<br>Per-User Bandwidt                                                                                                    | bronze<br>For Backgroun                               | d<br>kbps) *                                                        |                  |                     |                   |      |                  |
| Global Conliguration                                                                                                    |                                                                                                    | DownStrea                                             | am UpStre                                                           | am               |                     |                   |      |                  |
| <ul> <li>Advanced</li> <li>Mesh</li> <li>RF Profiles</li> <li>FlexConnect Groups</li> <li>FlexConnect ACLs</li> <li>802.11a/n/ac</li> <li>802.11b/g/n</li> <li>Media Stream</li> <li>Application Visibility<br/>And Control</li> <li>Country</li> </ul> | Average Data Rate<br>Burst Data Rate<br>Average Real-Time Rate<br>Burst Real-Time Rate<br>Per-SSID Bandwid<br>Average Data Rate<br>Burst Data Rate<br>Average Real-Time Rate | 0 0 0 0 0 0 0 0 0 0 0 0 0 0 0 0 0 0 0                 | 0<br>0<br>0<br>0<br>0<br>0<br>0<br>kbps) *<br>0<br>0<br>0<br>0<br>0 | am               |                     |                   |      |                  |
| Timers                                                                                                    |                                                                                                    |                                                       |                                                                     |                  |                     |                   |      |                  |
| Roles                                                                                                    | WLAN QOS Parame<br>Maximum Priority<br>Unicast Default Priorit<br>Multicast Default Priorit<br>Wired QoS Protocol<br>Protocol Type<br>802.1p Tag                             | backgro<br>ty backgro<br>rity backgro<br>bl<br>802.1p | pund +<br>pund +<br>pund +                                          |                  |                     |                   |      |                  |
|                                                                                                    | * The value zero (0)                                                                                                    | indicates the fe                                      | ature is disat                                                      | bled             |                     |                   |      |                  |

注:7.5.102.0 リリースで 802.1p タグ マッピングが変更されました。

7.5.102.0 リリースより前は、Platinum = 6、Gold = 5、Silver = 3、Bronze = 1 でした。

### QoS Basic Service Set(QBSS)

Cisco IP Phone 8800 シリーズ がサポートする QoS Basic Service Set(QBSS)には、3 つの異なるバージョンがあります。

シスコが最初に提供したバージョンは 0 ~ 100 のスケールで、クリア チャネル アセスメント(CCA) には基づいていないため、 チャネル使用率は計上されず、個々のアクセスポイントの無線を送信する 802.11 トラフィックだけが計上されます。そのため、 同じ周波数を使用する他の 802.11 エネルギーまたは干渉は計上されません。最大しきい値はクライアント側で定義され、45 に設定されます。

QBSS は 802.11e にも含まれており、0 ~ 255 のスケールで、CCA に基づいています。そのため、チャネルの使用状況を正確に表すことができます。最大しきい値はクライアント側で定義され、105 に設定されます。

シスコが提供する2番めのバージョンは802.11eバージョンに基づいていますが、デフォルトの最大しきい値105を任意で設定できます。

QBSS の各バージョンは、アクセスポイントに対して任意で設定できます。

Cisco Unified Wireless LAN Controller に対して WMM を有効にすると、802.11e バージョンの QBSS が有効になります。また、[7920 クライアント CAC(7920 Client CAC)]オプションと[7920 AP CAC]オプションも用意されており、[7920 クライアント CAC(7920 Client CAC)]を選択するとシスコのバージョン 1 が有効になり、[7920 AP CAC]を選択するとシスコのバージョン 2 が有効になります。詳細については、「WLAN QoS の設定」を参照してください。

Cisco Autonomous Access Point では、「dot11 phone」または「dot11 phone dot11e」によって QBSS が有効になります。

「dot11 phone」を使用すると、2 つのシスコバージョンが有効になり、「dot11 phone dot11e」を使用すると、両方の CCA バージョン(802.11e およびシスコバージョン 2)が有効になります。「dot11 phone dot11e」を有効にすることを推奨します。

| ahaha                   |                                                       |
|-------------------------|-------------------------------------------------------|
| cisco                   | Cisco Aironet 1200 Series Access Point                |
| luour                   | QoS POLICIES RADIO0-802.116 RADIO1-802.11A ADVANCED   |
| HOME<br>EVERESS SET.LIP | ACCESS CATEGORIES ACCESS CATEGORIES                   |
| EXPRESS SECURITY        | Hostname sic21.12a-au5                                |
| NETWORK MAP +           |                                                       |
| ASSOCIATION +           |                                                       |
| NETWORK +               | Services: QoS Policies - Advanced                     |
| SECURITY +              | IP Phone                                              |
| SERVICES                |                                                       |
| Telnet/SSH              | QoS Element for Wireless Phones :                     |
| Hot Standby             |                                                       |
| CDP                     | Unisable Disable                                      |
| DNS                     | IGMP Spagning                                         |
| Filters                 |                                                       |
| HTTP                    | Snooping Helper:  Snooping Helper:                    |
| QoS                     |                                                       |
| STREAM                  |                                                       |
| SNMP                    |                                                       |
| SNIP                    | AVVID Priority Mapping                                |
| ADD Cooking             | Non Ethermot Destrote with CoS 5 to CoS 5: O Yao 🔿 No |
| WIRELESS SERVICES +     |                                                       |
| SYSTEM SOFTWARE +       |                                                       |
| EVENT LOG +             |                                                       |
|                         | WiFi MultiMedia (WMM)                                 |
|                         | Enable on Radio Interfaces:                           |
|                         | Radio0-802.11G                                        |
|                         | Radio1-802.11A                                        |
|                         |                                                       |
|                         |                                                       |
| 1                       |                                                       |

## CCKM タイムスタンプの許容値

デフォルトの CCKM タイムスタンプ許容値は 1000 ミリ秒に設定されます。

Cisco IP Phone 8800 シリーズのローミング エクスペリエンスを最適化するために、CCKM タイムスタンプ許容値を 5000 ミリ秒 に調整することをお勧めします。

(Cisco Controller) >config wlan security wpa akm cckm timestamp-tolerance ?

<tolerance> Allow CCKM IE time-stamp tolerance <1000 to 5000> milliseconds; Default tolerance 1000 msecs

シスコの推奨事項に従って CCKM タイムスタンプの許容値を設定するには、次のコマンドを使用します。

(Cisco Controller) >config wlan security wpa akm cckm timestamp-tolerance 5000 <WLAN id >

変更を確認するには、show wlan <WLAN id>を入力します。これにより、次のように表示されます。

### Auto-Immune

Auto-Immune(自己免疫)機能は、サービス拒否(DoS)攻撃に対する保護のために任意選択で有効にできます。

この機能を有効にしても、Voice over Wireless LAN によって中断が引き起こされる可能性があります。そのため、Cisco Unified Wireless LAN Controller で Auto-Immune 機能を無効にすることを推奨します。

Cisco Unified Wireless LAN Controller に対する Auto-Immune 設定を表示するには、コントローラに Telnet または SSH で接続して、次のコマンドを入力します。

(Cisco Controller) >show wps summary

Auto-Immune

Auto-Immune..... Disabled

Client Exclusion Policy

Excessive 802.11-association failures......有効(Enabled)

Excessive 802.11-authentication failures...... 有効(Enabled)

Excessive 802.1x-authentication......有効(Enabled)

IP-theft..... Enabled

Excessive Web authentication failure......有効(Enabled)

Signature Policy Signature Processing...... Enabled

Cisco Unified Wireless LAN Controller に対する Auto-Immune 機能を無効にするには、コントローラに Telnet または SSH で 接続して、次のコマンドを入力します。

(Cisco Controller) >config wps auto-immune disable

## WLAN コントローラの高度な EAP 設定

Cisco Unified Wireless LAN Controllerの高度な EAP 設定が、次の情報に従って設定されていることを確認する必要があります。

Cisco Unified Wireless LAN Controller に対する EAP 設定を表示するには、コントローラに Telnet または SSH で接続して、 次のコマンドを入力します。

802.1x または WPA/WPA2 を使用する場合、Cisco Unified Wireless LAN Controller の EAP-Request Timeout を少なくとも 20 秒に設定する必要があります。

Cisco Unified Wireless LAN Controller ソフトウェアの最近のバージョンでは、デフォルトの EAP-Request Timeout が 2 ~ 30 秒 に変更されました。

Cisco Unified Wireless LAN Controller に対する EAP-Request Timeout を変更するには、コントローラに Telnet または SSH で接続して、次のコマンドを入力します。

(Cisco Controller) >config advanced eap request-timeout 30

WPA/WPA2 PSK を使用する場合は、EAPOL-Key Timeout をデフォルトの 1000 ミリ秒から 400 ミリ秒に減らし、EAPOL-Key Max Retries をデフォルトの 2 から 4 に設定することを推奨します。 WPA/WPA2 を使用する場合は、EAPOL-Key Timeout および EAPOL-Key Max Retries のデフォルト値(それぞれ 1000 ミリ秒 および 2)を使用しても正しく動作しますが、それぞれ 400 および 4 に設定することを推奨します。

EAPOL-Key Timeout は、1秒(1000ミリ秒)を超えないようにしてください。

Cisco Unified Wireless LAN Controller に対する EAPOL-Key Timeout を変更するには、コントローラに Telnet または SSH で 接続して、次のコマンドを入力します。

(Cisco Controller) >config advanced eap eapol-key-timeout 400

Cisco Unified Wireless LAN Controller での EAPOL-Key Max Retries Timeout を変更するには、コントローラに Telnet または SSH で接続して、次のコマンドを入力します。

(Cisco Controller) >config advanced eap eapol-key-retries 4

## TKIP カウンターメジャー ホールドオフ時間

TKIP カウンターメジャー モードは、アクセスポイントが 60 秒以内にメッセージ整合性チェック(MIC) エラーを 2 回受信すると 開始されます。このモードが開始されると、アクセスポイントはその 802.11 無線に関連付けられたすべての TKIP クライアント の認証を解除し、カウンターメジャー ホールドオフ時間 (デフォルトは 60 秒)の間、クライアントをホールドオフにします。

Cisco Unified Wireless LAN Controller に対する TKIP カウンターメジャー ホールドオフ時間を変更するには、コントローラに Telnet または SSH で接続して、次のコマンドを入力します。

(Cisco Controller) >config wlan security tkip hold-down <nseconds> <wlan-id>

変更を確認するには、show wlan <WLAN id>を入力します。これにより、次のように表示されます。

Tkip MIC Countermeasure Hold-down Timer...... 60

Cisco Autonomous Access Point に対して、TKIP カウンターメジャー イベントが発生した場合にクライアントをホールドオフに する秒数を入力します。

Interface dot11radio X countermeasure tkip hold-time <nseconds>

### VLAN および Cisco Autonomous Access Point

ワイヤレス音声およびデータを別個の VLAN にセグメント化します。

ワイヤレスクライアントのサブネットは 1,000 ホストを超えてはなりません。

Cisco Autonomous Access Point を使用する場合は、専用のネイティブ VLAN を使用します。Cisco Autonomous Access Point では、マルチキャスト プロトコルである Inter-Access Point Protocol (IAPP) が使用されます。

ネイティブ VLAN については、IAPP パケットが正常に交換されることを確実にするために、VLAN 1 は使用しないことを推奨します。

音声 VLAN に対して、パブリック セキュア パケットフォワーディング (PSPF) が有効になっている場合、クライアントが同じアク セスポイントに関連付けられたときに直接通信できないため、PSPF が無効になっていることを確認します。 PSPF を有効にす ると、オーディオは無方向となります。

Cisco Autonomous Access Point が直接接続しているスイッチポートで、ポートセキュリティを無効にする必要があります。

レイヤ3モビリティが有効であり、Wireless LAN Services Module (WLSM) が展開されている場合に限り、Cisco Autonomous Access Point の SSID 設定でネットワーク ID を無効にします。

# Cisco IP Phone 8800 シリーズの設定

Cisco IP Phone 8800 シリーズ上で Wi-Fi 設定を行うには、キー パッドとタッチ スクリーンを使用して、[アプリケーション (Applications)] > [管理者設定(Administrator Settings)] > [ネットワークのセットアップ(Network Setup)] > [Wi-Fi クライア ントのセットアップ(Wi-Fi client setup)] に移動します。

# ワイヤレス LAN の設定

無線 LAN のプロファイルを設定するには、次のガイドラインを使用します。

- [アプリケーション(Applications)] > [管理者設定(Administrator Settings)] > [ネットワークのセットアップ(Network Setup)] > [Wi-Fi クライアントのセットアップ(Wi-Fi client setup)] に移動します。
- [ワイヤレス(Wireless)]が [オン(On)]に設定されていることを確認します。

Cisco Unified Communications Manager で Wi-Fi が有効になっていることを確認します。 アクティブなイーサネット接続がある場合、[Wi-Fi] は無効になり、[Wi-Fi] を有効にする前に、イーサネットを切断す る必要があります。 • [Wi-Fi ログインアクセス(Wi-Fi sign in access)]を[オン(On)]に設定すると、802.1x 認証が使用される場合、ユーザ 名やパスワードを更新するために [アプリケーション(Applications)]メニューでショートカット アクセスが可能になります。

| 23675  | 07/13/2014 13:50                  |    |     |
|--------|-----------------------------------|----|-----|
| 2367   | Wi-Fi client setup                |    | 1+  |
| - 2007 | 1 Wireless                        | On |     |
|        | <sup>2</sup> Wi-Fi sign in access | On | •   |
|        | <sup>3</sup> IPv4 setup           | Ø  |     |
|        | 4 IPv6 setup                      | •  |     |
|        | 5 MAC address 1C994C897B26        |    |     |
| Exit   | Apply Revert                      |    | Off |

• SSID を入力します(大文字と小文字が区別されます)。 必要な変更を行った後に [適用(Apply)] を選択するか、変更を廃棄する場合は [キャンセル(Revert)] を選択します。

| 23675  |                    | 07/13/2014 13:56 | *  |
|--------|--------------------|------------------|----|
| 2367   | Wi-Fi client setup |                  | 1+ |
| - 2007 | 5 MAC address      | 1C994C897B26     | ~  |
|        | 6 Domain name      | cisco.com        | •  |
|        |                    |                  |    |
|        | 7 SSID             |                  |    |
|        | 8 Security mode    | NONE 🔊           |    |
|        | 9 802.11 mode      | Auto 🔊           |    |
| Exit   | Apply              | Revert           | ×  |

次に、サポートされる利用可能なセキュリティモードと、各モードで使用できるキー管理および暗号化タイプを示します。
 キー管理および暗号化タイプ(暗号化方式)は、アクセスポイントの現在の設定に基づいて自動設定されます。 有効になっている最も強力なキー管理タイプ(WPA2 など)がまず優先され、次に有効になっている最も強力な暗号化方式(AES など)が優先されます。

| セキュリティ モード<br>(Security Mode) | 802.1x タイプ    | キー管理<br>(Key Management) | 暗号化(Encryption)           |
|-------------------------------|---------------|--------------------------|---------------------------|
| なし                            | 該当なし          | なし                       | なし                        |
| WEP                           | 該当なし          | 静的                       | WEP(40/64 または 104/128ビット) |
| PSK                           | 該当なし          | WPA-PSK、WPA2-PSK         | TKIP、AES                  |
| EAP-FAST                      | EAP-FAST      | WPA, WPA2                | TKIP、AES                  |
| PEAP-MSCHAPv2                 | PEAP-MSCHAPv2 | WPA、WPA2                 | TKIP、AES                  |

 セキュリティなし(オープン セキュリティ)でワイヤレス ネットワーク プロファイルを設定する場合は、[SSID]を入力し、 [セキュリティタイプ(Security Type)]に [なし(None)]を選択します。
 必要な変更を行った後、[保存(Save)]を選択します。

|       | 07/13/2014 14:03 | <b>†</b> |
|-------|------------------|----------|
| 2367  | Security mode    | 1+       |
|       | 1 NONE           |          |
|       | 2 WEP            | •        |
|       | 3 PSK            |          |
|       | 4 EAP-FAST       |          |
|       | 5 PEAP-MSCHAPV2  |          |
| Cance | el Save          | Edit     |

• WEP セキュリティモードは、静的 WEP キー(パスワード)を入力する必要があります。

キー インデックス1のみがサポートされます。したがって、キー インデックス1だけがアクセスポイントに設定されていることを確認することができます。

必要な変更を行った後、[保存(Save)]を選択します。

| キースタイル | キーサイズ       | 文字                       |
|--------|-------------|--------------------------|
| ASCII  | 40/64 ビット   | 5                        |
| ASCII  | 104/128 ビット | 13                       |
| 16 進数  | 40/64 ビット   | $10(0 \sim 9, A \sim F)$ |
| 16 進数  | 104/128 ビット | $26(0 \sim 9, A \sim F)$ |

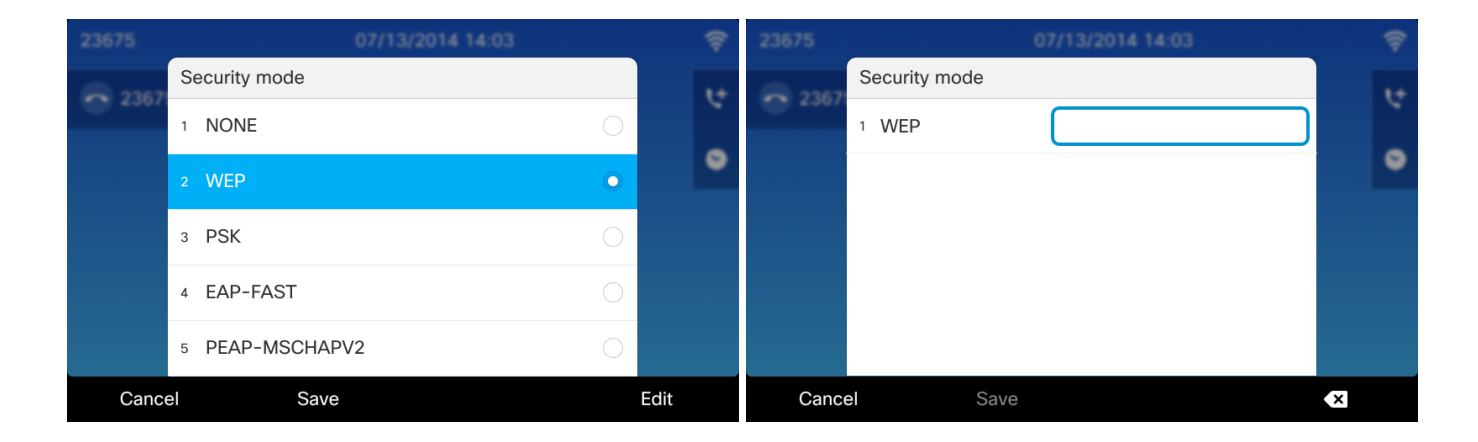

[WPA/WPA2 PSK] をセキュリティ モードとして選択する場合、事前共有キー(パスワード)を設定する必要があります。
 ASCII または 16 進数形式のパスワードを入力します。
 必要な変更を行った後、[保存(Save)]を選択します。

| キースタイル | 文字                       |
|--------|--------------------------|
| ASCII  | 8~63                     |
| 16 進数  | $64(0 \sim 9, A \sim F)$ |

| 23675   | 07/13/2014 14:06 |            | Ş    | 23675       |               | 07/13/2014 14:06 | Ŷ  |
|---------|------------------|------------|------|-------------|---------------|------------------|----|
| - 2367  | Security mode    |            | 1+   | <b>2167</b> | Security mode |                  | 1+ |
| - 230/I | 1 NONE           | 0          |      | - 2307      | 1 PSK         |                  |    |
|         | 2 WEP            | $\bigcirc$ | •    |             |               |                  | •  |
|         | 3 PSK            | 0          |      |             |               |                  |    |
|         | 4 EAP-FAST       | $\bigcirc$ |      |             |               |                  |    |
|         | 5 PEAP-MSCHAPV2  | 0          |      |             |               |                  |    |
| Cance   | el Save          |            | Edit | Cance       | el Sa         | ve               | ×  |

• EAP-FAST モードまたは PEAP-MSCHAPv2 モードを使用している場合は、ユーザ名とパスワードを設定する必要があります。

必要な変更を行った後、[保存(Save)]を選択します。

| 23675  | 07/13/2014 14:  | 09 🔶    | 23675  | 07/13/2014 1  | 4:09       |    |
|--------|-----------------|---------|--------|---------------|------------|----|
| - 2367 | Security mode   | 1+      | G 2367 | Security mode |            | 1+ |
|        | 1 NONE          | 0       | 1      | NONE          | $\bigcirc$ |    |
|        | 2 WEP           | 0       | 2      | WEP           | 0          | •  |
|        | 3 PSK           | $\circ$ | 3      | PSK           | $\bigcirc$ |    |
|        | ₄ EAP-FAST      | •       | 4      | EAP-FAST      | $\bigcirc$ |    |
|        | 5 PEAP-MSCHAPV2 | 0       | 5      | PEAP-MSCHAPV2 | •          |    |
| Canc   | el Save         | Edit    | Cancel | Save          | Edit       |    |
| 23675  | 07/13/2014 14:  | 10 🔶    |        |               |            |    |
| 2367   | Security mode   | 1+      |        |               |            |    |
|        | 1 User ID       |         |        |               |            |    |
|        | 2 Password      | •       |        |               |            |    |
|        |                 |         |        |               |            |    |
|        |                 |         |        |               |            |    |
|        |                 |         |        |               |            |    |
| Cance  | el Save         | ×       |        |               |            |    |

- 次のいずれかの 802.11 モードを選択して周波数帯域を設定した後、[保存(Save)]を選択します。
  - Auto
  - 2.4 GHz
  - 5 GHz

自動モードでは 2.4 GHz と 5 GHz の両方のチャネルをスキャンし、信号が最も強いアクセスポイントへのアソシエート を試みます。

2.4 GHz モードでは 2.4 GHz チャネルだけをスキャンし、5 GHz モードでは 5 GHz チャネルだけをスキャンして、使用可能なアクセス ポイントへのアソシエートを試みます。

5 GHz 周波数帯域のみを使用する場合は Cisco IP Phone 8800 シリーズ上の周波数帯域を5 GHz のみに設定する ことを強くお勧めします。これにより、2.4 GHz 周波数帯域のスキャンとローミングの可能性を回避できます。

| 23675       |             | 07/13/2014 14:15 |            | Ŷ     |
|-------------|-------------|------------------|------------|-------|
| <b>2167</b> | 802.11 mode |                  |            | 1+    |
|             | 1 Auto      |                  | •          |       |
|             | 2 2.4GHz    |                  | 0          | •     |
|             | 3 5GHz      |                  | $\bigcirc$ |       |
|             |             |                  |            |       |
|             |             |                  |            |       |
| Cance       | el Save     |                  | Se         | elect |

 [IPv4 のセットアップ(IPv4 setup)]または [IPv6 のセットアップ(IPv6 setup)]では、Dynamic Host Configuration Protocol(DHCP)またはスタティック IP 設定を構成できます。

必要な変更を行った後に [適用(Apply)] を選択するか、変更を廃棄する場合は [キャンセル(Revert)] を選択します。

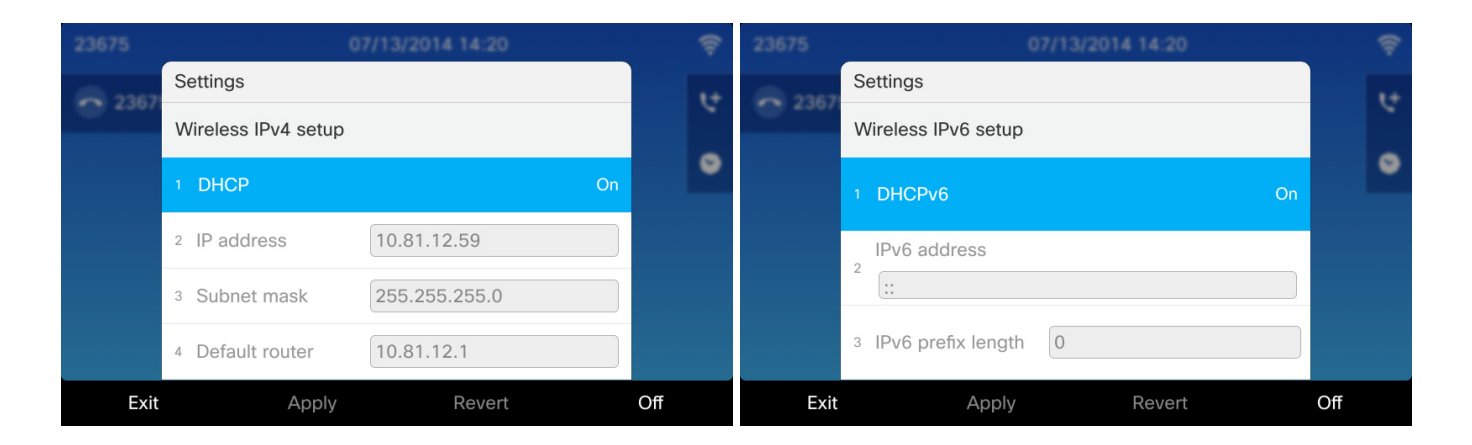

ネットワークの DHCP スコープを介して TFTP サーバに IP アドレスを提供するためのオプション 150 または 66 が設定されていない場合は、[代替 TFTP(Alternate TFTP)]を[オン(On)]に設定し、TFTP サーバの IP アドレスを入力します。

必要な変更を行った後に [適用(Apply)]を選択するか、変更を廃棄する場合は [キャンセル(Revert)]を選択します。

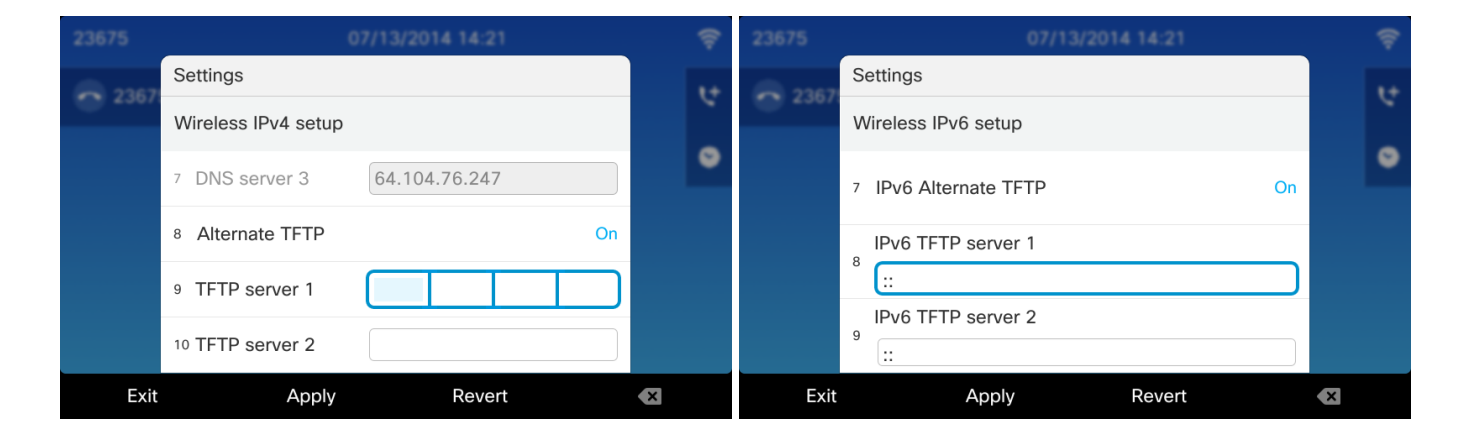

 現在のネットワーク設定を消去するには、[アプリケーション(Applications)]>[管理者設定(Admin settings)]>[設 定のリセット(Reset settings)]>[ネットワーク設定(Network settings)]の順に選択します。

| 23675  | 07/13/2014 14:33              | Ş  | 23675  |         | 07/13/2014 14:33                                               | Ş |
|--------|-------------------------------|----|--------|---------|----------------------------------------------------------------|---|
| -      | Admin settings                | 1+ | - 2367 | Admin   | settings                                                       |   |
| - 2307 | Reset settings                | ~  | 0 2007 | Reset   | settings                                                       |   |
|        | <sup>1</sup> Reset device     | •  |        | 1 Res   | et device                                                      |   |
|        | 2 All settings                |    |        | 2 All : | Reset network                                                  |   |
|        | <sup>3</sup> Network settings |    |        |         | This will reset your network settings                          |   |
|        | 4 Security settings           |    |        | 4 Sec   | to factory defaults. Would you like to proceed with the reset? |   |
| Exit   |                               |    |        |         | Cancel Reset                                                   |   |

注: Cisco IP Phone 8861 は、1 つのワイヤレス LAN プロファイルだけをサポートします。

EAP-FAST または PEAP-MSCHAPv2 を使用している場合は、アクセスポイント上で有効になっている 802.11r(FT)または CCKM がネゴシエートされます。ここでは 802.11r(FT) が優先されます。

X.509 デジタル証明書による EAP-TLS 認証は、現在サポートされていません。

PEAP + サーバ検証は、現在サポートされていません。

WEP128 は Cisco Unified Wireless LAN Controller では WEP104 として一覧表示されます。

詳細については、次の URL にある『Cisco IP Phone 8800 Series Administration Guide』の「Configuring Settings on the Cisco IP Phone 8800 Series」を参照してください。

http://www.cisco.com/c/en/us/support/collaboration-endpoints/unified-ip-phone-8800-series/products-maintenance-guideslist.html

# Bluetooth 設定

Cisco IP Phone 8800 シリーズは Bluetooth 3.0 をサポートしており、ハンズフリー コミュニケーションが可能です。 Bluetooth ヘッドセットと Cisco IP Phone 8800 シリーズをペア化するには、次の手順を実行します。

- [アプリケーション(Applications)]>[Bluetooth]に移動します。
- [Bluetooth] が [オン(On)] に設定されていることを確認します。

**Bluetooth** が Cisco Unified Communications Manager で有効になっていることを確認します。そうでない場合は、この オプションが設定メニューに表示されません。

[Bluetooth デバイスの追加(Add Bluetooth device)]を選択します。
 Bluetooth デバイスがペアリング モードになっていることを確認します。

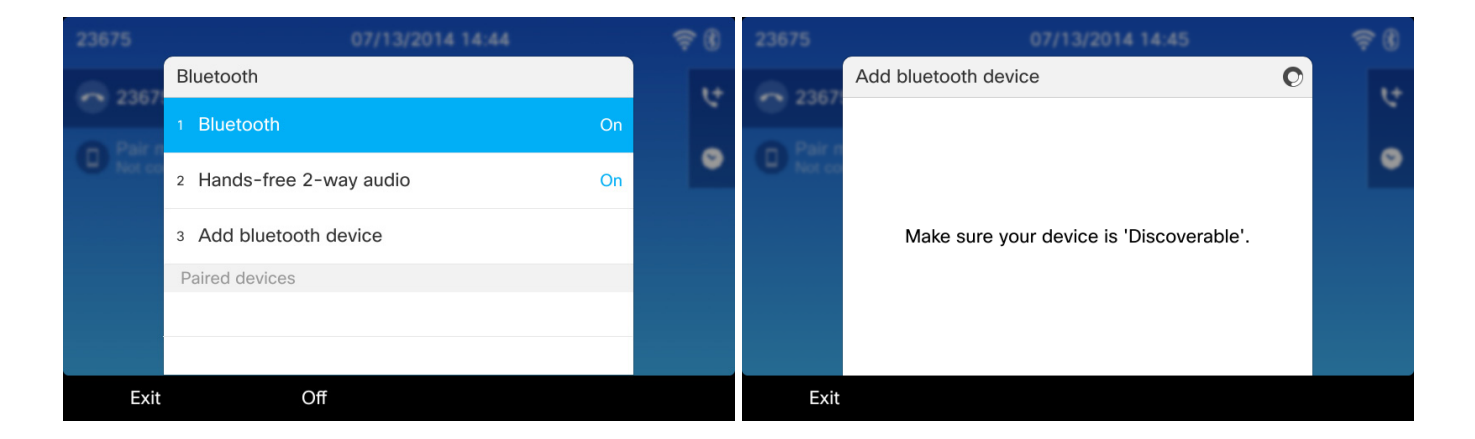

- Bluetooth デバイスがリストに表示されたら、それを選択します。
- その後、Cisco IP Phone 8800 シリーズは PIN コード 0000 を使ってペアリングを試みます。
   失敗した場合、プロンプトが表示されたら PIN コードを入力します。
- ペア化されると、Cisco IP Phone 8800 シリーズは、Bluetooth デバイスへの接続を試みます。

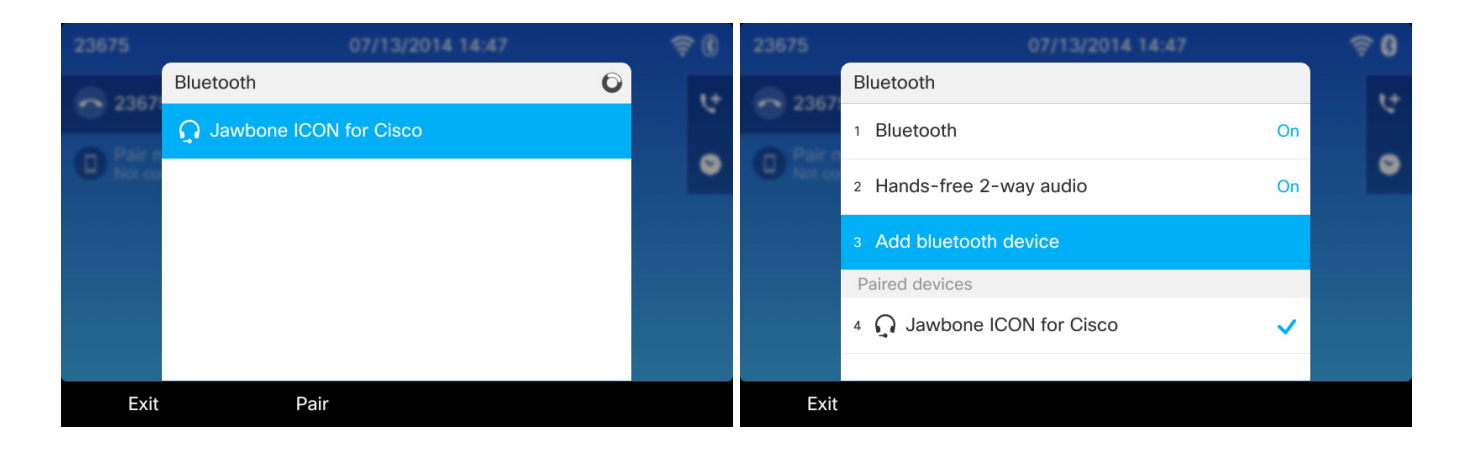

• Bluetooth デバイスを選択してから [切断(Disconnect)]を選択すると、現在接続されている Bluetooth デバイスが切断されます。

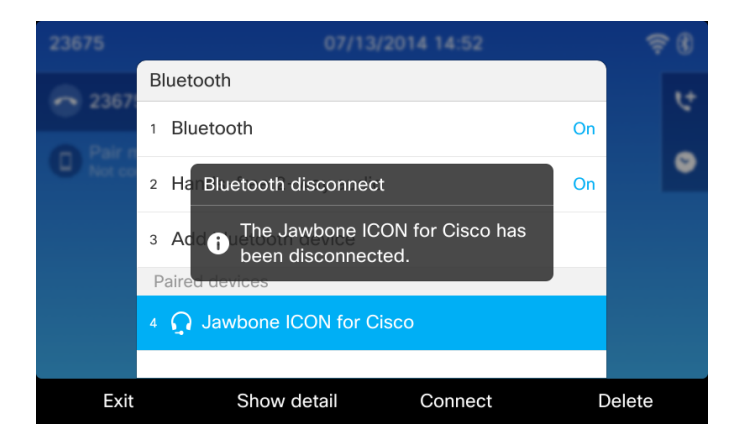

• 選択した Bluetooth デバイスをペア化解除するには [削除(Delete)]を選択します。

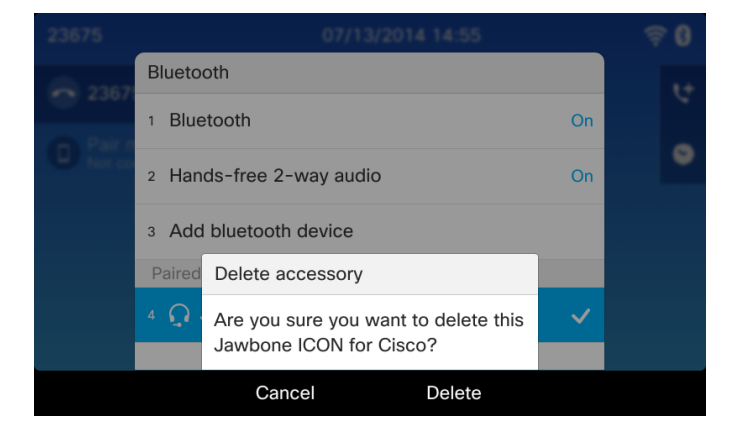

• [詳細の表示(Show detail)]を選択すると、Bluetooth デバイスに関する追加の詳細が表示されます。

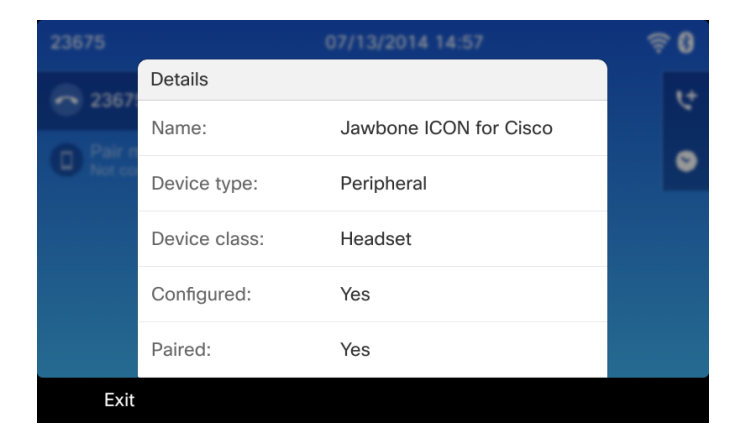

### 携帯電話共有

Cisco IP Phone 8861 では携帯電話共有がサポートされ、携帯電話との間でペアリングが可能です。

• [ハンズフリー双方向音声通話(Hand-free-2-way audio)]が [オン(On)]に設定されていることを確認します。

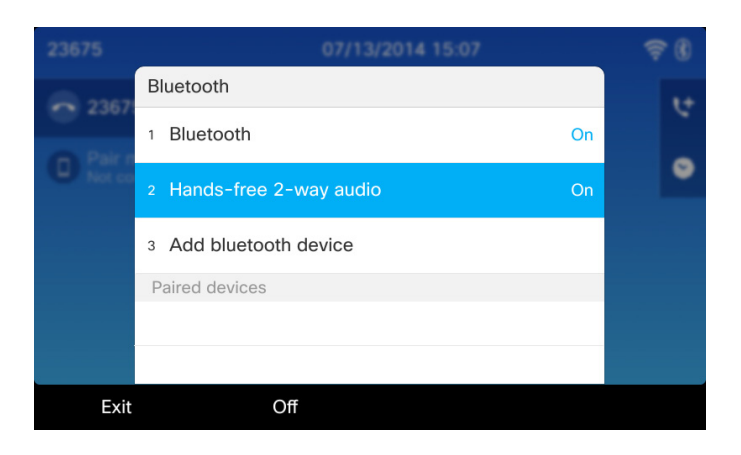

- Bluetooth 対応携帯電話がペアリングモードになっていることを確認し、リストからデバイスを選択します。
- その後、ペアリングを承認して開始するためのセキュリティプロンプトが表示されます。
- パスキーが確認されたら、[ペア(Pair)]を選択します。

|             |                 | 07/13/2014 15:10 | <b>†</b> | 1  |                                 |                    | 07/13/20                          | 14 15:10       | 4 | <b>R</b> 🛞 |
|-------------|-----------------|------------------|----------|----|---------------------------------|--------------------|-----------------------------------|----------------|---|------------|
| <b>2367</b> | Bluetooth       |                  | 0        | t÷ | 23675                           |                    |                                   |                |   | ٩+         |
|             | migilles-iphone | e5               |          |    |                                 |                    |                                   |                |   |            |
|             |                 |                  |          | •  | Pair mobile pl<br>Not connected |                    |                                   |                |   | ۲          |
|             |                 |                  |          |    |                                 |                    |                                   |                |   |            |
|             |                 |                  |          |    |                                 |                    |                                   |                |   |            |
|             |                 |                  |          |    |                                 | Add blu            | etooth device                     |                |   |            |
|             |                 |                  |          |    |                                 | Make su<br>shows o | re the code : :<br>n migilles-iph | 234326<br>one5 |   |            |
| Exit        | Pair            |                  |          |    |                                 | Ν                  | lo                                | Yes            |   |            |

• ペア化されると、Cisco IP Phone 8861 は Bluetooth 対応携帯電話への接続を試みます。

• Bluetooth 対応携帯電話のアドレス帳と通話履歴を Cisco IP Phone 8861 にローカルに保存するかどうか選択するためのプロンプトが表示されます。

Cisco Unified Communications Manager で [Bluetooth アドレス帳のインポートを許可(Allow Bluetooth Contacts Import)] が有効になっていることを確認する必要があります。

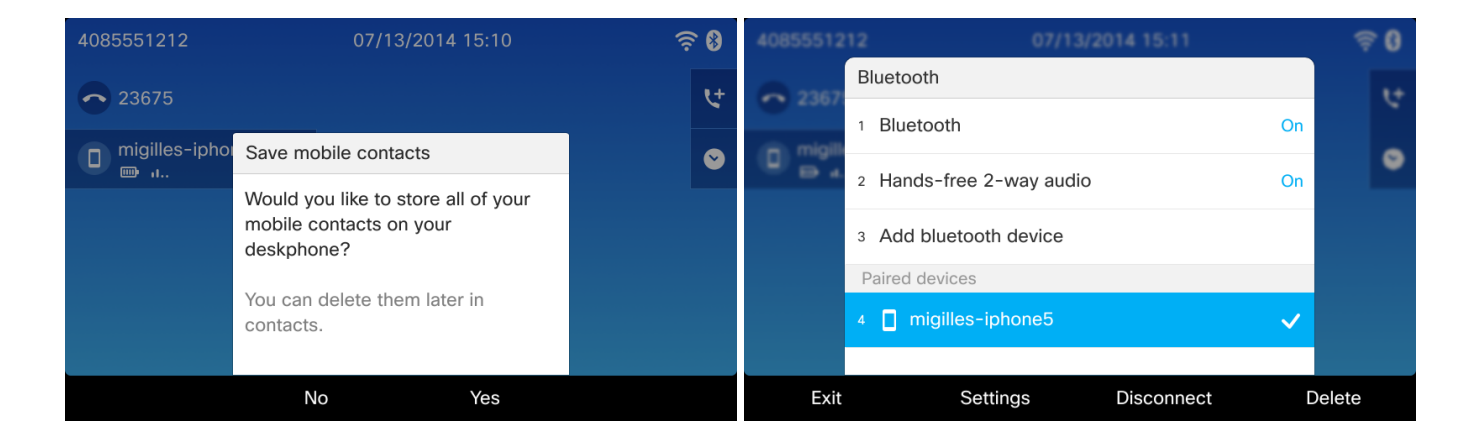

• 有効になっていたアドレス帳アクセスを無効にするには、[設定(Settings)] メニューで [無効(Disable)] を選択できます。

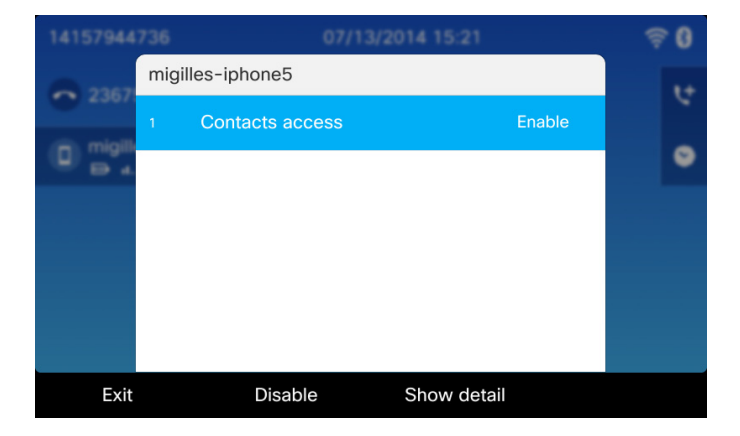

 [設定(Settings)]メニューで[詳細の表示(Show detail)]を選択すると、Bluetooth デバイスに関する追加の詳細が 表示されます。

| 14157944 |                |                  | <b>₹0</b> |
|----------|----------------|------------------|-----------|
| 8 2367   | Details        |                  | 1+        |
| 2307     | Name:          | migilles-iphone5 | × 1       |
| D migili | Device to read | Device and       | •         |
|          | Device type:   | Peripheral       |           |
|          | Device class:  | Mobile phone     |           |
|          | Configured:    | Yes              |           |
|          | Paired:        | Yes              |           |
| Exit     |                |                  |           |

Cisco IP Phone 8861 は、Bluetooth 対応携帯電話宛てのコールに応答し、携帯電話の回線を使って発信することができます。

Cisco Unified Communications Manager で [Bluetooth モバイル ハンズフリー モードを許可(Allow Bluetooth Mobile Handsfree Mode)] が有効になっていることを確認する必要があります。

| 23675                   | 07/13/2014 15:24   | हे 🖇 |
|-------------------------|--------------------|------|
| <b>~</b> 23675          |                    | 4    |
| D migilles-iphone5<br>□ |                    | ~    |
|                         |                    |      |
|                         |                    |      |
|                         |                    |      |
| Redial New              | r call Forward all |      |

- Cisco IP Phone 8861 と Bluetooth 対応携帯電話の間でコールを簡単に移動できます。
- Bluetooth 対応携帯電話から Cisco IP Phone 8861 にコールを移すには、Cisco IP Phone 8861 上で [音声を移動 (Move audio)]ソフトキーを選択するだけです。

| 4085551212                  | 07/13/2014 15:29 | €□®     |
|-----------------------------|------------------|---------|
| <b>•</b> 23675              | 1 8005532447     | D»      |
| D) migilles-iphone5<br>— ப. |                  | ۲+      |
|                             |                  | $\odot$ |
|                             |                  |         |
|                             |                  |         |
| End call New                | call Move audio  |         |

- これにより、コールが Bluetooth 対応携帯電話を経由して Cisco IP Phone 8861 に転送されます。
- Bluetooth 対応携帯電話にコールを戻すには [音声を移動(Move audio)]を選択します。

| 4085551212         | 07/13/2  | 014 15:29  | ?□®      |
|--------------------|----------|------------|----------|
| 23675              | 1 800553 | 2447       | 00:17 🔲» |
| 🕞 migilles-iphone5 |          |            | せ        |
|                    |          |            | •        |
|                    |          |            |          |
|                    |          |            |          |
| End call           | lew call | Move audio |          |

# ファームウェアのアップグレード

ファームウェアをアップグレードするには、Cisco Unified Communications Managerの署名付き COP ファイルをインストールします。

COP ファイルのインストール方法については、次の URL にある『Cisco Unified Communications Manager Operating System Administrator Guide』を参照してください。

 $\underline{http://www.cisco.com/c/en/us/support/unified-communications/unified-communications-manager-callmanager/products-maintenance-guides-list.html}$ 

TFTP/HTTP サーバのダウンロード時に、設定ファイルが解析され、デバイスのロードが識別されます。その後、指定されたイメージがまだ実行中でなければ Cisco IP Phone 8800 シリーズ はファームウェア ファイルをダウンロードし、点滅します。

ロード サーバを代替 TFTP サーバとして指定してファームウェア ファイルを取得できます。これは Cisco Unified Communications Manager Administration 内の Cisco IP Phone 8800 シリーズの製品固有の設定セクションにあります。

# トラブルシューティング

# デバイス情報

Cisco IP Phone 8800 シリーズ はデバイス情報を提供し、ネットワークステータス、MAC アドレス、バージョン情報がそれに含まれます。

Cisco IP Phone 8800 シリーズ の Web インターフェイス(http://x.x.x.x) にアクセスし、[デバイス情報(Device Information)]を 選択してこの情報を確認できます。

| ahaha                | Device information       |                             |  |  |
|----------------------|--------------------------|-----------------------------|--|--|
| CISCO                | Cisco IP Phone CP-88     | 861 ( SEP6C998984B7E5 )     |  |  |
| Device information   | Active network interface | Wireless                    |  |  |
| Network setup        | MAC address              | 6C998984B7E5                |  |  |
| Network statistics   | Wireless MAC address     | 1C994C897B26                |  |  |
| Ethernet information | Host name                | SEP6C998984B7E5             |  |  |
| Access               | Phone DN                 | 23675                       |  |  |
| <u>Network</u>       | App load ID              | rootfs88xx.10-2-1-16dev     |  |  |
| Device logs          | Boot load ID             | sb288xx.BE-01-016dev        |  |  |
| Console logs         | Version                  | sip88xx.10-2-1-16dev        |  |  |
| Core dumps           | Key expansion module 1   |                             |  |  |
| Status messages      | Key expansion module 2   |                             |  |  |
| Debug display        | Key expansion module 3   |                             |  |  |
| Streaming statistics | Hardware revision        | 655360                      |  |  |
| Stream 1             | Serial number            | FCH18018UFU                 |  |  |
| Stream 2             | Model number             | CP-8861                     |  |  |
| Stream 3             | Message waiting          | No                          |  |  |
| Stream 4             | UDI                      | phone                       |  |  |
| Stream 5             |                          | Cisco IP Phone 8861, Global |  |  |
|                      |                          | CP-8861                     |  |  |
|                      |                          | V00                         |  |  |
|                      |                          | FCH18018UFU                 |  |  |
|                      | Time                     | 15:57:44                    |  |  |
|                      | Time zone                | America/New_York            |  |  |
|                      | Date                     | 07/13/14                    |  |  |
|                      | System free memory       | 2147483647                  |  |  |
|                      | Java heap free memory    | 1823684                     |  |  |
|                      | Java pool free memory    | 2147483647                  |  |  |
|                      | FIPS mode enabled        | No                          |  |  |
|                      |                          |                             |  |  |

# ネットワークのセットアップ

Cisco IP Phone 8800 シリーズ はネットワーク セットアップ情報を提供し、そこにはネットワークと Cisco Unified Communications Manager の情報が示されます。

Cisco IP Phone 8800 シリーズ の Web インターフェイス(http://x.x.x.x) にアクセスし、[ネットワークのセットアップ(Network Setup)]を選択してこの情報を確認できます。

| cisco                | Network setup<br>Cisco IP Phone CP-8861 (SEP6C998984B7E5) |                 |
|----------------------|-----------------------------------------------------------|-----------------|
| Device information   | MAC address                                               | 6C998984B7E5    |
| Network setup        | Host name                                                 | SEP6C998984B7E5 |
| Network statistics   | Domain name                                               | cisco.com       |
| Ethernet information | DHCP server                                               | 1.1.1.9         |
| Access               | BOOTP server                                              | No              |
| Network              | DHCP                                                      | Yes             |
| Device logs          | IP address                                                | 10.81.12.59     |
| Console logs         | Subnet mask                                               | 255.255.255.0   |
| Core dumps           | Default router                                            | 10.81.12.1      |
| Status messages      | DNS server 1                                              | 72.163.128.140  |
| Debug display        | DNS server 2                                              | 64.104.123.245  |
| Streaming statistics | DNS server 3                                              | 64.104.76.247   |
| Stream 1             | Alternate TFTP                                            | Yes             |
| Stream 2             | TFTP server 1                                             | 10.195.19.27    |
| Stream 3             | TFTP server 2                                             | 10.195.19.27    |
| Stream 4             | DHCP address released                                     | No              |
| Stream 5             | Operational VLAN ID                                       | 4095            |
|                      | Admin VLAN ID                                             | 4095            |
|                      | CUCM server1                                              | Texoma-3 Active |
|                      | CUCM server2                                              |                 |
|                      | CUCM server3                                              |                 |
|                      | CUCM server4                                              |                 |
|                      | CUCM server5                                              |                 |

# ストリームの統計

Cisco IP Phone 8800 シリーズ では、MOS、ジッタ、パケット カウンタなど、コールに関する統計情報を表示できます。 電話機の Web インターフェイス(https://x.x.x.x) にアクセスし、[ストリームの統計(Streaming Statistics)]を選択してこの情報 を表示できます。

| Streaming s                 | Statistics                                                                                                    |
|-----------------------------|----------------------------------------------------------------------------------------------------|
|                             | <u>511 (C))(9041/115)</u>                                                                                                    |
| Remote address              | 10.81.12.31/28354                                                                                                    |
| Local address               | 10.81.12.59/28354                                                                                                    |
| Start time                  | 15:56:03                                                                                                    |
| Stream status               | Not ready                                                                                                    |
| Host name                   | SEP6C998984B7E5                                                                                                    |
| Sender packets              | 607                                                                                                    |
| Sender octets               | 97120                                                                                                    |
| Sender codec                | G.722                                                                                                    |
| Sender reports sent         | 2                                                                                                    |
| Sender report time sent     | 15:56:11                                                                                                    |
| Rcvr lost packets           | 0                                                                                                    |
| Avg jitter                  | 4                                                                                                    |
| Receiver codec              | G.722                                                                                                    |
| Receiver reports sent       | 0                                                                                                    |
| Receiver report time sent   | 00:00:00                                                                                                    |
| Rcvr packets                | 675                                                                                                    |
| Rcvr octets                 | 116100                                                                                                    |
| Cumulative conceal ratio    | 0.0066                                                                                                    |
| Interval conceal ratio      | 0.0000                                                                                                    |
| Max conceal ratio           | 0.0198                                                                                                    |
| Conceal seconds             | 5                                                                                                    |
| Severely conceal seconds    | 1                                                                                                    |
| Latency                     | 49                                                                                                    |
| Max jitter                  | 69                                                                                                    |
| Sender size                 | 20 ms                                                                                                    |
| Sender reports received     | 2                                                                                                    |
| Sender report time received | 15:56:12                                                                                                    |
| Receiver size               | 20 ms                                                                                                    |
|                             | Streaming eCisco IP Phone CP-8861 (*Cisco IP Phone CP-8861 (*Remote addressLocal addressStart timeStream statusGender packetsSender packetsSender octetsSender reports sentSender report sentReceiver report sentReceiver sentReceiver sentReceiver report sentReceiver sentReceiver sentReceiver sentReceiver sentReceiver sentSender secondsSeverely conceal ratioMax jitterSender reports receivedSender report seceivedSender report seceivedSender report seceivedSender report seceivedSender report seceivedSender report seceived |

電話機で [アプリケーション(Applications)] > [管理者設定(Administrator Settings)] > [ステータス(Status)] > [コール統計(Call Statistics)] を選択すると、この情報をローカルでも確認できます。

詳細については、次の URL にある『Cisco IP Phone 8800 Series Administration Guide』の「Troubleshooting the Cisco IP Phone 8800 Series」の章を参照してください。

http://www.cisco.com/c/en/us/support/collaboration-endpoints/unified-ip-phone-8800-series/products-maintenance-guides-list.html

# デバイス ログ

トラブルシューティングの目的で、コンソールログ、コアダンプ、ステータスメッセージ、およびデバッグ表示を Cisco IP Phone 8800 シリーズの Web インターフェイスから入手できます。

Cisco IP Phone 8800 シリーズ の Web インターフェイス(http://x.x.x.x) にアクセスし、[デバイス ログ(Device Logs)] を選択して この情報を確認できます。

| cisco                | Console logs<br>Cisco IP Phone CP-8861 ( SEP6C998984B7E5 ) |
|----------------------|------------------------------------------------------------|
| Device information   |                                                            |
| Network setup        | Current logs in /var/log:                                  |
| Network statistics   | messages<br>messages                                       |
| Ethernet information | messages.0                                                 |
| Access               | messages.2                                                 |
| Netro                | messages.3<br>messages.4                                   |
| <u>Network</u>       | messages.5                                                 |
| Device logs          | messages.6                                                 |
| Console logs         | messages.7                                                 |
| Core dumps           | messages.9                                                 |
| Status messages      | messages.10                                                |
| Status messages      | messages.11                                                |
| <u>Debug display</u> | Archived logs in /cisco/logsave/hourly:                    |
| Streaming statistics | hourly 20140712 210101.tar.gz                              |
| Stream 1             | hourly_20140713_140101.tar.gz                              |
|                      | hourly 20140713 040101.tar.gz                              |
| Stream 2             | hourly_20140713_120101.tar.gz                              |
| Stream 3             | <u>hourly_20140713_020101.tar.gz</u>                       |
| Stream 4             | hourly 20140713_100101.tar.gz                              |
|                      | hourly 20140713 190101.tar.gz                              |
| Stream 5             | hourly 20140713 090101.tar.gz                              |

詳細については、次の URL にある『Cisco IP Phone 8800 Series Administration Guide』を参照してください。

 $\underline{http://www.cisco.com/c/en/us/support/collaboration-endpoints/unified-ip-phone-8800-series/products-maintenance-guides-list.html$ 

# WLAN 信号インジケータ

WLAN 信号インジケータは、メイン画面の右上隅に表示されます。

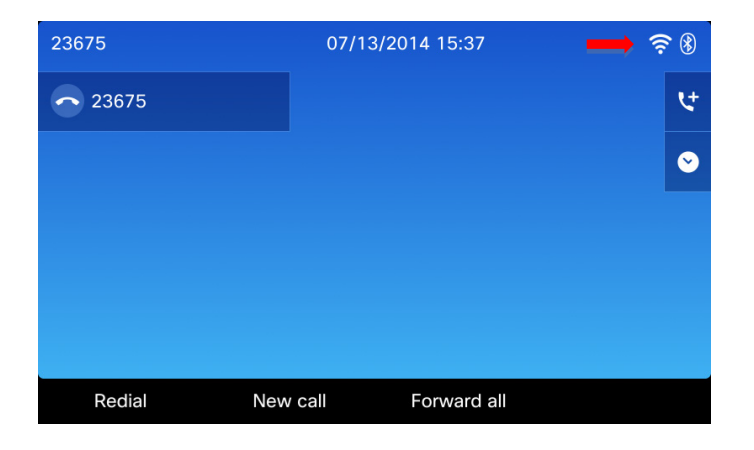

## 現在のアクセス ポイント

Cisco IP Phone 8800 シリーズ では、現在のアクセスポイントだけ表示されます(ネイバー リストは表示されません)。現在のア クセスポイントの詳細を表示するには、[アプリケーション(Applications)] > [管理者設定(Admin settings)] > [ステータス (Status)] > [現在のアクセスポイント(Current access point)] に移動します。

Cisco IP Phone 8800 シリーズ では、現在の信号状態やコール状態にかかわらず、新しいアクセス ポイントを検出できるよう定期的にスキャンが行われます。

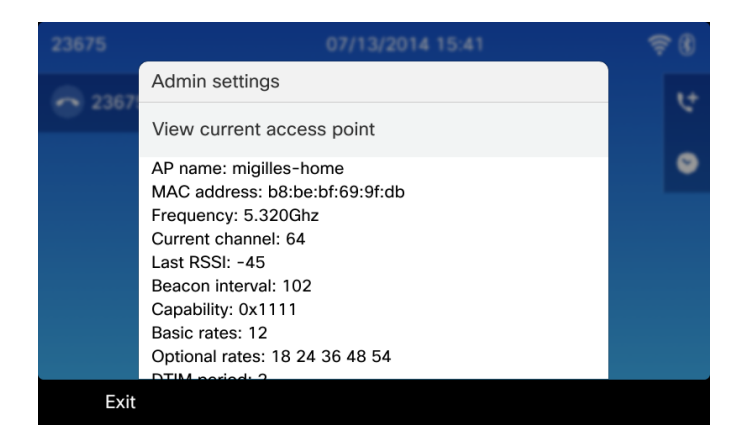

# ステータス メッセージ

Cisco IP Phone 8800 シリーズにはステータスメッセージが備わっています。

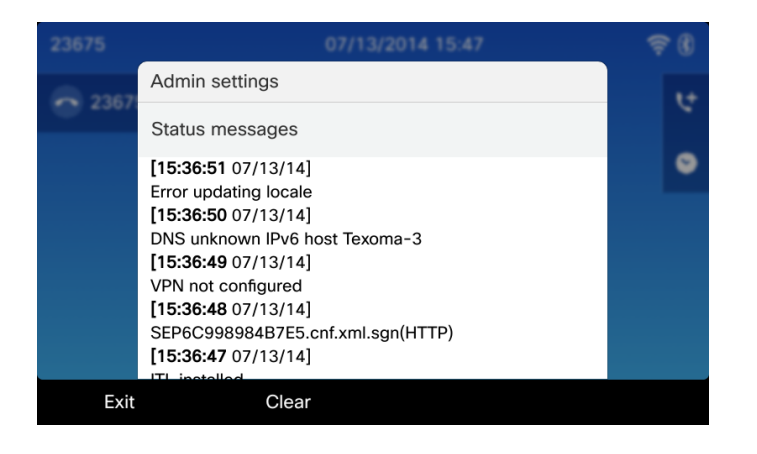

### WLAN 統計情報

Cisco IP Phone 8800 シリーズには WLAN 統計情報が備わっています。

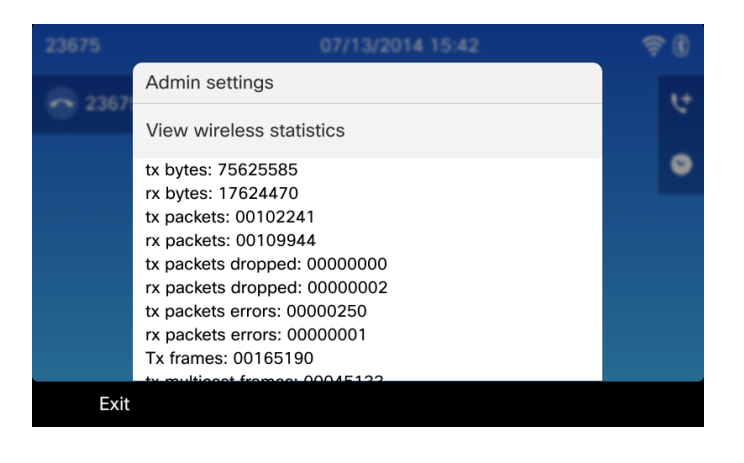

コール統計

Cisco IP Phone 8800 シリーズにはコール統計情報が備わっています。

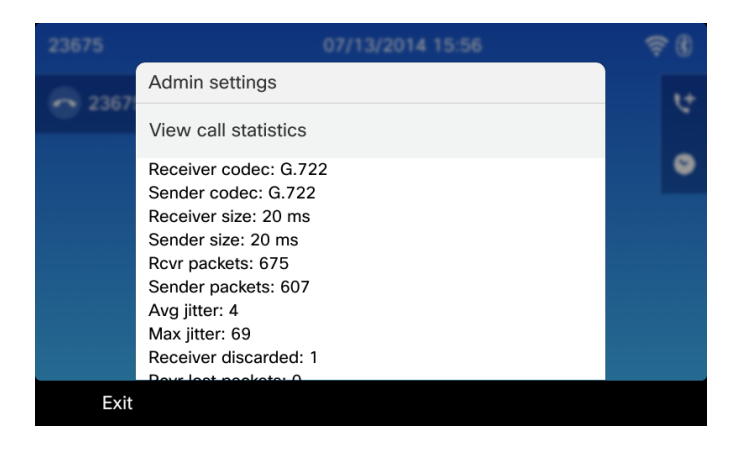

### ファクトリ設定の復元

[アプリケーション(Applications)] > [管理者設定(Admin settings)] > [設定のリセット(Reset settings)] > [すべての設定(All settings)] の順に選択することにより、設定をファクトリ設定にリセットできます。

工場出荷時データリセットに進むために [リセット(Reset)]を選択する必要がある場所では、確認画面が表示されます。

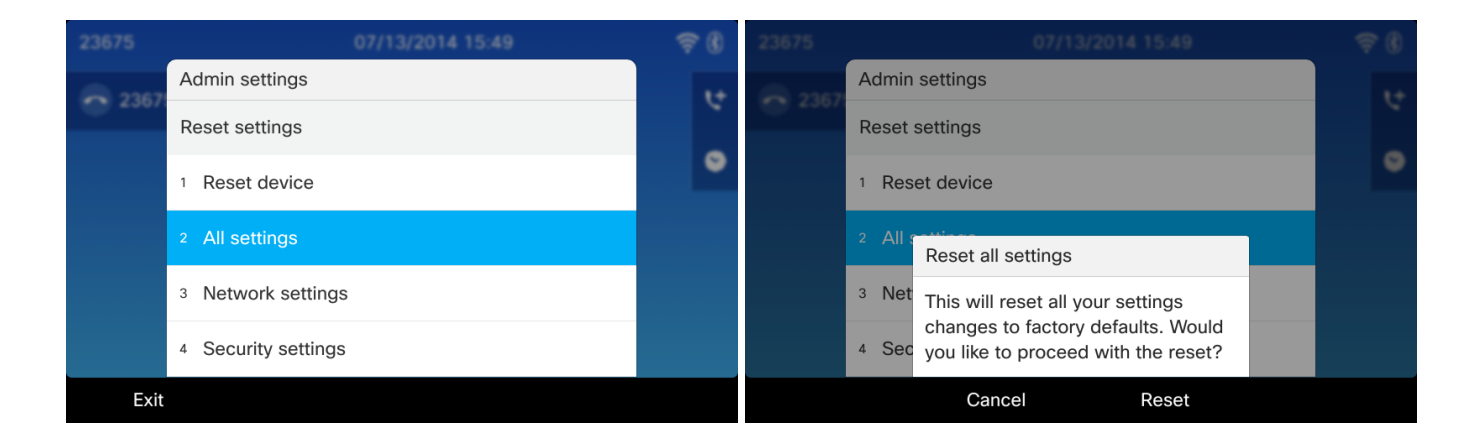

### 電話機画面のスクリーンショットのキャプチャ

http://x.x.x.x/CGI/Screenshot にアクセスすると、現在の画面表示をキャプチャできます (x.x.x.x は Cisco IP Phone 8800 シリーズの IP アドレス)。 プロンプトが表示されたら、 Cisco Unified Communications Manager で Cisco IP Phone に関連付けられた アカウントのユーザ名とパスワードを入力します。

# ヘルスケア環境

この製品は、医療機器ではありません。他の装置または機器からの干渉を受けやすい、ライセンスのない周波数帯域を使用します。

# アクセサリ

Cisco IP Phone 8800 シリーズ では、次のアクセサリを使用できます。

• Cisco IP Color Key Expansion Module for Cisco 8861

サードパーティのアクセサリ

• Bluetooth ヘッドセット

www.plantronics.com www.jabra.com www.jawbone.com www.vxicorp.com www.motorola.com

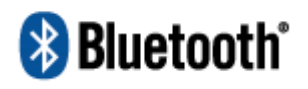

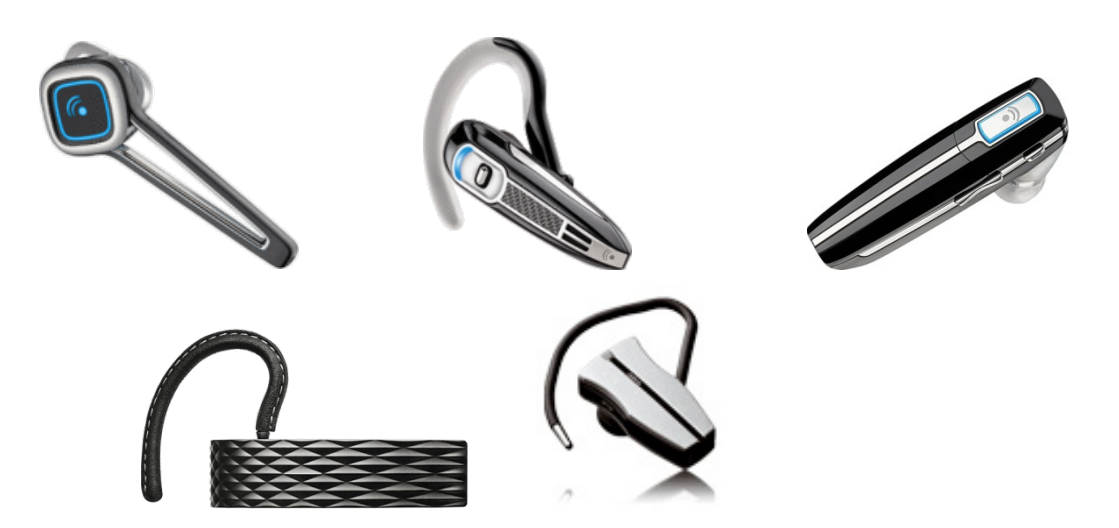

# その他の資料

### Cisco IP Phone 8800 Series Data Sheet

http://www.cisco.com/c/en/us/products/collaboration-endpoints/unified-ip-phone-8800-series/datasheet-listing.html

#### Cisco IP Phone 8800 Series Administration Guide

http://www.cisco.com/c/en/us/support/collaboration-endpoints/unified-ip-phone-8800-series/products-maintenance-guides-list.html

### Cisco IP Phone 8800 Series User Guide and Quick Start Guide

http://www.cisco.com/c/en/us/support/collaboration-endpoints/unified-ip-phone-8800-series/products-user-guide-list.html

#### Cisco IP Phone 8800 Series Release Notes

http://www.cisco.com/c/en/us/support/collaboration-endpoints/unified-ip-phone-8800-series/products-release-notes-list.html

### Cisco IP Phone 8800 Series Software

http://software.cisco.com/download/navigator.html?mdfid=284729655

### Cisco Unified Communications Manager

 $\underline{http://www.cisco.com/c/en/us/support/unified-communications/unified-communications-manager-callmanager/tsd-products-support-series-home.html}$ 

### Cisco Unified Communications Manager Express

http://www.cisco.com/c/en/us/support/unified-communications/unified-communications-manager-express/tsd-products-support-series-home.html

#### Cisco Voice ソフトウェア

http://software.cisco.com/download/navigator.html?mdfid=278875240

#### Cisco IP Phone Services Application Development Notes

http://www.cisco.com/c/en/us/support/unified-communications/unified-communications-manager-callmanager/products-programming-reference-guides-list.html

#### Real-Time Traffic over Wireless LAN SRND

http://www.cisco.com/c/en/us/td/docs/solutions/Enterprise/Mobility/RToWLAN/CCVP\_BK\_R7805F20\_00\_rtowlan-srnd.html

#### Cisco Unified Communications SRND

http://www.cisco.com/c/en/us/support/unified-communications/unified-communications-manager-callmanager/products-implementation-design-guides-list.html
Cisco Unified Wireless LAN Controller に関するマニュアル

http://www.cisco.com/c/en/us/support/wireless/5500-series-wireless-controllers/products-installation-and-configuration-guideslist.html

Cisco Autonomous Access Point に関するマニュアル

http://www.cisco.com/c/en/us/td/docs/wireless/access\_point/12-4-25d-JA/Configuration/guide/cg\_12\_4\_25d\_JA.html

CCDE, CCENT, Cisco Eos, Cisco Lumin, Cisco Nexus, Cisco StadiumVision, Cisco TelePresence, Cisco WebEx, the Cisco logo, DCE, and Welcome to the Human Network are trademarks; Changing the Way We Work, Live, Play, and Learn and Cisco Store are service marks; and Access Registrar, Aironet, AsyncOS, Bringing the Meeting To You, Catalyst, CCDA, CCDP, CCIE, CCIP, CCNA, CCNP, CCSP, CCVP, Cisco, the Cisco Certified Internetwork Expert logo, Cisco IOS, Cisco Press, Cisco Systems, Cisco Systems Capital, the Cisco Systems logo, Cisco Unity, Collaboration Without Limitation, EtherFast, EtherSwitch, Event Center, Fast Step, Follow Me Browsing, FormShare, GigaDrive, HomeLink, Internet Quotient, IOS, iPhone, iQuick Study, IronPort, the IronPort logo, LightStream, Linksys, MediaTone, MeetingPlace, MeetingPlace Chime Sound, MGX, Networkers, Networking Academy, Network Registrar, PCNow, PIX, PowerPanels, ProConnect, ScriptShare, SenderBase, SMARTnet, Spectrum Expert, StackWise, The Fastest Way to Increase Your Internet Quotient, TransPath, WebEx, and the WebEx logo are registered trademarks of Cisco Systems, Inc. and/or its affiliates in the United States and certain other countries.

Cisco and the Cisco logo are trademarks or registered trademarks of Cisco and/or its affiliates in the U.S. およびその他の国に おける商標です。To view a list of Cisco trademarks, go to this URL: <u>http://www.cisco.com/go/trademarks</u>. Third-party trademarks mentioned are the property of their respective owners. The use of the word partner does not imply a partnership relationship between Cisco and any other company. (1110R)

All other trademarks mentioned in this document or website are the property of their respective owners. The use of the word partner does not imply a partnership relationship between Cisco and any other company. (0809R)

The Bluetooth word mark and logo are registered trademarks owned by Bluetooth SIG, Inc., and any use of such marks by Cisco Systems, Inc., is under license.

© 2014 Cisco Systems, All rights reserved.